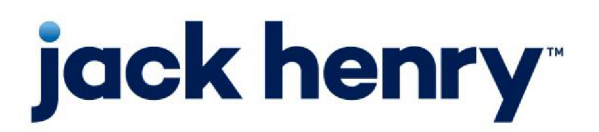

FactorSoft™

• Release v4.7

# Web Portal Administration Guide

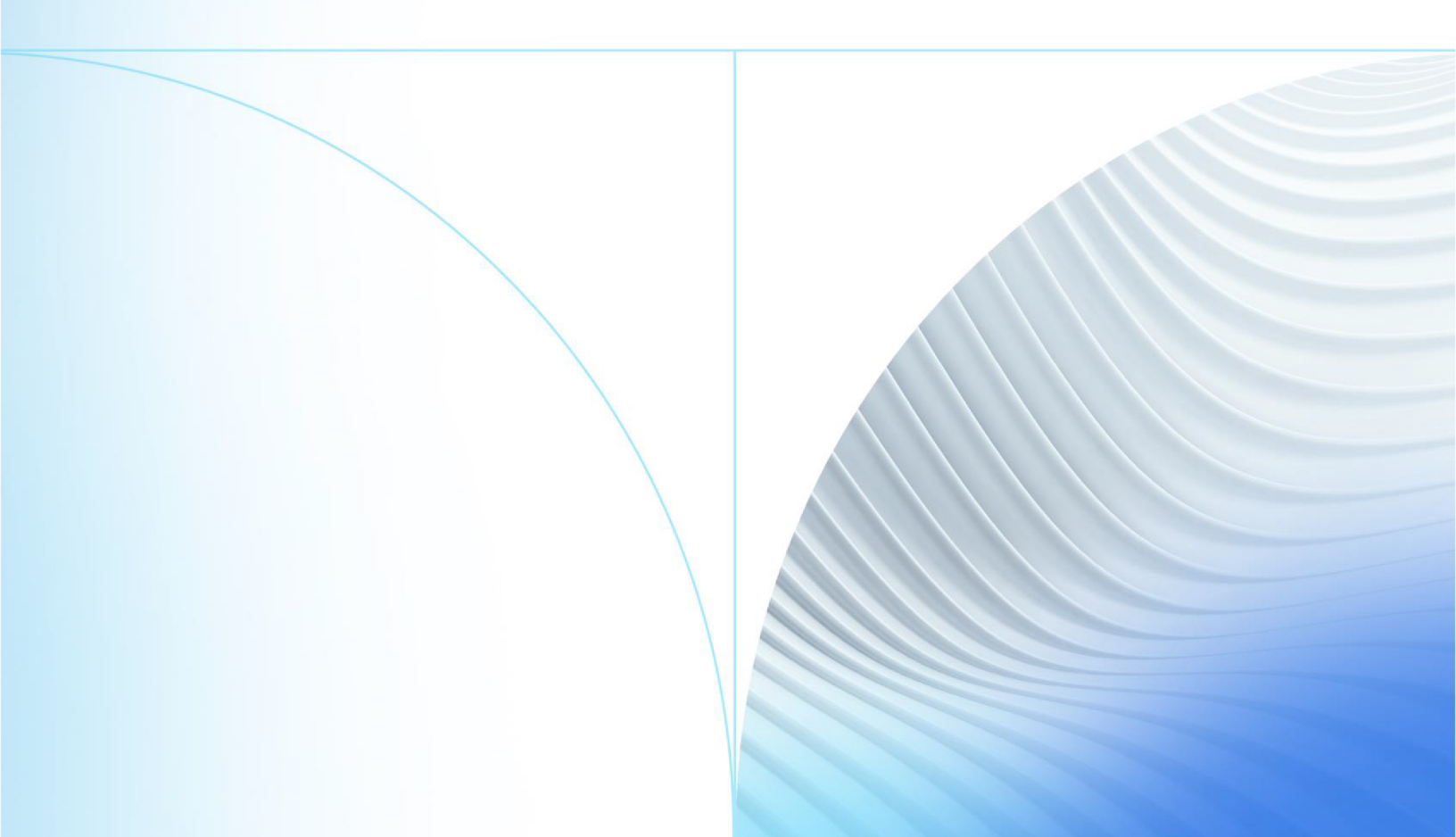

© 1999 - 202022 Jack Henry & Associates, Inc.

All rights reserved. Information in this document is subject to change without notice. Dates contained in this document are provided as estimates only and can be changed at any time at the sole discretion of Jack Henry & Associates, Inc.

Printed in the United States of America.

No part of this document may be copied, reproduced, stored in a retrieval system, displayed, distributed or transmitted in any form or any means whatsoever (electronic, mechanical or otherwise), including by photocopying or recording for any purpose, without the prior written permission of Jack Henry & Associates, Inc. Making unauthorized copies of this document for any purpose other than your own personal use is a violation of United States copyright laws.

Any unauthorized use of Jack Henry & Associates, Inc.'s, trademarks and service marks is strictly prohibited. A list of registered and unregistered marks owned or licensed by Jack Henry & Associates, Inc. is located at: https://www.jackhenry.com/more-from-jha/pages/trademark-notice.aspx.

Various other trademarks and service marks used or referenced in this document are the property of their respective owners.

#### Limitations on Maintenance Services

The FactorSoft™ application is intended for use in accordance with the standards and processes described within this documentation. Efforts to investigate and/or repair FactorSoft™ application or data integrity issues caused by activities or integrations outside of the intended use of the FactorSoft™ platform will be subject to the then-current Jack Henry Professional Services billable hourly rate.

Standard Maintenance Services (Technical Support) does not include the following:

Investigation and Remediation of errors and data integrity issues caused, contributed to, or by any of the following:

- a software program that was not originally provided by Jack Henry
  - third-party automation, BOT/Screen Scraping technology, custom importers, or any

other integration with FactorSoft™ that was not created by or in conjunction with Jack

Henry.

- any modification not provided by Jack Henry to the software or standard database schema
  - the addition of custom database elements including triggers, stored procedures, tables, and columns
  - the alteration of standard FactorSoft™ triggers, tables, columns, stored procedures and indexes
  - the execution of T-SQL scripts resulting in changes to the data stored within the FactorSoft™ database
- equipment, software, networks or any other infrastructure in the customer's environment that does not meet the minimum requirements described within the thencurrent FactorSoft™ product documentation

Please note that if you are exploring possibilities with third-party software providers or considering altering the FactorSoft database in any way, it is strongly recommended that you discuss your plans with the FactorSoft™ support team before making any commitments or changes. As your software partner, we may be able to help solve your business problem in a way that does not introduce risk, data corruption, or system instability.

# Table of Contents

| FI Administration                         |    |
|-------------------------------------------|----|
| Web Portal Settings                       |    |
| Setting up Web Portal Administrators      | 17 |
| Managing administrators in FactorSoft     | 17 |
| Setting Up Web Portal Access for Accounts |    |
| Managing client access                    |    |
| Managing broker access                    |    |
| Managing debtor access                    |    |
| Setting up Web Portal Access for Users    |    |
| Managing user access in Web Portal        |    |
| Managing user access in FactorSoft        |    |
| Auditing                                  |    |
| Customizing Your Web Portal for Users     |    |
| Alerts                                    |    |
| Branding                                  |    |
| Features                                  |    |
| Countries                                 |    |
| Dictionary (Languages)                    |    |
| Preferences                               |    |
| Setting up Alerts                         |    |
| Creating alerts                           |    |
| Viewing alerts                            |    |
| Editing or deleting alerts                |    |
| Exporting grid results                    |    |
| Brandina Your Web Portal                  |    |

ih

| Setting up Custom Links                                              |    |
|----------------------------------------------------------------------|----|
|                                                                      | 34 |
| Adding the link                                                      | 34 |
| Editing the link                                                     |    |
| Deleting the link                                                    |    |
| Adding a link                                                        |    |
| Assigning and editing client assignments for a link                  |    |
| Editing a link's name or URL                                         |    |
| Deleting a custom link                                               |    |
| Adding a link                                                        |    |
| Assigning and editing debtor assignments for a link                  |    |
| Editing a link's name or URL                                         |    |
| Deleting a custom link                                               |    |
| Setting up User Access to Web Portal Features                        |    |
| Customizing screen fields, columns, and preferences for all accounts |    |
| Settings for Individual Accounts                                     |    |
| Exporting grid results                                               |    |
| Account Detail                                                       | 44 |
| Customizing screen fields and grid columns for an account            |    |
| User Detail Drawer                                                   |    |
| Managing user access for an account                                  |    |
| Setting up Countries                                                 |    |
| Exporting grid results                                               |    |
| Setting up Your Multi-Lingual Dictionary                             |    |
| Exporting grid results                                               | 50 |
| Setting up Preferences                                               | 51 |
| Toggling on file types                                               | 51 |
|                                                                      |    |
| Troubleshooting                                                      |    |

| *FactorSoft setup                       |    |
|-----------------------------------------|----|
| Reports                                 |    |
| Report Setup                            |    |
| Defining a web destination              |    |
| Configuring reports for the Web Portal  |    |
| Setting up Reports to be Pushed         |    |
| Creating a report template              |    |
| Adding report parameters                |    |
| Setting the report scheduling frequency |    |
| Setting up Reports to be Pulled         | 60 |
| Creating a report template              |    |
| Adding report parameters                | 61 |
| Setting as a Web Request report         | 61 |
| Installation                            |    |
| Installation Detail                     |    |
| Installed Versions                      |    |
| Portal Install History                  |    |
| Database Update History                 |    |
| Tour the Web Portal                     | 63 |
| Portal Introduction and Access          |    |
| Introduction to the Web Portal          | 64 |
| Web Portal Benefits                     |    |
| For your financial organization         |    |
| For clients and debtors                 |    |
| Signing up in the Web Portal            |    |
| Authentication                          |    |
| Signing up                              |    |

| Navigating the Web Portal                                |    |
|----------------------------------------------------------|----|
| Top navigation bar                                       |    |
| Left navigation menu                                     |    |
| Main                                                     |    |
| Search                                                   |    |
| Contact us                                               |    |
| Install App                                              |    |
| Help                                                     |    |
| Sign out                                                 |    |
| Client, Debtor, and Broker Administration Users          |    |
| User Administration                                      | 73 |
| Settings for All Users                                   | 74 |
| Toggling elements on or off (show/hide) for all users    |    |
| Customizing screen fields and grid columns for all users |    |
| Settings for Individual Users                            |    |
| Exporting grid results                                   |    |
| User Detail                                              |    |
| Adding a user                                            |    |
| Editing a user                                           |    |
| Editing a user's information and status                  |    |
| Editing a user's access settings                         |    |
| Customizing screen fields and grid columns for a user    |    |
| Viewing Web Portal Users                                 |    |
| Auditing                                                 |    |
| Viewing Members                                          |    |
| Main                                                     |    |
| Accounts                                                 |    |
| Accounts                                                 |    |

| Viewing an account Dashboard            |    |
|-----------------------------------------|----|
| Viewing a different account             |    |
| Portfolio and member accounts           |    |
| Dashboard                               |    |
| Dashboard                               |    |
| Summary                                 |    |
| Client summary                          | 86 |
| Debtor summary                          |    |
| Broker summary                          |    |
| Quick Tasks                             |    |
| Widgets                                 |    |
| Alerts banner                           |    |
| Account Profile Widget                  |    |
| Editing debtor information              |    |
| What's next?                            |    |
| System Preferences                      |    |
| PayerWeb website folder                 |    |
| PayerWeb desktop folder                 |    |
| Aging Summary Widget                    |    |
| Viewing aging details                   | 94 |
| Alerts Widget and Banner                |    |
| Viewing an alert from the Alerts widget |    |
| Viewing an alert from the Alerts banner |    |
| Availability Trends Widget              |    |
| Viewing monthly amounts                 |    |
| A/R Turn Widget                         |    |
| Viewing monthly A/R Turn                |    |

| Credit Summary Widget                                   |  |
|---------------------------------------------------------|--|
| Viewing amounts in aging buckets for each credit rating |  |
| Current Availability Widget                             |  |
| Viewing amounts for each collateral                     |  |
| Viewing a list of all facilities                        |  |
| Disputed Invoices Widget                                |  |
| Documents Widget                                        |  |
| Filtering the documents list                            |  |
| Viewing a document from the Documents widget            |  |
| Viewing a list of all documents                         |  |
| Events Widget                                           |  |
| Facilities Widget                                       |  |
| Viewing facility amounts                                |  |
| Viewing a list of all facilities                        |  |
| Factoring Activity Widget                               |  |
| Viewing monthly amounts                                 |  |
| Invoice Tracker Widget                                  |  |
| Viewing count and percentage for an invoice status      |  |
| Viewing an invoice list for an invoice status           |  |
| Pending Disbursements Widget                            |  |
| Pending Purchases Widget                                |  |
| Viewing a list of all pending purchases                 |  |
| Recent Payments Posted Widget                           |  |
| Top Clients and Balances Widget                         |  |
| Top Debtors and Balances Widget                         |  |

| Top Debtors and Total Aging Widget    |     |
|---------------------------------------|-----|
| Viewing aging details                 |     |
| Credit Requests                       |     |
| Credit Requests                       |     |
| About credit requests                 |     |
| Searching for credit requests         |     |
| Tips                                  |     |
| Searching                             |     |
| Exporting search results              |     |
| Requesting credit                     |     |
| Viewing responses for credit requests |     |
| Auto approval                         |     |
| Adding a debtor                       |     |
| Requesting Credit                     |     |
|                                       | 119 |
| Import File                           |     |
| Manual Entry                          |     |
| Facilities                            |     |
| Facility List                         |     |
| Client Totals card                    |     |
| ABL Facility card                     |     |
| ABL Facility tasks                    |     |
| Requesting a disbursement             |     |
| Submitting a certificate              |     |
| Submitting a declaration              |     |
| Uploading Tracked A/R                 |     |
| Factoring Facility card               |     |
| Factoring Facility tasks              |     |
| Requesting a disbursement             |     |

| Factoring Collateral Detail                  |     |
|----------------------------------------------|-----|
| Collateral calculation                       |     |
| Reserves                                     |     |
| Requesting a Disbursement                    |     |
| ABL Collateral Detail                        | 134 |
| Collateral availability                      |     |
| Posting activity grid (multiple views)       |     |
| Exporting grid results                       |     |
| Posting Details drawer                       |     |
| Declaration Details drawer                   | 141 |
| Medical Receivables                          |     |
| Inventory                                    |     |
| Requesting a Disbursement                    |     |
| Submitting a Certificate                     |     |
| Update Ineligibles                           |     |
| Submitting a Declaration                     |     |
| Submitting an Inventory declaration          |     |
| Submitting a Medical Receivables declaration |     |
| Updating Ineligibles                         |     |
| Updating Ineligibles                         |     |
| Updating Bulk Certificate ineligibles        |     |
| Updating Inventory Declaration ineligibles   |     |
| Uploading Tracked A/R                        |     |
| Uploading Asset Detail                       |     |
| Client Rework for ABL Certificate Postings   |     |
| "Rework Required" Indicators in Web Portal   |     |
| Reworking/updating a certificate posting     |     |

| Purchases                                                                  |     |
|----------------------------------------------------------------------------|-----|
| Purchases                                                                  |     |
| Refreshing the Purchases grid                                              |     |
| Exporting grid results                                                     |     |
| Creating and submitting a batch                                            |     |
| Capturing images                                                           |     |
| Importing invoices                                                         |     |
| Manually entering invoices                                                 | 167 |
| Failed uploads                                                             | 172 |
| First and second attempts                                                  | 172 |
| Third and successive attempts                                              |     |
| Editing a batch                                                            | 173 |
| Editing a Batch                                                            | 174 |
| Working with images                                                        |     |
| Adding invoices                                                            |     |
| Working with the batch                                                     | 179 |
| Purchase Import File Specifications                                        |     |
| Description                                                                |     |
| FactorSoft pre-import settings                                             |     |
| Setting the option to use the Client Reference Number for purchase imports |     |
| Column headers                                                             |     |
| File formats                                                               |     |
| Excel invoice format (without images)                                      |     |
| FactorSoft standard invoice & debtor format (.TXT)                         |     |
| Working with Images                                                        |     |
| Where to go                                                                | 192 |
| Adding an invoice image for new batch                                      |     |
| Adding an invoice image to edit batch                                      |     |
| Adding supporting document images                                          | 194 |

| Viewing "unassigned images" (filtered list)                |  |
|------------------------------------------------------------|--|
| Assigning an image to an invoice                           |  |
| Viewing images with no image type selected (filtered list) |  |
| Selecting an image type                                    |  |
| Viewing full-size images                                   |  |
| Deleting an image                                          |  |
| Rearranging image order                                    |  |
| Replacing an image                                         |  |
| About Image Capture with DocAI                             |  |
| How does it work?                                          |  |
| DocAl process                                              |  |
| How does DocAI find debtors and accommodate new debtors?   |  |
| Sales Authorizations                                       |  |
| Sales Authorizations                                       |  |
| About sales authorizations                                 |  |
| Searching for sales authorizations                         |  |
| Tips                                                       |  |
| Searching                                                  |  |
| Exporting search results                                   |  |
| Requesting a sales authorization                           |  |
| Auto approval                                              |  |
| Links                                                      |  |
| Custom Links                                               |  |
| Search                                                     |  |
| Carriers                                                   |  |
| Carriers                                                   |  |
| Searching for carriers                                     |  |
| Carrier search results                                     |  |
| Changing search criteria                                   |  |

| Exporting search results                                                                                                    |                                                                                          |
|----------------------------------------------------------------------------------------------------|------------------------------------------------------------------------------------------|
| Viewing carrier detail                                                                                                    |                                                                                          |
| Carrier Detail                                                                                                    |                                                                                          |
| Invoice Grid                                                                                                    |                                                                                          |
| Exporting grid results                                                                                                    |                                                                                          |
| Debtors                                                                                                    |                                                                                          |
| Debtors                                                                                                    |                                                                                          |
| Searching for debtors                                                                                                    |                                                                                          |
| Debtor Search results                                                                                                    |                                                                                          |
| About Credit Status rules                                                                                                    |                                                                                          |
| Changing search criteria                                                                                                    |                                                                                          |
| Exporting search results                                                                                                    |                                                                                          |
| Adding a debtor                                                                                                    |                                                                                          |
| Viewing debtor detail                                                                                                    |                                                                                          |
| Debtor Detail                                                                                                    |                                                                                          |
| Viewing debtor aging details                                                                                                    |                                                                                          |
|                                                                                                    |                                                                                          |
| Documents                                                                                                    |                                                                                          |
| Documents                                                                                                    | <i>218</i><br>219                                                                        |
| Documents Documents Searching for documents                                                                                                    |                                                                                          |
| Documents<br>Documents<br>Searching for documents<br>Tips                                                                                                    |                                                                                          |
| Documents<br>Documents<br>Searching for documents<br>Tips<br>Searching                                                                                                    | .218<br>219<br>.219<br>.219<br>.219<br>.220                                              |
| Documents<br>Documents<br>Searching for documents<br>Tips<br>Searching<br>Downloading and viewing a document                                                                                                    | .218<br>219<br>219<br>219<br>219<br>220<br>220<br>221                                    |
| Documents Documents Searching for documents Tips Searching Downloading and viewing a document Deleting a document                                                                                                    | .218<br>219<br>219<br>219<br>219<br>220<br>220<br>221<br>221                             |
| Documents Documents Searching for documents Tips Searching Downloading and viewing a document Deleting a document Reports                                                                                                    |                                                                                          |
| Documents<br>Documents<br>Searching for documents<br>Tips<br>Searching<br>Downloading and viewing a document<br>Deleting a document<br>Reports<br>Requesting a report                                                                                                    | .218<br>219<br>219<br>219<br>219<br>220<br>220<br>221<br>221<br>222<br>222               |
| Documents<br>Documents<br>Searching for documents<br>Tips<br>Searching<br>Downloading and viewing a document<br>Deleting a document<br>Reports<br>Requesting a report<br>Viewing reports sent by the lender                                                                                            | .218<br>219<br>219<br>219<br>220<br>220<br>221<br>221<br>222<br>222<br>222<br>222        |
| Documents         Documents         Searching for documents         Tips         Searching         Downloading and viewing a document         Deleting a document         Deleting a document         Reports         Requesting a report         Viewing reports sent by the lender         Dashboard | .218<br>219<br>219<br>219<br>220<br>220<br>221<br>221<br>222<br>222<br>222<br>222<br>223 |

| Downloading and viewing a report |  |
|----------------------------------|--|
| Deleting a report                |  |
| Invoices                         |  |
| Invoices                         |  |
| Searching for invoices           |  |
| Invoice search results           |  |
| Changing search criteria         |  |
| Exporting search results         |  |
| Viewing invoice detail           |  |
| Viewing Advance Activity detail  |  |
| Disputing an invoice             |  |
| Making a payment                 |  |
| Adding a collection note         |  |
| Invoice Detail                   |  |
| Transactions grid                |  |
| Payments grid                    |  |
| Exporting grid results           |  |
| Invoice Dispute                  |  |
| Disputing an invoice             |  |
| What's next?                     |  |
| System Preferences               |  |
| Web Portal                       |  |
| FactorSoft                       |  |
| Invoice Payment                  |  |
| Making a payment                 |  |
| What's next?                     |  |
| Collection Notes                 |  |
| Adding a collection note         |  |

| Viewing collection notes                    |  |
|---------------------------------------------|--|
| From the Invoices screen                    |  |
| From the Invoice Detail drawer              |  |
| Payments                                    |  |
| Payments                                    |  |
| Searching for payments                      |  |
| Payment Search results                      |  |
| Changing search criteria                    |  |
| Exporting search results                    |  |
| Viewing check detail                        |  |
| Check Details                               |  |
| Exporting grid results                      |  |
| Purchase Orders                             |  |
| Purchase Orders                             |  |
| Viewing the purchase order list             |  |
| Viewing Advance Activity detail             |  |
| Exporting search results                    |  |
| Refreshing the Purchase Orders grid         |  |
| Transactions                                |  |
| Transactions                                |  |
| Searching for transactions                  |  |
| Exporting search results                    |  |
| Requesting a Transactions Report            |  |
| Purchase Batch Detail Drawer                |  |
| Exporting grid results                      |  |
| ClientWeb to Web Portal Process Conversions |  |

# **FI Administration**

## Web Portal Settings

# Setting up Web Portal Administrators

You can grant Web Portal administration access to existing FactorSoft users from FactorSoft Administration module.

## Managing administrators in FactorSoft

### ACCESS

FactorSoft > Administration module > Security > Manage Users

You can review the list of users and grant Web Portal administration access in FactorSoft.

- 1. From FactorSoft > Administration module > Security > Manage Users, select a user from the drop-down list.
- 2. Select the Web Admin (administrator) check box if these settings are applicable.
- 3. Click Update to save changes.

| 💐 Manage Users      |                      |               |          |              | 8      |
|---------------------|----------------------|---------------|----------|--------------|--------|
| User: ACOALSON      |                      | •             | New      | ⊆ору         | Delete |
| Details Roles Dates | Factoring Limits ABL | .Limits Can \ | /iew     |              |        |
| Description:        | Amanda Coalson       |               |          |              |        |
| Title:              | Account Executive    |               |          |              |        |
| Email:              | Acoalson@ae.com      |               |          |              |        |
| Phone:              | (205)555-9021        | Ext           | ension:  |              |        |
| Fax:                | (205)555-1922        | Inte          | ernal #: |              |        |
| Office restriction: |                      |               |          | •            | Clear  |
| Direct report:      |                      |               |          | -            | Clear  |
| A/E Notes:          |                      |               |          |              |        |
| 🔽 Web Admin         |                      |               |          |              |        |
|                     |                      |               |          |              |        |
|                     |                      |               |          |              |        |
|                     |                      |               |          |              |        |
|                     |                      |               |          |              |        |
|                     |                      |               |          |              |        |
|                     |                      |               |          |              |        |
|                     |                      |               |          |              |        |
|                     |                      |               |          |              |        |
|                     |                      |               |          |              |        |
|                     |                      |               |          |              |        |
|                     |                      |               |          |              |        |
|                     |                      |               |          |              |        |
|                     |                      |               |          |              |        |
|                     |                      |               |          |              |        |
|                     |                      |               |          |              |        |
| Clear password      |                      |               |          |              |        |
| Domain/user:        |                      |               |          |              |        |
|                     |                      |               |          |              |        |
| Print               |                      | Update        | Cancel   | <u>H</u> elp | Exit   |

### **ADMIN TIP**

For security purposes, a FactorSoft user's email address cannot be assigned Web Access as a client, debtor, or broker contact.

ih

# Setting Up Web Portal Access for Accounts

Clients, debtors, and brokers must be granted Web Portal access from FactorSoft.

### NOTE

Clients marked Inactive in the FactorSoft > Client Information screen are not displayed in client lists.

Inactive clients and brokers marked Do Not Report cannot access the Web Portal.

## Managing client access

### ACCESS

FactorSoft > Office > Client List (F3) > Client Information

You can grant client access to the Web Portal from the **Client Information** screen. When all client settings are complete, click **Modify** to save.

| Client Information For Amanda Test Client (AGC)                                                                                                    |                                                   |
|----------------------------------------------------------------------------------------------------|---------------------------------------------------|
| Client code: AGC                                                                                                    | Allow web access Copy                             |
| Client name: Amanda Test Client                                                                                                    | UCC date: November 2, 2016                        |
| Client terms: Escrow Reserve and Collection Fees 🗸 View                                                                                                    | Signed date: February 1, 2020 1st fund: 2/28/2020 |
| Part of master: MASTER CLIENT - HYBRID (22222) V Clear                                                                                                    | Preference: Email V 1st buy: 2/28/2020            |
| Active client terms only Copy Relationships                                                                                                    | No preference print when grouped                  |
| Load/order processir ∧       Payer web       ✓       ✓       ✓       ✓       ✓       ✓       ✓       ✓       ✓       ✓       ✓       ✓       ✓       ✓       ✓       ✓       ✓       ✓       ✓       ✓       ✓       ✓       ✓       ✓       ✓       ✓       ✓       ✓       ✓       ✓       ✓       ✓       ✓       ✓       ✓       ✓       ✓       ✓       ✓       ✓       ✓       ✓       ✓       ✓       ✓       ✓       ✓       ✓       ✓       ✓       ✓       ✓       ✓       ✓       ✓       ✓       ✓       ✓       ✓       ✓       ✓       ✓       ✓       ✓       ✓       ✓       ✓       ✓       ✓       ✓       ✓       ✓       ✓       ✓       ✓       ✓       ✓       ✓       ✓       ✓       ✓       ✓       ✓       ✓       ✓       ✓       ✓       ✓       ✓       ✓       ✓       ✓       ✓       ✓       ✓       ✓       ✓       ✓       ✓       ✓       ✓       ✓       ✓       ✓       ✓       ✓       ✓       ✓       ✓       ✓       ✓       ✓       ✓       ✓       ✓ | end dispute emails: On all status changes 🗸 🗸     |
| Modify Audit Letter Labels Notes                                                                                                    | Exit Help                                         |

| Web Portal Feature                                                                                  | FactorSoft Screen                      | Action                                           |
|----------------------------------------------------------------------------------------------------|----------------------------------------|--------------------------------------------------|
| Allow a client to access the Web<br>Portal                                                          | Client Information                     | Select the <b>Allow Web Access</b><br>check box. |
| Allow a client's invoices to display<br>in the Web Portal for debtors<br>associated with the client | Client Information > PayerWeb<br>panel | Select the <b>Allow payer web</b><br>check box.  |
| Allow a client's invoices to be                                                                     | Client Information > PayerWeb          | Select the Allow disputes check                  |

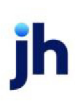

| Web Portal Feature                                                                   | FactorSoft Screen | Action |
|--------------------------------------------------------------------------------------|-------------------|--------|
| eligible for disputes in the Web<br>Portal for debtors associated with<br>the client | panel             | box.   |

## Managing broker access

### ACCESS

FactorSoft > Office > Broker List (F2) > Broker Information

You can grant broker access to the Web Portal from the Broker Information screen. When all broker

settings are complete, click **Apply** to save.

| Broker Inform     | mation For Amanda    | a Coalson                  |               |            |
|-------------------|----------------------|----------------------------|---------------|------------|
| Code:             | AGC                  | Status: Active             | ∼ Upd         | ate Delete |
| Name, First/Last: | Amanda               | Coalson                    |               |            |
| Company:          |                      |                            | Phone:        |            |
| Address:          |                      |                            |               |            |
|                   |                      |                            | Fax:          |            |
| City:             |                      |                            | SS #:         |            |
| Country:          |                      |                            | Tax #:        |            |
| Email:            |                      |                            | Expires:      |            |
| Currency:         | USD                  |                            | Category:     | ~          |
| Clients Instru    | ictions   Standard C | ommission Rate ABL Contact | ts Web Access |            |
| 🗹 Allow web a     | access               |                            |               | Cancel     |
|                   |                      | Web access ID: ACOALSON    |               | Apply      |
|                   |                      | Web password: ****         |               |            |
|                   |                      | Reset W                    | 'eb Key       |            |
|                   |                      |                            |               |            |
|                   |                      |                            |               |            |
|                   |                      |                            |               |            |
|                   |                      |                            |               | Audit      |
|                   |                      |                            |               | Help       |
|                   |                      |                            |               |            |

| Web Portal Feature               | FactorSoft Screen               | Action                             |
|----------------------------------|---------------------------------|------------------------------------|
| Allow a broker to access the Web | Broker Information > Web Access | Select the <b>Allow Web Access</b> |
| Portal.                          | tab                             | check box.                         |

## Managing debtor access

## ACCESS

ĭh

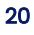

You can grant debtor access to the Web Portal from the **Debtor Information** screen. When all debtor settings are complete, click **Update** to save.

| Customer Informatio                                                                                                    | on For Amanda Test Debtor                                                                                           | Single client craft limit frace and an initiation by 100041000 | 23 |
|----------------------------------------------------------------------------------------------------|----------------------------------------------------------------------------------------------------|----------------------------------------------------------------|----|
| Name: Amanda Tes                                                                                                    | t Debtor                                                                                                    | House line: 0.00                                               |    |
| Attention: Amanda Coa                                                                                                    | lson                                                                                                    | Max invoice amount: Active lines: 5,000,234.00                 |    |
| Warning:                                                                                                    |                                                                                                    | House line expiration date is invalid                          |    |
| No buy/<br>ineligible:                                                                                                    | ~                                                                                                    | Preference: Email V                                            |    |
| EDI Identifiers<br>Identity<br>Instructions<br>Insurance<br>Groups<br>Last Payment<br>Master / alias<br>Misc, data<br>Payer Web<br>Sales Authorizations<br>Statement | Payer Web<br>Allow payer web<br>Allow address changes<br>Allow disputes<br>Defer to master<br>Do not allow payments | Send dispute emails: On all status changes V                   |    |
| Update Apply                                                                                                    | Audit Letter Lat                                                                                                    | bels Notes Refresh Delete Exit Hel                             | p  |

| Web Portal Feature                                             | FactorSoft Screen                      | Action                                                       |
|----------------------------------------------------------------|----------------------------------------|--------------------------------------------------------------|
| Allow a debtor to access the Web<br>Portal.                    | Debtor Information > PayerWeb<br>panel | Select the <b>Allow payer web</b> check box.                 |
| Allow a debtor to submit address<br>changes in the Web Portal  | Debtor Information > PayerWeb<br>panel | Select the <b>Allow address</b><br><b>changes</b> check box. |
| Allow a debtor to submit invoice<br>disputes in the Web Portal | Debtor Information > PayerWeb<br>panel | Select the <b>Allow disputes</b> check box.                  |

ih

# Setting up Web Portal Access for Users

You can grant Web Portal access for existing client, debtor, and broker contacts from FactorSoft or the Web Portal User Detail drawer.

## Managing user access in Web Portal

Refer to "Settings for Individual Accounts" on page 43 to manage user access from the Web Portal.

## Managing user access in FactorSoft

#### ACCESS

- FactorSoft > Office > Contact List
- FactorSoft > Office > Client List > select client > Client Information > Contacts panel
- FactorSoft > Office > Debtor List > select debtor > Debtor Information > Contacts panel

You can review the list of users with Web Portal access in FactorSoft.

- 1. From FactorSoft > Contacts (F4), select a contact from the list.
- 2. Click View Contact Information.
- 3. Select check boxes for Web Access and Web Admin (administrator), if these settings are applicable.
- 4. To view contacts for clients, go to **Client Information**. To view contacts for debtors, go to **Debtor Information**. In the Contact panel, select the contact name and click **View** for contact details.

| View/Upda        | te Existing C | lient Contact |       |                      | $\times$ |
|------------------|---------------|---------------|-------|----------------------|----------|
| Company          | Amanda Tesl   | t Client      |       |                      |          |
| First, Last Name | Amanda        |               |       | Coalson              |          |
| Title            | Technical W   | riter         |       | Phone: (205)123-4567 |          |
| Address          | :             |               |       | Extension:           |          |
|                  |               |               |       | Fax:                 |          |
| City, State, Zip | :             |               |       | Cell:                |          |
| Country          | :             |               |       | Authority 🗌 Cng Rept |          |
| Email            | acoalson@ja   | ckhenry.com   |       |                      |          |
| 0 wnership %     | :             |               |       | Web Access Web Admin |          |
| Comments         | :             |               |       |                      | ~        |
|                  |               |               |       |                      |          |
|                  |               |               |       |                      |          |
|                  |               |               |       |                      |          |
|                  |               |               |       |                      |          |
|                  |               |               |       |                      |          |
|                  |               |               |       |                      |          |
|                  |               |               |       |                      |          |
|                  |               |               |       |                      |          |
|                  | L             |               |       | 1                    | ¥        |
| Update           | Audit         | Cancel        | Apply | Help                 |          |

### **ADMIN NOTE**

The Web Portal provides access based on a **user's unique email address**. The email address used during the B2C sign-up process must be associated with a contact within the client/debtor record to access the Web Portal features.

To view and update the Contacts form, the following security rules need to be set to **YES** in **Security Roles > Contacts > Access**:

- Allow Users to Update Web Access
- Allow Users to Update Web Admin

# Auditing

To review an audit of who has made contact record changes and when, go to FactorSoft > Contact > Audit

> Contact Audit History.

# **Customizing Your Web Portal for Users**

FactorSoft users with administration access can customize the Web Portal to meet business needs.

## Alerts

You can create, send, and manage targeted messages to users by account type.

"Setting up Alerts" on page 26

## Branding

You can choose a color theme, images, and terms and conditions, and set a customized link to your organization's website.

"Branding Your Web Portal" on page 30

## Features

You can decide who sees what.

"Setting up User Access to Web Portal Features" on page 40

## Countries

You can select the countries to include in address selection lists.

"Setting up Countries" on page 48

# Dictionary (Languages)

You can specify translation words in the user interface for French, Spanish, and Alt English.

"Setting up Your Multi-Lingual Dictionary" on page 49

### Preferences

You can set your display preferences for motor carrier and no-relationship debtor information.

"Setting up Preferences" on page 51

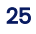

# Setting up Alerts

### ACCESS

Web Portal > Administration > Alerts

Alerts allow you to broadcast highly visible announcements and information for Web Portal users. You can designate a message for users by account type and choose specific dates to display the alert. Users can view active alerts in two locations:

- Alerts banner A green banner displays at the top of every screen until the user dismisses it. The banner shows the number of active alerts. Users click the banner to open the Alerts detail drawer for more information.
- Alerts widget The widget displays in first position on the dashboard with the subjects of up to five messages (ranked by earliest expiration date). Users click the alert count, an alert subject, or the View All link to open the Alerts detail drawer for more information.

### NOTE

The Alerts banner and widget only display when there are active alerts.

| SUBJECT                     | Å | BEGINS    | ENDS      | CLIENTS | DEBTORS $rightarrow$ | BROKERS                                                                                                    |
|-----------------------------|---|-----------|-----------|---------|----------------------|----------------------------------------------------------------------------------------------------|
| 7                           |   |           |           |         |                      |                                                                                                    |
| Interest-Free Announcement  |   | 6/10/2021 | 7/31/2021 |         | ~                    | ~                                                                                                    |
| Holiday Weekend Closures    |   | 7/1/2021  | 7/31/2021 | ~       | ~                    | ~                                                                                                    |
| Test Alert                  |   | 7/8/2021  | 7/31/2021 | ~       | ~                    | ~                                                                                                    |
| Auditing Begins July 2021   |   | 7/8/2021  | 7/31/2021 | ~       | ~                    | <ul> <li>Image: A second second s</li></ul> |
| July - Large Purchase Alert |   | 7/22/2021 | 7/31/2021 | ~       | ~                    | ~                                                                                                    |

## **Creating alerts**

1. From Alerts, click New Alert.

| Ν               | lew Alert | 2 |
|-----------------|-----------|---|
| SUBJECT MESSAGE |           |   |
| English         |           |   |
|                 |           |   |
| French          |           |   |
|                 |           |   |
| Spanish         |           |   |
|                 |           |   |
| Date Range      |           |   |
| from            | to        | - |
|                 |           |   |
| Clients         | Debtors   |   |
| Brokers         |           |   |
|                 |           |   |
|                 |           |   |
|                 |           |   |

2. From the New Alert form, complete these fields for the **subject** and the **message** content:

| Field            | Description                                                                                                    |
|------------------|----------------------------------------------------------------------------------------------------|
| Subject tab      |                                                                                                    |
| Language/content | Enter the alert subject in any one or all languages: English, French, and Spanish. Maximum is 100 characters.                                                |
| Date Range       | Enter the beginning and ending date of the alert. (The alert becomes visible to users on the "from" date and displays through the "to" date.)                |
| Account types    | Toggle on the account types (Clients, Debtors, Brokers) who should see the alert.         NOTE         Clients and debtors include portfolio-level accounts. |

| Field            | Description                                                                                                    |  |
|------------------|----------------------------------------------------------------------------------------------------|--|
| Message tab      |                                                                                                    |  |
| Language/content | Enter the alert message in any one or all languages: English, French, and Spanish. Maximum is 2,000 characters. |  |

3. Click **Save** to save the alert.

## **Viewing alerts**

From Alerts, select a tab:

- Active to view currently displayed alerts.
- Pending to view upcoming alerts.
- Expired to view inactive past alerts.

| Column                                      | Description                                                                 |
|---------------------------------------------|-----------------------------------------------------------------------------|
| Subject                                     | Click the subject link to view, edit, or delete an alert.                   |
| Begins                                      | The date the alert becomes active for display.                              |
| Ends                                        | The last date the alert is active for display.                              |
| Clients, Debtors,<br>and Brokers<br>columns | A 🏑 check mark is displayed for each account type set to receive the alert. |

## Editing or deleting alerts

- 1. From Alerts, select the Active or Pending tab to view and edit an alert.
- 2. Select an action:
  - Update to save the alert.
  - Delete to delete the alert.
  - Cancel to discard input and close the form without saving.

### NOTE

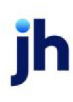

Expired alerts cannot be edited or deleted.

## **Exporting grid results**

Click **Export** to download a CSV of grid data, which you can access in your browser's Downloads folder.

ih

# Branding Your Web Portal

### ACCESS

Web Portal > Administration > Branding

Use the Branding screen to customize the appearance and links in your Web Portal. After selecting options and uploading images, click **Save**.

| = |                                                | A Coalson          | Sign out                        |
|---|------------------------------------------------|--------------------|---------------------------------|
|   | Branding                                       |                    |                                 |
|   | Choose Color Theme:<br>Spectrum  Greens Greens | Reds  Blues        | Purple     O     Neutral        |
|   | Logo<br>Browse                                 | Favicon<br>Browse  | Terms and Conditions            |
|   | Landing Page Details                           | No Account Message | Progressive Web Application Add |
|   | Save                                           |                    |                                 |

| Branding<br>Option     | Action                                                                                                    |
|------------------------|----------------------------------------------------------------------------------------------------|
| Color theme            | Select a radio button for the color theme of your Web Portal. This selection determines<br>the array of colors on the landing page, sign-in button, dashboard charts, quick task<br>buttons, and left navigation menu background. Hover over the [i] to preview the colors<br>in each theme. |
| Logo                   | Browse to choose an image for the Web Portal to display in the top left corner of the<br>website.<br>• Recommended file types: .png and .jpg<br>• Recommended width: 279px                                                                                                    |
| Browser Tab<br>Details | <ul> <li>Browser Tab Title – Enter or edit the text to display in the browser tab.</li> <li>Favicon – Browse to choose an image to display your favicon in the top left corner of the browser tab.</li> <li>Recommended file types: .png and .jpg</li> </ul>                                 |

ih

| Branding<br>Option      | Action                                                                                                    |  |
|-------------------------|----------------------------------------------------------------------------------------------------|--|
|                         | Recommended size: 128px x128px                                                                                                    |  |
| Terms and<br>Conditions | When the Terms and Conditions toggle is on, a link to Terms and Conditions is displayed<br>on the landing screen. You can add Terms and Conditions in English, French, and<br>Spanish versions.                                                                                                    |  |
|                         | <ol> <li>Toggle Terms &amp; Conditions on and click Add.</li> <li>Complete the Add Terms and Conditions form:         <ul> <li>Optional: Select the check box: Require user to agree to Terms and Conditions at sign-in*.</li> <li>Add the English version.</li> <li>Optional: Add the French and Spanish versions.</li> <li>Click Ok.</li> </ul> </li> <li>*When this check box is selected, users must accept the Terms and Conditions on the landing eargen each time they sign in</li> </ol>         |  |
| Landing Page<br>Details | You can modify the heading and message on the landing page and add French and<br>Spanish versions.<br>1. Click <b>Set</b> .<br>2. Complete the Set Landing Page Detail form:                                                                                                    |  |
|                         | <ul> <li>2. Complete the set funding Fage Detainorm.</li> <li>Modify the English version of the Title and Message, where {0} is the lender name as set in FactorSoft &gt; System Preferences &gt; Identification/System Constants &gt; Name &amp; Address &gt; Lender Name.</li> <li>Optional: Add the French and Spanish versions.</li> <li>ADMIN NOTE <ul> <li>{0} represents values from the database and is required.</li> <li>Title - max 50 characters (excluding FI name).</li> </ul> </li> </ul> |  |

| Branding<br>Option                | Action                                                                                                    |  |
|-----------------------------------|----------------------------------------------------------------------------------------------------|--|
|                                   | Message – max 400 characters.                                                                                                    |  |
|                                   | 3. Click <b>Ok.</b>                                                                                                    |  |
| No Account<br>Message             | You can modify the message users receive when the email address they used to sign<br>up is not associated with an account in FactorSoft and add French and Spanish<br>versions.                  |  |
|                                   | 1. Click Set.                                                                                                    |  |
|                                   | 2. Complete the Set No Account Message form:                                                                                                    |  |
|                                   | Modify the English version of the Title and Message.                                                                                                    |  |
|                                   | Optional: Add the French and Spanish versions.                                                                                                    |  |
|                                   | 3. Click <b>Ok.</b>                                                                                                    |  |
| Progressive<br>Web<br>Application | You can brand different instances of the Web Portal linked to one database and<br>customize the PWA name for each instance. Settings made for this open instance apply<br>only to this instance. |  |
| (PWA)                             | Name/Short Name/Description                                                                                                    |  |
|                                   | Enter the name information for this instance.                                                                                                    |  |
|                                   | Small Icon/Large Icon                                                                                                    |  |
|                                   | Browse to choose an image for the Web Portal to display on the home screen of users'                                                                                                    |  |
|                                   | devices for quick access to the mobile app.                                                                                                    |  |
|                                   | Recommended file type: .png                                                                                                    |  |
|                                   | <ul> <li>Recommended sizes: Small = 192px x 192px and Large = 512px x 512px</li> </ul>                                                                                                    |  |

## **ADMIN NOTE**

Modifications made in Branding may take several minutes to render because this information is cached in the browser settings.

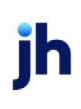

# Setting up Custom Links

As a part of branding your Web Portal, you can add links at the bottom of the **Main** section in the client and debtor users' left navigation panel. For example, many organizations choose to add a link to their company website. When the user clicks a link, it opens in a new tab in their browser.

### NOTE

A valid URL must include the prefix http:// or https://.

# Setting up your institution's custom link

### ACCESS

Web Portal > Administration > Custom Links > Financial Institution

| = | A Coalson                                     | Sign out |
|---|-----------------------------------------------|----------|
|   | Custom Links                                  |          |
|   | FINANCIAL INSTITUTION CLIENTS DEBTORS         |          |
|   |                                               |          |
|   | Custom Menu Link                              |          |
|   | Link Name                                     |          |
|   | Ovation Financial                             |          |
|   | URL                                           |          |
|   | https://epidemo-uat.profitstarscms.com/#test% |          |
|   |                                               |          |
|   |                                               |          |
|   | Save                                          |          |
|   |                                               |          |

### Adding the link

- 1. From the Financial Institution tab, toggle the Custom Menu Link on.
- 2. In the Link Name field, enter the title to display in the users' left navigation panel.
- 3. In the URL field, enter your website's URL destination.
- 4. Click Save.

#### Editing the link

- 1. From the Financial Institution tab, update the link name or URL as needed.
- 2. Click Save.

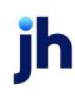

#### Deleting the link

- 1. From the Financial Institution tab, toggle the **Custom Menu Link** off.
- 2. Click Save.

## Setting up a custom link for active clients

### ACCESS

Web Portal > Administration > Custom Links > Clients

You can add one custom link for each client, and each client can have a different link. The process is to add a link and then select one or more clients to assign to the link.

#### Adding a link

|           | New Link        | × |
|-----------|-----------------|---|
|           |                 |   |
| Link Name |                 |   |
| Link Name |                 |   |
| URL       |                 |   |
|           |                 |   |
|           |                 |   |
|           | Continue Cancel |   |

- 1. From the Clients tab, click New Link.
- 2. From the New Link popup, in the Link Name field, enter the title to display in the users' left navigation panel.
- 3. In the URL field, enter the website's URL destination.
- 4. Click Continue.

Web Portal Administration Guide Setting up Custom Links

### Assigning and editing client assignments for a link

| ← Edit Custom Link<br>Link Name: Sample Client Link<br>URL: https://client.com |          | Edit Link                               |  |  |
|--------------------------------------------------------------------------------|----------|-----------------------------------------|--|--|
| Client Assignments                                                             |          |                                         |  |  |
| CLIENT NAME                                                                    | CLIENT # | ADDRESS                                 |  |  |
| 7                                                                              | 7        | <u>γ</u>                                |  |  |
| CLIENT - FACTORING ONLY #1                                                     | 11955    | 3531 WATERCHASE WAY WEST, JACKSONVILLE, |  |  |
| CLIENT - FACTORING ONLY #3                                                     | 3233     | 112 WALLABOUT ST., BROOKLYN, NY 11249   |  |  |
| Showing 1 to 2 of 2 entries                                                    |          | First Previous Next Last Export         |  |  |
| Edit Assignments                                                               |          |                                         |  |  |

You cannot assign a client if it is already assigned to another link. To assign a client to a different link, you must select the original link and unassign the client. This action allows the client to be selected for the new link.

- 1. From the Clients tab, select a link name.
- 2. Beneath the Client Assignments grid, click Edit Assignments.
- 3. From Client Assignments, select the check box for each client to be assigned to the link. Clear the check box to unassign a client.
- 4. Click Save.
- 5. Click the < blue back arrow to close the Edit Custom Link drawer.

#### Editing a link's name or URL

- 1. From the Clients tab, select a link name.
- 2. From the Edit Custom Link drawer, click Edit Link.
- 3. From the Edit Link popup, update the link's information.
- 4. Click Update.
- 5. Click the < blue back arrow to close the Edit Custom Link drawer.
#### Deleting a custom link

You cannot delete a link until its assigned clients are unassigned.

- 1. Clear all client assignments for the link.
- 2. From the Clients tab, select the link name.
- 3. From Edit Custom Link, click Edit Link.
- 4. From the Edit Link popup, click **Delete**.
- 5. From the confirmation popup, click Continue.

# Setting up a custom link for debtors

#### ACCESS

Web Portal > Administration > Custom Links > Debtors

You can add one custom link for each debtor, and each debtor can have a different link. The process is to add a link and then select one or more debtors to assign to the link.

#### Adding a link

- 1. From the Debtors tab, click **New Link**.
- 2. From the New Link popup, in the Link Name field, enter the title to display in the users' left navigation panel.
- 3. In the URL field, enter the website's URL destination.
- 4. Click Continue.

### Assigning and editing debtor assignments for a link

| ← Edit Custom Link<br>Link Name: Sample Debtor Link<br>URL: https://debtor.com |            | Edit Link                              |
|--------------------------------------------------------------------------------|------------|----------------------------------------|
| Debtor Assignments                                                             |            |                                        |
| DEBTOR NAME                                                                    | ▲ DEBTOR # | ♦ ADDRESS                              |
| 7                                                                              | $\nabla$   | 7                                      |
| Amanda Coalson Debtor                                                          | ACGDEB1    | 123 Way St, Birmingham, AL 35180       |
| RM Clothing                                                                    | RMCC1      | 123 West St, Brentwood, TN 37027       |
| RM Supply                                                                      | 55434555   | 123 West Main st, Lebanon, TN 37087    |
| RM Warehouse                                                                   | 234234     | 123 North West Ave, Lebanon, MO 37211  |
| Sabs Motors                                                                    | SM1977     | 2019 peacock lane, BRENTWOOD, TN 37027 |
| Showing 1 to 5 of 5 entries                                                    |            | First Previous Next Last Export        |

You cannot assign a debtor if it is already assigned to another link. To assign a debtor to a different link, you must select the original link and unassign the debtor. This action allows the debtor to be selected for the new link.

- 1. From the Debtors tab, select a link name.
- 2. Beneath the Debtor Assignments grid, click Edit Assignments.
- 3. From Debtor Assignments, select the check box for each debtor to be assigned to the link. Clear the check box to unassign a debtor.
- 4. Click Save.
- 5. Click the < blue back arrow to close the Edit Custom Link drawer.

#### Editing a link's name or URL

- 1. From the Debtors tab, select a link name.
- 2. From the Edit Custom Link drawer, click Edit Link.
- 3. From the Edit Link popup, update the link's information.
- 4. Click Update.
- 5. Click the < blue back arrow to close the Edit Custom Link drawer.

### Deleting a custom link

You cannot delete a link until its assigned debtors are unassigned.

- 1. Clear all debtor assignments for the link.
- 2. From the Debtors tab, select the link name.
- 3. From Edit Custom Link, click Edit Link.
- 4. From the Edit Link popup, click **Delete**.
- 5. From the confirmation popup, click **Continue**.

ih

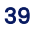

# Setting up User Access to Web Portal Features

### ACCESS

• Web Portal > Administration > Clients, Debtors, or Brokers > Global

By default, all available features, menus, and screens are deactivated. If needed, you can activate (toggle

on) Web Portal menus, fields, and columns:

- Globally (for all users). Changes made in the Global tab override individual settings and are reflected in all account types for that role. For example, if you toggle off the A/R Turn widget in the Clients > Global tab, it is automatically toggled off for every client, regardless of their individual customized settings. (Client screen shown below)
- Individually (per account by client, debtor, or broker).

#### Setting up Individual Accounts

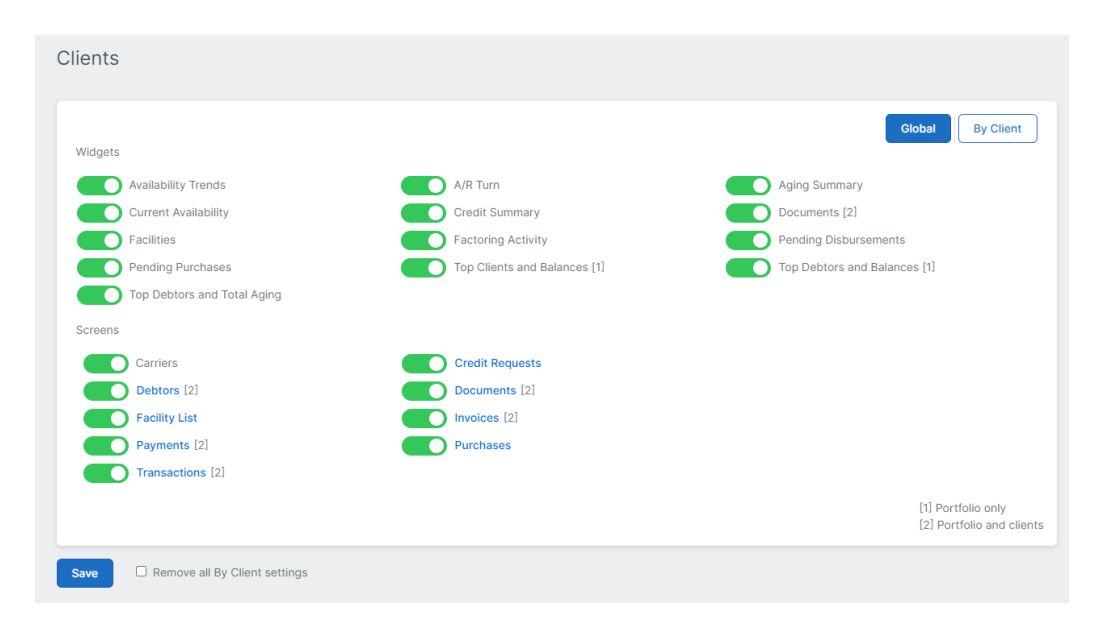

# Customizing screen fields, columns, and preferences for all accounts

Some screen names are displayed as links. For these, admin users can drill in to show/hide specific columns, fields, and preferences for all accounts.

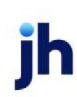

- 1. Click the screen name (link) to view the screen's advanced settings drawer.
- 2. From the drawer, click the toggles for the columns, fields, and preferences to show or hide for the selected screen.
- 3. Click the  $\leftarrow$  blue back arrow to close the drawer.
- 4. Click Save.

## **ADMIN NOTE**

When setting up the **Purchases** options in the advanced settings drawer, ensure the fields with options in both categories are set as intended. For example, if you toggle off Load Number for manual entry, then you may want to toggle it off in the Edit Batch drawer.

- Manually Add Invoices all settings control both Add Invoices and Edit Invoices.
- Edit Batch Columns the settings control the columns displayed in the Edit Batch drawer.

### TIP

Asterisks (\*) indicate a custom setting within the screen. For some settings, bracketed numbers show the account type. The legend (lower right) shows:

#### Clients:

- [1] = Portfolio only
- [2] = Portfolio and clients

### Debtors:

- [1] = Portfolio only
- [2] = Portfolio and debtors

| Web Portal Role                 | Account Type            |
|---------------------------------|-------------------------|
| Clients – use the By Client tab | Individual clients      |
|                                 | Portfolio-level clients |
| Debtors – use the By Debtor tab | Individual debtors      |
|                                 | Portfolio-level debtors |

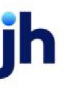

| Web Portal Role                 | Account Type       |
|---------------------------------|--------------------|
| Brokers – use the By Broker tab | Individual brokers |

### TIP

To reset all accounts to the global settings, select the Remove All By Client/By Broker/By Debtor

Settings check box and click Save.

ih

# Settings for Individual Accounts

### ACCESS

Web Portal > Administration > Clients, Debtors, or Brokers

#### Clients

|                           |          |                                          |                                  | Global          | By Client |
|---------------------------|----------|------------------------------------------|----------------------------------|-----------------|-----------|
| CLIENT NAME               | CLIENT # | ADDRESS                                  | BY CLIENT SETTINGS $\Rightarrow$ | CUSTOM SETTINGS | CONTACTS  |
| 7                         | 7        | $\nabla$                                 |                                  |                 |           |
| 123                       | 123      | 123 main, TX                             | ~                                |                 | 0         |
| AMANAT INTERNATIONAL, INC | 11291    | 415 EAST 37TH STREET, NEW YORK, NY 10016 |                                  |                 | 1         |
| Amanda Test Client        | AGC      |                                          |                                  | ~               | 6         |
| ANDREW STEVENS COLLECTION | 11220    | 417 NE 2ND AVE, HALLANDALE BEACH, FL 330 |                                  |                 | 2         |
| ANS NUTRITION INC./D&E NU | 11539    | 700 CENTRAL AVE, FARMINGDALE, NJ 07727   |                                  |                 | 3         |
| ANS NUTRITION INC-MASTER  | 11539M   | 700 CENTRAL AVE., FARMINGDALE, NY 07727  |                                  |                 | 3         |
| APPAREL STRATEGIC ALLIANC | 11967    | 41 GREENWICH DRIVE, JACKSON, NJ 08527    |                                  |                 | 2         |
| AURATEX HOME FASHION LLC  | 11411    | 7401 WILES ROAD, CORAL SPRINGS, FL 33067 |                                  |                 | 3         |
| BARGANZA INC.             | 11224    | 314 COX STREET, ROSELLE, NJ 07203        |                                  |                 | 2         |
| BELMONT GROUP INTERNATION | 11957    | 110 W. 40TH ST. SUITE 301, NEW YORK, NY  |                                  |                 | 3         |

Click the **By Client**, **By Broker**, or **By Debtor** button to view the list of accounts and customize their access settings.

| Column                                      | Description                                                                          |
|---------------------------------------------|--------------------------------------------------------------------------------------|
| Client, Debtor,<br>Broker Name              | Account name is a link to the Account Detail drawer                                  |
| Client #, Debtor #,<br>Broker #             | Unique identifier for the account                                                    |
| Address                                     | Address associated with the account                                                  |
| By Client, By Broker,<br>By Debtor Settings | check mark is displayed for accounts with customized settings at the client<br>level |
| Custom Settings                             | check mark is displayed for accounts with custom settings                            |
| Contacts                                    | Chip with the number of contacts associated with the account, which is a link to     |

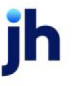

| Column | Description            |
|--------|------------------------|
|        | the User Detail drawer |

# **Exporting grid results**

Click **Export** to download a CSV of grid data, which you can access in your browser's Downloads folder.

## Account Detail

### ACCESS

Web Portal > Administration > Clients, Debtors, Brokers > By Client, By Broker, By Debtor > click account name

The Account Detail drawer displays the selected account's information and Web Portal access settings. To close the drawer and return to the Accounts grid, click the < blue back arrow.

- Account's name (and "Settings")
- Selected account's access settings

### TIP

Asterisks (\*) indicate a custom setting within the screen. For some settings, bracketed numbers show the account type. The legend (lower right) shows:

### Clients:

- [1] = Portfolio only
- [2] = Portfolio and clients

### Debtors:

- [1] = Portfolio only
- [2] = Portfolio and debtors

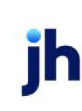

#### Customizing screen fields and grid columns for an account

Some screen names are displayed as links. For these, admin users can drill in to show/hide specific columns and fields for the selected account.

- 1. From Web Portal > Administration > Clients, Debtors, Brokers > By Client, By Debtor, By Broker, click the account name.
- 2. From Account Access Settings, click the toggle on to show the screen.
- 3. Click the screen name (link) to view the account's advanced settings drawer.
- 4. From the drawer, click the toggles for the columns, fields, and preferences to show or hide for the selected account.
- 5. Click the  $\leftarrow$  blue back arrow to close the drawer.
- 6. Click Save.

#### **ADMIN TIP**

You can apply changes to all **member client or member debtor accounts** from the portfolio-level Client and Debtor drawers. Select the **Apply to Member Clients** or **Apply to Member Debtors** check box.

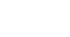

Save

Apply to Member Clients

## **User Detail Drawer**

#### ACCESS

Web Portal > Administration > Clients, Debtors, Brokers > By Client, By Broker, By Debtor > click contact chip

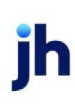

#### ← Amanda Test Client Users

| NAME $\stackrel{\scriptscriptstyle \wedge}{_{\!\!\!\!\!\!\!\!\!\!\!\!\!\!\!\!\!\!\!\!\!\!\!\!\!\!\!\!\!\!\!\!\!\!\!$ | EMAIL $\diamondsuit$       | ACTIVE | PORTAL ACCESS                                                                                                    |        |            |
|----------------------------------------------------------------------------------------------------|----------------------------|--------|----------------------------------------------------------------------------------------------------|--------|------------|
| $\nabla$                                                                                                    | 7                          |        |                                                                                                    |        |            |
| Mark Alford                                                                                                    | mdalford@gmail.com         | ~      | ~                                                                                                    | ~      |            |
| Mark AuditTest                                                                                                    | malford@jackhenry.com      | ~      |                                                                                                    |        |            |
| Amanda Coalson                                                                                                    | acoalson@jackhenry.com     | ~      |                                                                                                    |        |            |
| Jon Daniel Coalson                                                                                                   | jd@mail.com                | ~      |                                                                                                    |        |            |
| Alicia Thompson                                                                                                    | aliciadhthompson@gmail.com | ~      | <ul> <li>Image: A second second s</li></ul> | ~      | ~          |
| Test User                                                                                                    | testuser@mailinator.com    |        | ~                                                                                                    |        |            |
| Showing 1 to 6 of 6 entries                                                                                          |                            | First  | Previous N                                                                                                    | ext La | ast Export |

The User Detail drawer displays the selected account's contact list and Web Portal access settings. To close the drawer and return to the Accounts grid, click the < blue back arrow.

| Column          | Description                                                                   |
|-----------------|-------------------------------------------------------------------------------|
| Name            | User name is a link to the Edit User form                                     |
| Email           | User's email address                                                          |
| Active          | check mark is displayed for active users                                      |
| Portal Access   | check mark is displayed for users with access<br>Web Portal                   |
| Admin           | Check mark is displayed for users with Administration rights                  |
| Custom Settings | check mark is a link to view read-only details for users with custom settings |

#### Managing user access for an account

Admin users can filter and sort the user list. Click a user name link to edit the user.

1. From Web Portal > Administration > Clients, Debtors, Brokers > By Client, By Debtor, By Broker, click the user name.

- 2. From Edit User, modify the user's first and last name and email address, and ensure the **Active** status is toggled on.
- 3. Optional: Toggle on **Portal** if the user needs access to the Web Portal.
- 4. Optional: Toggle on **Admin** if the user needs Administration rights.
- 5. Optional: Enter notes about the user.
- 6. Click Update to save changes.
- 7. Click the  $\leftarrow$  blue back arrow to close the drawer.
- 8. Click Save.

ĭh

# Setting up Countries

### ACCESS

Web Portal > Administration > Countries

By default, the United States of America, Australia, Canada, and Mexico are selected. To customize the list of countries:

- 1. Select the check boxes for the countries you want to display in the Country selection lists throughout the Web Portal.
- 2. Click Save.

# **Exporting grid results**

Click **Export** to download a CSV of grid data, which you can access in your browser's Downloads folder.

ĭh

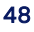

# Setting up Your Multi-Lingual Dictionary

### ACCESS

Web Portal > Administration > Dictionary

Use the Dictionary to set multi-lingual definitions for your users. The Web Portal default language is directed by the user's web browser settings. However, some words/phrases require the Dictionary screen to be completed. In addition to English, the other languages in the dictionary are French, Spanish, and Alternate English.

| ≡                 |                       |   | A Coalson                 |     |                           |   |             | Sign o | ut |
|-------------------|-----------------------|---|---------------------------|-----|---------------------------|---|-------------|--------|----|
| Dictio            | nary                  |   |                           |     |                           |   |             |        |    |
| ENGLI             | SH                    | ÷ | FRENCH                    | k s | SPANISH                   | ₹ | ALT ENGLISH | 4      |    |
| 7                 |                       | 1 | $\nabla$                  | -   | 7                         | _ | $\nabla$    |        | -  |
| <u>{0}</u> d      | locument will be perm |   | {0} document sera définit |     | {0} documento se eliminar |   |             |        |    |
| {0} d             | locuments will perman |   | {0} documents seront défi |     | {0} documentos se elimina |   |             |        |    |
| {0} ii            | nvoice cannot be dis  |   | {0} facture ne peut pas ê |     | {0} la factura no se pued |   |             |        |    |
| <u>{0}</u> ii     | nvoice cannot be pai  |   |                           |     |                           |   |             |        |    |
| <u>{0} I</u>      | nvoice has been sele  |   |                           |     |                           |   |             |        |    |
| <u>{0}</u> ii     | nvoice will be dispu  |   | {0} facture sera contesté |     | {0} factura se disputarán |   |             |        |    |
| <u>{0}</u> ii     | nvoices cannot be di  |   | {0} factures ne peuvent p |     | {0} las facturas no se pu |   |             |        |    |
| <del>{0}</del> ii | nvoices cannot be pa  |   |                           |     |                           |   |             |        |    |

### **ADMIN TIPS**

Alternate English overrides the English when it is saved. For example, if you want to replace the word "Debtor" with "Customer," complete the Alternate English field with the word "Customer".

To test multi-lingual translations, change the default language in your browser's settings. Refer to your browser's help file for assistance in changing settings.

- 1. From the Dictionary, use the *filter* icon field (at the top of each column) to search for specific content. Press **[Backspace]** to clear the filter.
- 2. Click the English phrase (link) to open the Edit Entry form.

- 3. Add multi-lingual options as needed for each language.
- 4. Click Update.

### **ADMIN NOTE**

**{0}** represents values from the database and is required in translations.

# **Exporting grid results**

Click **Export** to download a CSV of grid data, which you can access in your browser's Downloads folder.

ĭh

# Setting up Preferences

## ACCESS

Web Portal > Administration > Preferences

| Motor Carrier Number | Motor Carrier Link Show No-Relationship Debtors  |  |
|----------------------|--------------------------------------------------|--|
|                      | URL                                              |  |
|                      | https://li-public.fmcsa.dot.gov/LIVIEW/pkg_carro |  |
| Import File Types    |                                                  |  |
| Set                  |                                                  |  |
|                      |                                                  |  |

Use the Preferences screen to customize information in the Web Portal. After selecting options, click Save.

| Field                               | Description                                                                                                    |
|-------------------------------------|----------------------------------------------------------------------------------------------------|
| Motor Carrier<br>Number             | Toggle on to display the MC# columns and fields in the Debtor Search grid,<br>Manual Entry form, and Credit Request form.                                                                                                    |
| Motor Carrier Link                  | Toggle on and enter the URL destination. Motor Carrier numbers in the Debtor<br>Search grid are links to the specified URL.                                                                                                    |
| Show No-<br>Relationship<br>Debtors | Toggle on to allow users to search and select from all debtors within your<br>FactorSoft system. This includes debtors that do not have a relationship with the<br>client.                                                                                                    |
| Import File Types                   | NOTEFactorSoft setup is required in advance.Toggling on file typesYou can select the file types you want to allow users to upload on the WebPortal from Purchases, Credit, and Collateral import screens. Each file type is linkedto a system preference in FactorSoft. To prevent errors at upload, they areunavailable to toggle on until the FS system preference is set up*. |

ih

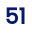

| Field | Description                                                                                                    |
|-------|----------------------------------------------------------------------------------------------------|
|       | 1. From Web Portal > Administration > Preferences, click <b>Set</b> .                                                                                                    |
|       | 2. From the Set Import File Types popup, toggle on the allowed file types to show in the Web Portal.                                                                                                    |
|       | 3. Click <b>OK</b> .                                                                                                    |
|       | Troubleshooting                                                                                                    |
|       | If a file type has been toggled on and the FS system preference is subsequently                                                                                                    |
|       | removed, a validation message ("Invalid file path setup") indicates an issue with                                                                                                    |
|       | the folder path. The file type is automatically removed from the selection lists on                                                                                                    |
|       | the Web Portal.                                                                                                    |
|       | *FactorSoft setup                                                                                                    |
|       | ACCESS                                                                                                    |
|       | FactorSoft > System Preferences                                                                                                    |
|       | Purchase import file types                                                                                                    |
|       | <ul> <li>EDI 810 – Identification/system constants &gt; Interface parameters &gt; EDI 810<br/>Standard/Flat/Excel Invoice Submission Import &gt; Folder to watch</li> </ul>                                 |
|       | <ul> <li>Flat File, Spreadsheet – Identification/system constants &gt; Interface parameters</li> <li>&gt; Excel Invoices Import &gt; Folder to watch</li> </ul>                                             |
|       | <ul> <li>Spreadsheet with Images, Flat File with Images, Zip File, Image only –<br/>Identification/system constants &gt; Interface parameters &gt; Invoice XML Importer &gt;<br/>Folder to watch</li> </ul> |
|       | DocAI – Identification/system constants > Interface parameters > DocAI folder                                                                                                    |
|       | Required for the Web Portal DocAI process:                                                                                                    |
|       | • GCP app namespace                                                                                                    |
|       | <ul> <li>GCP credentials JSON</li> </ul>                                                                                                    |
|       | ○ GCP project ID                                                                                                    |

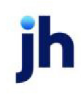

| Field | Description                                                                                                    |
|-------|----------------------------------------------------------------------------------------------------|
|       | <ul> <li>GCP synchronous endpoint domain</li> </ul>                                                                                                    |
|       | <ul> <li>GCP synchronous endpoint</li> </ul>                                                                                                    |
|       | Credit import file types                                                                                                    |
|       | EDI 850, Spreadsheet, Flat File – Identification/system constants > Interface                                                                                                    |
|       | parameters > EDI 850 Standard/Flat/Excel Order Request Import > Folder to watch                                                                                                    |
|       | Collateral import file types                                                                                                    |
|       | <ul> <li>Tracked A/R – Facility/Collateral Rules (formerly Asset Based Lending) &gt; Rules &gt;<br/>Tracked AR LB and Healthcare Detail &gt; folder location for the Tracked submission<br/>templates</li> </ul> |
|       | <ul> <li>Asset Detail –Facility/Collateral Rules (formerly Asset Based Lending) &gt; Rules &gt;<br/>Tracked AR LB and Healthcare Detail &gt; folder location for the AssetImporter<br/>application</li> </ul>    |

### NOTE

For auditing purposes, the system tracks the user name and date when these fields are changed.

# Reports

jh

# **Report Setup**

### ACCESS

FactorSoft

Web Portal users can request a report via the Report Request form. The report is made available to the user based on the setup in FactorSoft.

- From the Parameters tab > Date Range/As Of Date field, you can set the option Set at Run Time (Web Template Only) for the report to be generated.
- From the **Destination** tab, you can define the **Web Portal** destination and output format: PDF, Word, or Excel. (.TIF is not supported in the Web Portal.)

| 📑 Client Activ | vity Report        |                |         |              |               | 23            |
|----------------|--------------------|----------------|---------|--------------|---------------|---------------|
| Report Templa  | ate:               |                |         |              |               | ▼ <u>N</u> ew |
| Parameters     | Destination Schedu | ling Templates | History |              |               |               |
| Type           | Details            |                | Arc     | hive         |               |               |
|                |                    |                |         |              |               |               |
|                |                    |                |         |              |               |               |
|                |                    |                |         |              |               |               |
|                |                    |                |         |              |               |               |
| Modifu         | Delete Output      | PDF V          |         | Deskton      | Email/Eax     | Folder        |
| <u> </u>       | <u></u>            |                |         |              | an            |               |
| of callin      | g SRS              |                | FIP     | Preference   | Printer       | ⊻eb           |
| Print/Local    | View/Local         | Print/Engine   |         | <u>S</u> ave | E <u>x</u> it | <u>H</u> elp  |

# Defining a web destination

## ACCESS

FactorSoft > Report > Destination > click Web

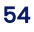

| P Report       | Request Web Delivery           |                          | $\times$       |
|----------------|--------------------------------|--------------------------|----------------|
| s              | how: Until purged              | •                        | Plus Days:     |
| Notice         | Rule: No notification          | •                        | Plus Days:     |
| Su             | biect: Client Activity Report  |                          |                |
| Cover<br>/Emai | bage<br>I text:                |                          | Y              |
| Param          | eters:                         |                          | ^              |
|                |                                |                          | ×              |
| Archive        | Rule: None (do not archive)    | •                        | Plus Days:     |
| History        | Rule: None (delete with archiv | /e) 💌                    | Plus Days:     |
|                | <u>[</u>                       | <u>]</u> k <u>C</u> ance | l <u>H</u> elp |

- 1. From the **Show** list, select the rule that determines how long the report is shown in the Web Portal.
- 2. Optional: In the **Plus Days** field, enter the number of days past the selected Show rule to display the report in the Web Portal Documents grid.
- Until purged
- Until viewed
- Until replaced
- Fixed days
- 3. From the **Notice Rule** list, select the rule that determines whether and when users are notified that reports are available in the Web Portal.
- 4. Optional: In the **Plus Days** field, enter the number of days past the selected Notice rule to produce the notification.
- No notification
- Notify when created only
- Notify when created and if not viewed in X days
- Notify if not viewed in X days
- 5. In the **Subject** field, enter a subject description for the subject line of the notification in the Web Portal. (The report title is displayed in this field by default.)

v4.7

6. From the **Cover Page/Email Text Parameters** list, select the document that contains the cover page and text to be included with the report. (This list contains the items created in the Smart Word Document Control Table in the Administration module.)

## **ADMIN REFERENCE**

Refer to FactorSoft > File > Tables > Statements & Letters > Smart Word Document Control Table.

- 7. From the **Archive Rule** list, select the rule that determines whether reports are archived for the template.
- 8. Optional: In the **Plus Days** field, enter the number of days past the Archive rule to keep the report in archive.
- None (do not archive) If you select this option, the History Rule list becomes unavailable. You must select an Archive Rule to also keep History for a report template.
- Until deleted
- Fixed days
- Until viewed
- Until replaced
- 9. From the **History Rule** list, select the rule that determines whether run history is saved for the template. This option is not available if the Archive Rule is set to None.
- 10. Optional: In the **Plus Days** field, enter the number of days past the History rule to keep the run history for the report.
- None (delete with archive)
- Until deleted after archive
- Fixed days after archive

# Configuring reports for the Web Portal

You can control the delivery of reports with "push" and "pull" options.

• "Setting up Reports to be Pushed" on page 58 – You can configure reports to be delivered to the Web Portal when they are generated by the engine at the interval specified on the Scheduling tab. This action is referred to as pushing reports to the Web Portal. • "Setting up Reports to be Pulled" on page 60 – You can configure reports to be available on demand for clients. This action is referred to as pulling reports from the Web Portal.

jh

# Setting up Reports to be Pushed

### ACCESS

FactorSoft > Reports > choose Report

Use the push method for reports you do not want your clients to print (pull) on demand. For example, clients should not pull the Classic Aging Report because it takes time to build the aging for every invoice. Delivery should occur during off-hour processing when the database input/output does not affect daytime operations. The setup process for pushing a report is: create a template; add the parameters to push the report to the desired clients, group, Account Executive, etc.; set report scheduling; and configure the web destination for the report.

| Client Activity Report              |                     |              |               | 23            |
|-------------------------------------|---------------------|--------------|---------------|---------------|
| Report Template:                    |                     |              | •             | • <u>N</u> ew |
| Parameters Destination Scheduling T | emplates History    |              |               |               |
| Repeat Interval:                    |                     |              |               |               |
| O Day of the week                   |                     |              |               |               |
| C Week of the month                 |                     |              |               |               |
| C Same day every month:             |                     |              |               |               |
| Web request                         | Description:        |              |               |               |
| Time of Day:                        | This Template Is F  | rivate       |               |               |
| Print/Local View/Local Pr           | int/ <u>E</u> ngine | <u>S</u> ave | E <u>x</u> it | <u>H</u> elp  |

# Creating a report template

- 1. Open the report screen for the desired report in the Reports module.
- 2. Click New. The Report Template field is transformed from a list to a data entry field.

58

- 3. Enter a descriptive name for the template.
- 4. Click Create.
- 5. Click Save.
- 6. Click OK to confirm.

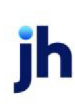

FactorSoft™ v4.7 You can now select the template from the Templates tab of the report if you need to modify, delete, or print the report on demand.

# Adding report parameters

- 1. Select the Parameters tab for the template.
- 2. Complete any of the parameter fields to limit report distribution as required.

#### TIP

Selecting a Client from the drop down will limit the Report availability to that Client, while leaving the field blank will make the Template available to all Clients.

3. Click Save.

### **ADMIN REFERENCE**

Refer to the FactorSoft Help file or Reports Guide for specific Parameter tab descriptions for each report.

## Setting the report scheduling frequency

- 1. Select the Scheduling tab.
- 2. Configure the frequency at which the report is pushed to the Web Portal.
- 3. Click Save.

When the report is due to be generated, the Engine generates the report, which is added to the Web Portal Documents widget and screen for the clients (based on the report parameters).

### **ADMIN REFERENCE**

For further details, refer to the FactorSoft Reports Guide > Using the Scheduling Tab.

# Setting up Reports to be Pulled

### ACCESS

FactorSoft > Reports > choose Report

Use the pull method for reports you want to make available to clients to **print on demand** from the Web Portal Report Request form on the Documents screen. The setup process for pulling a report is: create a template; add the parameters to display on the Web Portal Documents screen > Report Request form for the selected clients, group, Account Executive, etc.; and set the report as a Web Request report.

| Client Activity Report                                  |                     |         |      | 23           |
|---------------------------------------------------------|---------------------|---------|------|--------------|
| Report Template:                                        |                     |         | •    | New          |
| Parameters Destination Scheduling T                     | emplates History    |         |      |              |
| Repeat Interval:         C Template only         Every: |                     |         |      |              |
| <ul> <li>Web request</li> </ul>                         | Description:        |         |      |              |
| Time of Day:                                            | This Template Is F  | Private |      |              |
| Print/Local View/Local Pr                               | int/ <u>E</u> ngine | Save    | Exit | <u>H</u> elp |

## Creating a report template

- 1. Open the report screen for the desired report in the Reports module.
- 2. Click New. The Report Template field is transformed from a list to a data entry field.
- 3. Enter a descriptive name for the template.
- 4. Click Create.
- 5. Click Save.
- 6. Click OK to confirm.

You can now select the template from the Templates tab of the report if you need to modify, delete, or print the report on demand.

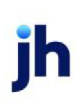

# Adding report parameters

- 1. Select the Parameters tab for the template.
- 2. Complete any of the parameter fields to limit report distribution as required.

### TIP

Selecting a Client from the drop down will limit the Report availability to that Client, while leaving the field blank will make the Template available to all Clients.

3. Click Save.

### **ADMIN REFERENCE**

Refer to the FactorSoft Help file or Reports Guide for specific Parameter tab descriptions for each report.

# Setting as a Web Request report

- 1. Select the Scheduling tab.
- 2. Select Web Request.
- 3. In the Description field, enter a report description to display in the Web Portal Documents widget and screen.
- 4. Click Save.

When a Web Portal user selects the report in the Report Request form, a dialog is displayed with the template parameters.

# Installation

# Installation Detail

### ACCESS

Web Portal > Administration > Installation Detail

Installation Detail is a read-only record of system information for your technical staff and anyone who coordinates with Jack Henry Support.

## **Installed Versions**

| Information        | Description                            |
|--------------------|----------------------------------------|
| Portal Version     | Current version of your Web Portal     |
| Portal API Version | Current version of your Web Portal API |
| Database Version   | Current version of your database       |

# Portal Install History

| Information    | Description                        |
|----------------|------------------------------------|
| Portal Version | Updated version of your Web Portal |
| Install Date   | Date the Web Portal was updated    |

# Database Update History

| Information                 | Description                                                     |
|-----------------------------|-----------------------------------------------------------------|
| SQL Script                  | File name of the SQL script used when updating the database     |
| Installed Portal<br>Version | Version of your Web Portal at the time the database was updated |
| Install Date                | Date the database was updated                                   |

ĭh

Tour the Web Portal

Portal Introduction and Access

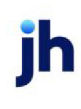

# Introduction to the Web Portal

The streamlined Web Portal lets you exchange information with your customers quickly and securely.

## Web Portal Benefits

### For your financial organization

The Web Portal uses your live FactorSoft database for dynamic, up-to-date information. You can:

- Connect with your clients securely anywhere in the world.
- Improve lender/client communication to help your business run more efficiently.
- Share select information without compromising confidential data.
- Customize the Web Portal with your company color scheme, logo, and other information to create a branded mobile application.
- Reduce data entry time and errors with invoice and debtor uploads to your FactorSoft database.

#### For clients and debtors

From the Web Portal, clients and debtors can:

- View up-to-date financial information at a glance on the Dashboard.
- Review and understand the status of accounts receivable.
- Create and submit purchase batches.
- Submit invoice payments.
- Dispute invoices.
- Request and print reports and exports.
- Search existing invoices, payments, transactions, and debtors.
- Add debtors, request credit and disbursements, and much more.
- Update current contact information.

## NOTE

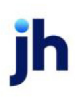

You have several customization options within the system. Some functions and terminology in the users' view of the Web Portal may differ from the content and images in this guide.

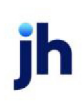

# Signing up in the Web Portal

## ACCESS

Web browser > open the Web Portal link

## Authentication

Clients, debtors, and brokers access the Web Portal using the URL you provide (e.g.,

"www.yourcompany.com/login.aspx"). In the landing screen, users click **Sign In** to go to the Azure B2C identity service for authentication. From the sign-in screen, new users must sign up for a new account.

| O V A T I O N                                 |  |
|-----------------------------------------------|--|
| Sign in with your email address               |  |
| Email Address                                 |  |
| Password                                      |  |
| Forgot your password?                         |  |
| Sign in<br>Don't have an account? Sign up now |  |

Each user must sign up with their own email address. Users must have access to the email address provided at sign-up to receive a verification code. This sign-in process verifies the user's email address in FactorSoft and immediately allows access to the Web Portal and accounts associated with the email address.

| If the email address used at sign-up is                  | Then the user                                                                     |
|----------------------------------------------------------|-----------------------------------------------------------------------------------|
| Not associated with a client/debtor record in FactorSoft | Cannot access any Web Portal features and must contact the lender for assistance. |
| Associated with more than one                            | Directed to the "Accounts" on page 84 screen where they can                       |

| If the email address used at sign-up is | Then the user                         |
|-----------------------------------------|---------------------------------------|
| client/debtor record in FactorSoft      | select a specific Account to sign in. |

### **ADMIN REFERENCE**

Refer to "Branding Your Web Portal" on page 30 to require users to agree to Terms and Conditions at

sign-in.

# Signing up

| Cancel                 |
|------------------------|
| Email Address          |
| Send verification code |
| New Password           |
| Confirm New Password   |
| Display Name           |
| Create                 |
|                        |

- 1. From the sign-in screen, select **Sign up now**.
- 2. Enter the email address associated with the client or debtor record.
- 3. Click Send Verification Code.
- 4. Open your email to find the verification code and enter it in the form.
- 5. Enter a password and reenter it to confirm.
- 6. Enter a display name to display at the top of your Web Portal user interface.
- 7. Click Create.

### NOTE

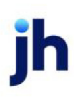

After resetting your password through the **Forgot Your Password** link, you will be signed out. You must sign in with your new password.

ih

# Navigating the Web Portal

### **OPTIMIZE YOUR DEVICE**

For the best user experience:

- View the Web Portal from the latest version of Google Chrome.
- For **mobile** devices, go to Web Portal > left navigation menu > **Install App** and follow the instructions to download the **PWA**.

|                      | an An                          | ianda C                      | Amanda Test Client                  | Sign out                        |
|----------------------|--------------------------------|------------------------------|-------------------------------------|---------------------------------|
|                      | View 1 Alert 🗲                 |                              |                                     | ×                               |
| OVATION              | ~ Summary                      |                              |                                     |                                 |
| MAIN                 | Factorian                      |                              |                                     |                                 |
| Accounts             | Factoring                      |                              |                                     |                                 |
| Administration       | A/R Balance                    | Cash Reserves                | Funds Employed                      | Available for Release           |
| Dashboard            | 1,906,305.31 uso               | 1,512,863.16 uso             | -17,302.21 usp                      | -9,299.78 uso                   |
| Credit Requests      | ABL                            |                              |                                     |                                 |
| Facility List        | Loan Balance                   | Excess / Deficit             | Net Collateral                      |                                 |
| Purchases            | 40,277.02 usp                  | 481,215.46 usp               | 607,022.17 usp                      |                                 |
| Sales Authorizations |                                |                              |                                     |                                 |
| Ovation Financial    |                                |                              |                                     |                                 |
| Google               | REQUEST CREDIT IMPORT PURCHASE | S REQUEST DISRUBSEMENT NEW D | ERTORS SUBMIT CERTIFICATE SUBMIT DE | ECLARATION REQUEST REPORT       |
|                      |                                |                              |                                     |                                 |
| Q SEARCH             |                                |                              |                                     |                                 |
| Carriers             | V Alerts (1)                   |                              | ~ Facilities                        | USD                             |
| Debtors              |                                |                              |                                     |                                 |
| Documents            | New 47 Carlie Care             |                              | Balance                             | Availability                    |
| Invoices             | New V4.7 Coming Soon           |                              |                                     |                                 |
| Payments             | View All                       |                              | Factoring                           |                                 |
| Purchase Orders      |                                |                              |                                     |                                 |
| Transactions         |                                |                              |                                     |                                 |
|                      | ~ Events (2)                   | Due                          | ABL Facility Test                   |                                 |
| Contact Us           |                                |                              |                                     |                                 |
| Install App          |                                |                              | 100.000 0 100.000 0 000.000 000     | 000,000 000,000 000,000 000,000 |
| Help                 | Accounts Payable Aging         | 8/15/2022                    |                                     |                                 |
| Sign out             | A Test Event                   | 8/32/2022                    | View All                            |                                 |
|                      | 7/22/2022                      | 6/22/2022                    |                                     |                                 |
|                      |                                |                              |                                     |                                 |
|                      | View All                       |                              | > Top Dobtors and Total Aging       | 2                               |
|                      |                                |                              | 7 TOP DEDIOIS and Total Aging       | -                               |

Every screen in the Web Portal has a top navigation bar, a left navigation menu, and a 🕐 Help link.

# Top navigation bar

The top navigation bar includes:

- Show/hide icon click to show or hide the left navigation menu\*
- Your display name
- The account name you are working in
- Sign out link to exit the Web Portal

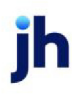

TIP

\*When viewing grids with more columns than your screen size shows, click the == show/hide icon to

hide the left navigation bar and free up more viewing space.

# Left navigation menu

The left navigation menu links to the primary areas of the Web Portal.

### NOTE

Your left navigation bar may look different based on preferences and add-on modules.

### Main

- Administration
- "Accounts" on page 84
- "Dashboard" on page 86
- "Facility List" on page 124
- "Purchases" on page 162
- "Credit Requests" on page 116
- "Sales Authorizations" on page 200 (if applicable)

### Search

- "Carriers" on page 204 (if applicable)
- "Debtors" on page 209
- "Documents" on page 219
- "Invoices" on page 225
- "Payments" on page 245
- "Purchase Orders" on page 252 (if applicable)
- "Transactions" on page 255

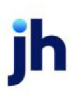

#### Contact us

| Name: Amanda Coalso    | on |  |
|------------------------|----|--|
| Title: Account Executi | ve |  |
| Email: Acoalson@ae.c   | om |  |
| Phone: 2055559021      |    |  |
| Fax: 2055551922        |    |  |

Contact Us link - click for Account Executive information.

### **ADMIN TIP**

The Contact Us popup displays the assigned Account Executive information from FactorSoft > Client Information > Control panel.

#### Install App

Install App link - opens installation instructions drawer with details to download the PWA.

#### Help

Help link (left navigation bar) or Help icon (bottom right corner of any screen) – to view a new Help tab. Find a topic in the table of contents or enter a keyword in the search box. Use quotes ("xxx yyy zzz") when searching for multiple words. You can access your screen in the Web Portal while Help is open.

#### TIP

When viewing Help on your mobile Apple device, swipe right to get back to the app.

#### Sign out

Sign out link - to exit the Web Portal

Web Portal Administration Guide Navigating the Web Portal

# Client, Debtor, and Broker Administration Users

jh
# **User Administration**

### ACCESS

Sign in to Web Portal as an administrator > Main > Administration

Administrator users can set up access to screens, widgets, fields, and grid columns for:

- All users "Settings for All Users" on the next page
- Individual users "Settings for Individual Users" on page 76

| = | AC                                                                                                    | Amanda Test Client                                                                                                    | Sign out |
|---|----------------------------------------------------------------------------------------------------|----------------------------------------------------------------------------------------------------|----------|
|   | View 1 Alert >                                                                                            |                                                                                                    | ×        |
|   | Administration<br>Amanda Test Client                                                                      |                                                                                                    |          |
|   | SETTINGS USERS                                                                                            |                                                                                                    |          |
|   | Widgets Availability Trends Current Availability Facilities Pending Purchases Do Debt/ors and Total Apino | A/R Turn       Aging Summary         Credit Summary       Documents [2]         Factoring Activity       Pending Disbursements         Top Clients and Balances [1]       Top Debtors and Balances [1]                                                                                                    |          |
|   | Screens                                                                                                   |                                                                                                    |          |
|   | Carriers<br>Debtors [2]<br>Facility List<br>Payments [2]<br>Transactions [2]                              | Credit Requests Cocuments [2] Cocuments [2] Cocuments [2] Cocuments [2] Cocuments [2] Cocuments Cocuments |          |
|   |                                                                                                    | [1] Portfolio only<br>[2] Portfolio and clients                                                                                                    |          |
|   | Save Remove all User settings                                                                             |                                                                                                    | ?        |

### NOTE

The **Settings tab is global** for all users. Changes made in the Settings tab are reflected in all User Detail drawers. For example, if admin users toggle off the A/R Turn Widget in the Settings tab, it is automatically toggled off for every user, regardless of their customized access settings.

# Settings for All Users

### ACCESS

Sign in to Web Portal as an administrator > Main > Administration > Settings

Use the Settings tab to control which screens are displayed for **all Web Portal users** associated with the client or debtor account. Initially, all items provided by the lender are toggled on by default. Admin users can turn off items as needed to fit the preferences of their business.

"Settings for Individual Users" on page 76

# Toggling elements on or off (show/hide) for all users

- 1. From Main > Administration > Settings, click the toggles on or off for widgets and screens.
- 2. Optional: To reset all users to the account's settings, select the Remove all User settings check box.
- 3. Click Save.

# Customizing screen fields and grid columns for all users

Some screen names are displayed as links. For these, admin users can drill in to show/hide specific columns and fields for all users.

### TIP

Asterisks (\*) indicate a custom setting within the screen. For some settings, bracketed numbers show the account type. The legend (lower right) shows:

#### Clients:

- [1] = Portfolio only
- [2] = Portfolio and clients

#### Debtors:

- [1] = Portfolio only
- [2] = Portfolio and debtors

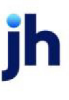

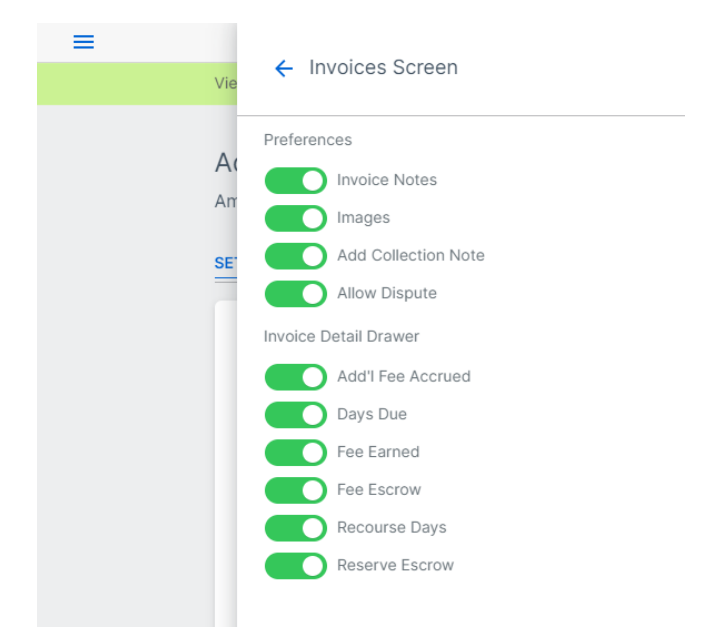

- 1. From Main > Administration > Settings, click the toggle on to show the screen.
- 2. Click the screen name (link) to view the advanced settings drawer.
- 3. From the drawer, click the toggles for the columns, fields, and preferences to show or hide for all users.
- 4. Click the < blue back arrow to close the drawer.
- 5. Click Save.

#### **ADMIN NOTE**

When setting up the **Purchases** options in the advanced settings drawer, ensure the fields with options in both categories are set as intended. For example, if you toggle off Load Number for manual entry, then you may want to toggle it off in the Edit Batch drawer.

- Manually Add Invoices all settings control both Add Invoices and Edit Invoices.
- Edit Batch Columns the settings control the columns displayed in the Edit Batch drawer.

"Settings for Individual Users" on the next page

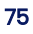

# Settings for Individual Users

### ACCESS

Sign in to Web Portal as an administrator > Main > Administration > Users

Go to the Users tab to add and edit Web Portal users, view the list of users, and manage their access settings.

| NAME                | EMAIL                      | ¢ | ACTIVE 🖕 | PORTAL ACCESS |   | CUSTOM SETTINGS |
|---------------------|----------------------------|---|----------|---------------|---|-----------------|
| 7                   | 7                          |   |          |               |   |                 |
| Allison Beck        | abeck@gmail.com            |   | ~        | ~             |   |                 |
| Simon Dial          | simond@mailinator.com      |   | ~        | ~             |   |                 |
| Zuzu Dial           | zuzudial@mailinator.com    |   | ~        | ~             |   |                 |
| Client Member       | Portal042021+CM@gmail.com  |   | ~        | ~             |   |                 |
| Client Admin Member | Portal042021+CAM@gmail.com |   | ~        | ~             | ~ |                 |

| Column          | Description                                                    |
|-----------------|----------------------------------------------------------------|
| Name            | User name is a link to the User Detail drawer                  |
| Email           | User's email address                                           |
| Active          | check mark is displayed for active users                       |
| Portal Access   | check mark is displayed for users with access to<br>Web Portal |
| Admin           | Check mark is displayed for users with Administration rights   |
| Custom Settings | Check mark is a link to the selected User Detail drawer        |

Web Portal Administration Guide Settings for Individual Users ih

# **Exporting grid results**

Click Export to download a CSV of grid data, which you can access in your browser's Downloads folder.

# User Detail

### ACCESS

Users can sign in to Web Portal as an administrator > Main > Administration > Users > click user's name

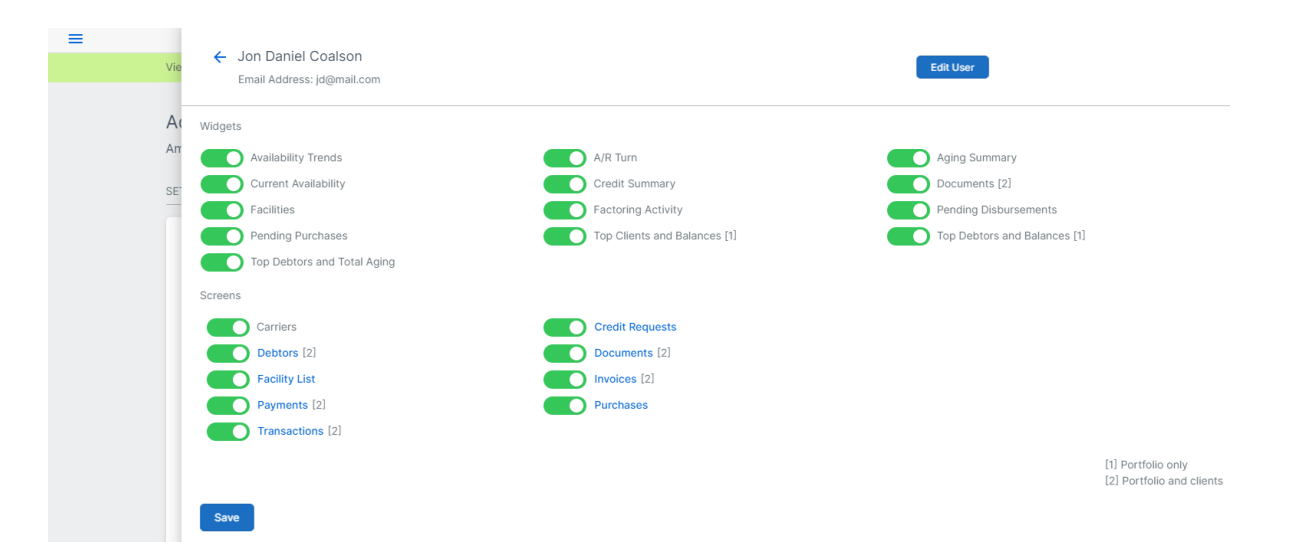

The User Detail drawer displays the selected user's information and Web Portal access settings. To close the drawer and return to the Users grid, click the < blue back arrow.

- User's name (and "Admin User" if applicable)
- User's email address
- Notes text field for comments about the user
- Selected user's access settings

### Adding a user

### ACCESS

Sign in to Web Portal as an administrator > Main > Administration > Users > click New User

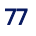

|     | New User ×   |  |
|-----|--------------|--|
|     | First Name * |  |
| ¢ E | Last Name *  |  |
|     | Email *      |  |
|     | Portal Admin |  |
| 3   | Notes        |  |
| -   |              |  |
|     | Save Cancel  |  |

- 1. From Main > Administration > Users, click New User.
- 2. From Add User, enter the user's first and last name and email address, and ensure the **Active** status is toggled on.
- 3. Optional: Toggle on **Portal** if the new user needs access to the Web Portal.
- 4. Optional: Toggle on Admin if the new user needs Administration rights.
- 5. Optional: Enter notes about the user.
- 6. Click Save.

### Editing a user

#### ACCESS

Sign in to Web Portal as an administrator > Main > Administration > Users > click user's name > User Detail drawer > click Edit User

#### Editing a user's information and status

#### NOTE

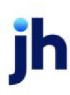

Admin users cannot delete a user. To remove a user's access, toggle off the Active status to change to Inactive.

- 1. From Main > Administration > Users, click the user's name.
- 2. From User Detail, click Edit User.
- 3. From Edit User, make updates and add notes as needed.
- 4. Click Update.

#### Editing a user's access settings

- 1. From Main > Administration > Users, click the user's name.
- 2. From User Access Settings, click the toggles to show or hide the widgets and screens.
- 3. Click Save.

#### Customizing screen fields and grid columns for a user

Some screen names are displayed as links. For these, admin users can drill in to show/hide specific columns and fields for the selected user.

#### TIP

Asterisks (\*) indicate a custom setting within the screen. For some settings, bracketed numbers show the account type. The legend (lower right) shows:

#### Clients:

- [1] = Portfolio only
- [2] = Portfolio and clients

#### Debtors:

- [1] = Portfolio only
- [2] = Portfolio and debtors

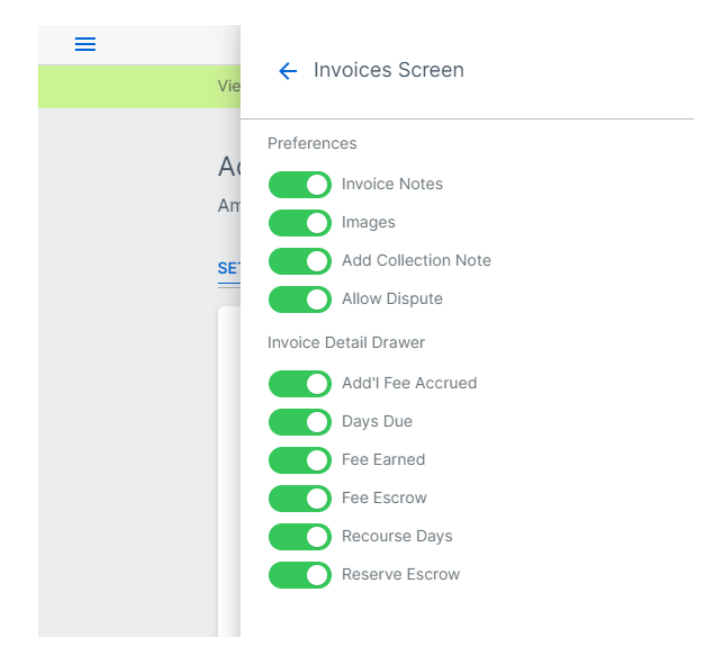

- 1. From Main > Administration > Users, click the user's name.
- 2. From User Access Settings, click the toggle on to show the screen.
- 3. Click the screen name (link) to view the user's advanced settings drawer.
- 4. From the drawer, click the toggles for the columns, fields, and preferences to show or hide for all users.
- 5. Click the  $\leftarrow$  blue back arrow to close the drawer.
- 6. Click Save.

#### **ADMIN NOTE**

When setting up the **Purchases** options in the advanced settings drawer, ensure the fields with options in both categories are set as intended. For example, if you toggle off Load Number for manual entry, then you may want to toggle it off in the Edit Batch drawer.

- Manually Add Invoices all settings control both Add Invoices and Edit Invoices.
- Edit Batch Columns the settings control the columns displayed in the Edit Batch drawer.

"Settings for All Users" on page 74

# Viewing Web Portal Users

#### ACCESS

- FactorSoft > Office > Contact List
- FactorSoft > Office > Client List > select client > Client Information > Contacts panel
- FactorSoft > Office > Debtor List > select debtor > Debtor Information > Contacts panel

You can review the list of users with Web Portal access in FactorSoft.

- 1. From FactorSoft > Contacts (F4), select a contact from the list.
- 2. Click View Contact Information.
- 3. Note the selected check boxes for **Web Access** and **Web Admin** (administrator), if these settings are applicable.
- 4. To view contacts for clients, go to **Client Information**. To view contacts for debtors, go to **Debtor Information**. In the Contact panel, select the contact name and click **View** for contact details.

| View/Upda        | ate Existing C | lient Contact |       |   |                       |                      | $\times$ |
|------------------|----------------|---------------|-------|---|-----------------------|----------------------|----------|
| Company          | Amanda Tes     | t Client      |       |   |                       |                      |          |
| First, Last Name | Amanda         |               |       | 0 | Coalson               |                      |          |
| Title            | Technical W    | riter         |       |   | Phone: [2             | 05)123-4567          |          |
| Address          | :              |               |       |   | Extension:            |                      |          |
|                  |                |               |       |   | Fax:                  |                      |          |
| City, State, Zip | :              |               |       |   | 🚝 Cell:               |                      |          |
| Country          | :              |               |       |   | 🗹 Authority           | Cng Rept             |          |
| Email            | acoalson@ja    | ckhenry.com   |       |   | ✓ Attention ✓ Notices | Guarantor Inactivate |          |
| Ownership %      | :              |               |       |   | Web Access            | ☑ Web Admin          |          |
| Comments         | :              |               |       |   |                       |                      | ~        |
|                  |                |               |       |   |                       |                      |          |
|                  |                |               |       |   |                       |                      |          |
|                  |                |               |       |   |                       |                      |          |
|                  |                |               |       |   |                       |                      |          |
|                  |                |               |       |   |                       |                      |          |
|                  |                |               |       |   |                       |                      |          |
|                  |                |               |       |   |                       |                      |          |
|                  |                |               |       |   |                       |                      |          |
|                  |                |               |       |   |                       |                      | $\vee$   |
| Update           | Audit          | Cancel        | Apply |   | Help                  |                      |          |

### ADMIN NOTE

Web Portal Administration Guide Viewing Web Portal Users The Web Portal provides access based on a **user's unique email address**. The email address used during the B2C sign-up process must be associated with a contact within the client/debtor record to access the Web Portal features.

# Auditing

To review an audit of who has made contact record changes and when, go to FactorSoft > Contact > Audit

> Contact Audit History.

ĭh

# **Viewing Members**

### ACCESS

Sign in to Web Portal as an administrator > Main > Administration > Members

Portfolio-level administrators can view a **read-only** list of members and their custom settings, if any. From the grid, you can:

- Click a name or Custom Settings 🗹 check mark to view the settings.
- Under Contacts, click a chip to view the list of users.
- Click **Export** to download a CSV.

### Main

Accounts

ĭh

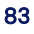

# Accounts

### ACCESS

Main > Accounts

The Accounts screen is the portfolio-level gateway to a specific account's Dashboard. Each user can have multiple accounts associated with their email address.

| If your email address is associated with | At sign-in you see                                       |
|------------------------------------------|----------------------------------------------------------|
| One account                              | Dashboard                                                |
| Multiple accounts                        | Accounts screen                                          |
| Portfolio account                        | Accounts screen with portfolio-level and member accounts |
| No accounts                              | No access – click <b>Contact Support</b> for assistance  |

#### Viewing an account Dashboard

From the Accounts screen, click an account name to view the account Dashboard.

#### Viewing a different account

To switch accounts, return to the Accounts screen and select a different account.

#### Portfolio and member accounts

| Αссοι | unts                                |
|-------|-------------------------------------|
| Clier | nt                                  |
| м     | CLIENT - HYBRID - Portfolio         |
|       | Amanda Test Client                  |
|       | CLIENT - ABL ONLY #1                |
|       | CLIENT - FACTORING ONLY #1<br>11955 |

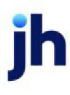

Portfolio accounts are displayed in bold with members indented underneath. The portfolio-level accounts can see information about all members. To perform tasks related to a member, the portfolio-level account must switch to the member account from the Accounts screen.

#### Dashboard

ĭh

# Dashboard

#### ACCESS

- One account: Web Portal > sign in > Dashboard
- Multiple accounts: Main > Accounts > select an account > Dashboard

The Dashboard displays widgets to present at-a-glance critical information for your clients, debtors, and brokers. With one click they can view current and trend data and get more information or start common tasks.

### Summary

The Summary bar along the top of the Dashboard displays account summary data based on the account type signed in.

#### NOTE

All values are converted to the client currency.

#### **ADMIN NOTE**

Admin users can opt to show or hide the Summary bar for individual users or globally for all users.

#### Client summary

| Summary                       |                                   |                                   |                                      |
|-------------------------------|-----------------------------------|-----------------------------------|--------------------------------------|
| Factoring                     |                                   |                                   |                                      |
| A/R Balance<br>157,652.07 usp | Cash Reserves 347,402.94 usp      | Funds Employed<br>-250,919.59 usp | Available for Release 247,435.18 USD |
| ABL                           |                                   |                                   |                                      |
| Loan Balance<br>177.00 usp    | Excess / Deficit<br>-3,580.49 usp | Net Collateral 5,429.84 USD       |                                      |

Client summary information includes portfolio client/member relationships:

#### Factoring

- A/R Balance balance as of the current processing date.
- Cash Reserves the client's cash reserve amount.
- Funds Employed amount calculated by subtracting cash reserves, settlement amounts, simple interest loans, amortized loans, P.O. financed amounts, and held funds from the Advance Balance.\*
- Available for Release the total remainder of Adjusted Reserves minus required reserves and float.

ABL

- Loan Balance outstanding facility loan balance or current loan principal amount.
- Excess/Deficit the current amount available to lend.
- Net Collateral the sum of the calculated Net Collateral amounts used to support the loan balance (Eligible Collateral \* Advance Rate)

\*Calculations are based on the lender's specific preferences.

#### Debtor summary

| Summary               |                         |                        |                      |
|-----------------------|-------------------------|------------------------|----------------------|
| A/R Balance 36,666.55 | Ineligible<br>12,981.34 | Disputed<br>7,334.56 ► | Past Due 21,265.90 ▶ |

Debtor summary information includes portfolio debtor/member relationships:

- A/R Balance current balance as of the current processing date.
- Ineligible the total amount of invoices subtracted from the business's available collateral.
- **Disputed** the total amount of all disputed invoices. Click to view a filtered list.
- Past Due the total amount of invoices in past due status. Click to view a filtered list.

#### Broker summary

| Summary                     |                        |                       |  |
|-----------------------------|------------------------|-----------------------|--|
| A/R Balance<br>1,496,074.58 | Purchases<br>64,735.48 | Collections 11,063.00 |  |

- A/R Balance current balance as of the current processing date.
- Purchases total month-to-date amount of invoices purchased.
- Collections total month-to-date amount collected.

### Quick Tasks

| REQUEST CREDIT | IMPORT PURCHASES | REQUEST DISBURSEMENT | NEW DEBTORS | SUBMIT CERTIFICATE | SUBMIT DECLARATION | REQUEST REPORT |
|----------------|------------------|----------------------|-------------|--------------------|--------------------|----------------|

The colored buttons under the Summary bar are shortcut links to common Web Portal tasks.

- Request Credit Go to the Credit Request form on the Credit Requests screen.
- Import Purchases Go to the Add File form on the Purchases screen.
- Request Disbursement Go to the Disbursement Request form on the Facility List screen.
- Submit Declaration Go to the Declaration Posting form on the Facility List screen.
- Submit Certificate Go to the Bulk Certificate Posting form on the Facility List screen.
- Upload Tracked A/R –Opens the Upload Tracked A/R form on the Dashboard.
- New Debtors Go to the Add Debtor form on the Debtor Search screen.
- Request Report Go to the Request Report form on the Documents screen.
- Submit Payment Go to the Invoice Search screen filtered to Open Invoices only.

#### NOTE

The only Quick Task button for a **portfolio level client** is Request Report. You can switch to a member client to access Quick Tasks for that client.

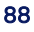

## Widgets

\* Exceptions: The Alerts, Events, and Certificate Rework Required widgets are always expanded at sign-in.

#### Portfolio Client

- Alerts
- Documents
- Top Clients and Balances
- Top Debtors and Balances

#### Client/Member Client

- Alerts
- Aging Summary
- A/R Turn
- Availability Trends
- Credit Summary
- Current Availability
- Disputed Invoices
- Documents
- Events
- Facilities
- Factoring Activity
- Invoice Tracker
- Pending Disbursements

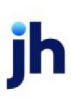

- Pending Purchases
- Top Debtors and Total Aging

#### Portfolio Debtor

- Alerts
- Account Profile
- Documents
- Top Clients and Balances
- Top Debtors and Balances

#### Debtor/Member Debtor

- Alerts
- Account Profile
- Disputed Invoices
- Documents
- Recent Payments Posted
- Top Clients and Balances

#### Broker

- Alerts
- Documents
- Top Clients and Balances

### Alerts banner

| ≡             | Amanda Coalson | Amanda Test Client | Sign out |
|---------------|----------------|--------------------|----------|
| View 3 Alerts |                |                    | ×        |

The green alerts banner provides access to news and messages from you.

ĭh

# Account Profile Widget

### ACCESS

Main > Dashboard > Account Profile

| Account Profile          |           |            |                |
|--------------------------|-----------|------------|----------------|
| RM Supply                |           |            |                |
| 55434555                 |           |            |                |
| Attn:                    |           |            |                |
| 123 West Main st         |           |            |                |
| Lebanon, TN 37087        |           |            |                |
| United States of America |           |            |                |
| p: 615-444-7777          |           |            |                |
| f: 615-784-4444          |           |            |                |
| e:                       |           |            |                |
| MC#:                     |           |            |                |
| PO Required              | Signature | e Required | Mail Statement |
| Edit                     |           |            |                |

The Account Profile widget provides important details about the debtor account:

- Debtor Name
- Debtor Code
- Attention (name of person who handles correspondence)
- Address, Phone, Fax, and Email
- Motor Carrier Number
- Debtor preference for:
  - PO Required
  - Signature Required
  - Mail Statement

# Editing debtor information

The account settings may include the option to edit some of the debtor information.

- 1. From Main > Dashboard > Account Profile, click Edit (if available).
- 2. Update the information as needed.
- 3. Click Save.

### **ADMIN NOTE**

You must approve debtor updates. Edits are locked and "Changes Pending Approval" is displayed until updates are approved.

\*Go to FactorSoft > PayerWeb Administration module > Address Change Queue to work debtor updates.

#### What's next?

After an update is approved or denied, users can expect to receive an email with the decision.

### System Preferences

The following system preferences should be set when using the Account Profile widget.

#### PayerWeb website folder

FactorSoft > Administration module > System Preferences > Identification/system constants > CLMS|PayerWeb > PayerWeb website folder:

| Preference            | Description                                                           |
|-----------------------|-----------------------------------------------------------------------|
| Show Customer Name    | Set to True to display the debtor name.                               |
| Show Customer Address | Set to True to display the debtor address.                            |
| Show Attn Field       | Set to True to display the name of person who handles correspondence. |
| Show Customer Phone   | Set to True to display the debtor's phone number .                    |
| Show Customer Fax     | Set to True to display the debtor's fax number.                       |
| Show Customer Email   | Set to True to display the debtor's email address.                    |
| Show Customer MC No   | Set to True to display the debtor's Motor Carrier Number.             |

| Preference                      | Description                                                                 |
|---------------------------------|-----------------------------------------------------------------------------|
| Update Customer Name            | Set to True to allow the user to edit the debtor's name.                    |
| Update Customer Address         | Set to True to allow the user to edit the debtor's address.                 |
| Update Customer Phone           | Set to True to allow the user to edit the debtor's phone number.            |
| Update Customer Fax             | Set to True to allow the user to edit the debtor's fax number.              |
| Update Customer Email           | Set to True to allow the user to edit the debtor's email address.           |
| Update Customer Primary Contact | Set to True to allow the user to edit the debtor's contact.                 |
| Update Customer MC No           | Set to True to allow the user to edit the debtor's Motor Carrier<br>Number. |
| Update PO Reqd                  | Set to True to allow the user to edit the PO Required option.               |
| Update Signature Reqd           | Set to True to allow the user to edit the Signature Required.               |
| Update Do not mail statement    | Set to True to allow the user to edit the Do not mail statement.            |

#### PayerWeb desktop folder

FactorSoft > Administration module > System Preferences > Identification/system constants >

CLMS|PayerWeb > PayerWeb desktop folder:

| Preference                               | Description                                       |
|------------------------------------------|---------------------------------------------------|
| Address Change Denied Email<br>Subject   | Custom Email subject for Address Change Denials   |
| Address Change Approval Email<br>Subject | Custom Email subject for Address Change Approvals |

ih

# Aging Summary Widget

### ACCESS

Main > Dashboard > Aging Summary

| Aging Summary          |                                          |                                                        | ABL Loan (USD) 🗸 🗸 |
|------------------------|------------------------------------------|--------------------------------------------------------|--------------------|
| TOTAL ACCOUNTS RECEIVA | BLE - 4/30/20                            | 21                                                     |                    |
|                        |                                          |                                                        |                    |
| TOTAL ACCOUNTS PAYABLE | 1-30<br>31-60<br>61-90<br>91-120<br>121+ | 6,987.30<br>987.50<br>69,478.52<br>45,885.23<br>652.33 |                    |
|                        |                                          |                                                        |                    |
|                        | 1-30<br>31-60<br>61-90<br>91-120<br>121+ | 654.32<br>5,454.24<br>5,469.54<br>9,898.04<br>787.02   |                    |

The Aging Summary widget is a bar chart with the most recently updated **total Accounts Receivable and Accounts Payable** with aging buckets for client facilities.

# Viewing aging details

Use the drop-down menu in the top right to select the facility.

ĭh

# Alerts Widget and Banner

#### ACCESS

- Widget: Main > Dashboard > Alerts
- Banner: Top of any screen in the Web Portal

| Ale | erts (4)                    |
|-----|-----------------------------|
|     | July - Large Purchase Alert |
|     | Auditing Begins July 2021   |
|     | Test Alert                  |
|     | Holiday Weekend Closures    |
| Vie | w All                       |

You can share **important announcements and messages** with users. Users can view alerts from the Alerts banner and the Alerts widget.

#### **ADMIN REFERENCE**

Refer to "Setting up Alerts" on page 26 for details on setting up alerts in the Web Portal.

### Viewing an alert from the Alerts widget

The Alerts widget includes up to five alert subjects for users.

- 1. From Main > Dashboard > Alerts, click the alert count, an alert subject, or the View All link to open the Alerts detail drawer.
- 2. Click the  $\leftarrow$  blue back arrow to close the drawer.

### Viewing an alert from the Alerts banner

The green Alerts banner is visible at the top of every screen each time users sign in. Users can click the [X] to dismiss it for the current session.

| ≡                         | Amanda Coalson | Amanda Test Client | Sign out                               |
|---------------------------|----------------|--------------------|----------------------------------------|
| View 3 Alerts >           |                |                    | ×                                      |
|                           |                |                    |                                        |
|                           |                |                    |                                        |
|                           |                |                    |                                        |
|                           |                |                    |                                        |
| /eb Portal Administration | 1 Guide        | 95                 | © 202022 Jack Henry & Associates, Inc. |

- 1. From the Alerts banner on any screen, click the View <X> Alerts link to open the Alerts detail drawer.
- 2. Click the  $\leftarrow$  blue back arrow to close the drawer.

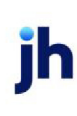

FactorSoft™ v4.7

# Availability Trends Widget

### ACCESS

Main > Dashboard > Availability Trends

|          | Dal                     |                         | h ilih : |
|----------|-------------------------|-------------------------|----------|
| 00,000   | Dala                    | Availa                  | Dility   |
| 00,000   |                         |                         |          |
| 00,000   |                         |                         |          |
| 00,000   |                         |                         |          |
| 00,000 M | ay 20, 2021             |                         |          |
| 00,000   | Balance<br>Availability | 25,714.80<br>889,550.00 |          |
| 0,000    |                         |                         |          |
| 00,000   |                         |                         |          |
| 0,000    |                         |                         |          |
| 0        |                         |                         |          |
| Apr 2021 | May 2021                |                         | Jun 2021 |

The Availability Trends widget displays **asset-based lending (ABL) facility loan balance and availability** over the last 12 months.

## Viewing monthly amounts

- 1. Use the drop-down menu in the top right to select the facility.
- 2. Hover on the monthly data points to view the values of each.

ĭh

# A/R Turn Widget

### ACCESS

Main > Dashboard > A/R Turn

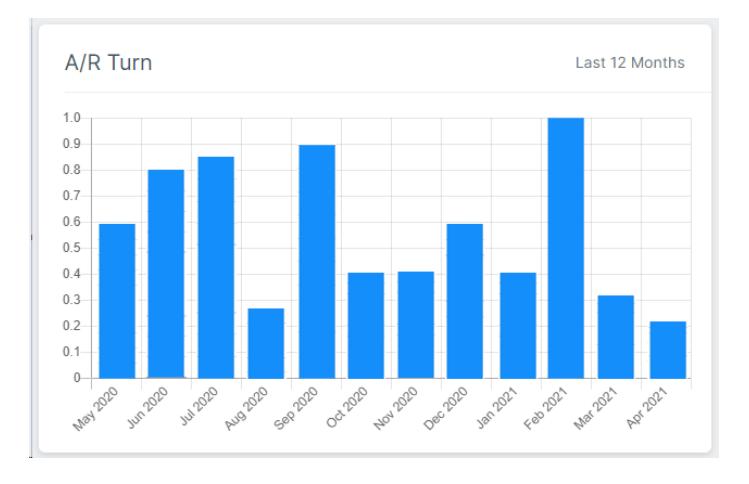

The A/R Turn widget displays **monthly A/R Turn for the last 12 months**. A/R Turn is the average time it takes for a business's receivables to be paid.

# Viewing monthly A/R Turn

From the A/R Turn widget, hover on the monthly bars to view the values of each.

# Credit Summary Widget

### ACCESS

Main > Dashboard > Credit Summary

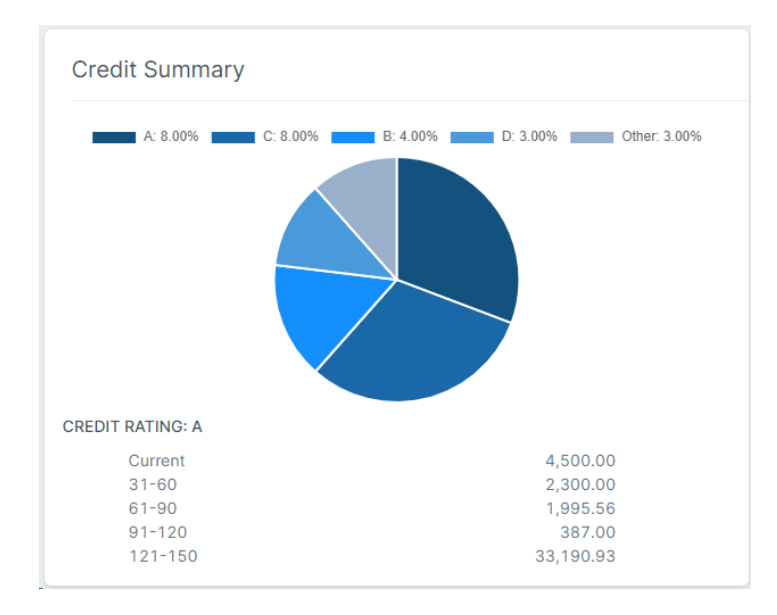

The Credit Summary widget is a pie chart with **lender-defined credit ratings** and the **percentage of the total A/R Balance** assigned to each credit rating. Unknown credit ratings appear in the legend and pie chart as "U".

### **ADMIN REFERENCE**

Credit ratings are set in FactorSoft > Debtor Information > Credit Score panel. For more information, see the Debtor Information section of the FactorSoft User Guide.

# Viewing amounts in aging buckets for each credit rating

From the Credit Summary widget, click a pie section of the chart to view the amounts in each aging bucket for the selected rating.

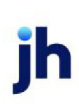

# **Current Availability Widget**

### ACCESS

Main > Dashboard > Current Availability

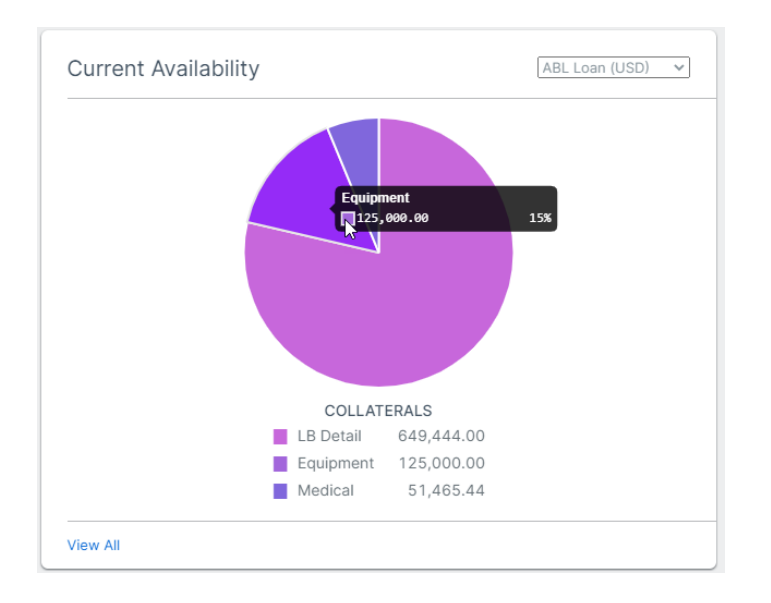

The Current Availability pie chart displays the **current available amount by collateral per facility for active collaterals** with an available amount greater than zero. Available Collateral is the remainder of A/R Balance plus Paid in Float minus all Dilution, Dispute, Recourse, and Ineligibility.

#### NOTE

This widget is displayed in the facility currency. All collateral values are converted.

## Viewing amounts for each collateral

- 1. Use the drop-down menu in the top right to select the facility.
- 2. Hover over a pie section of the chart to view the amount and percentage for each collateral.

## Viewing a list of all facilities

From the Current Availability widget, click **View All** for details about each facility and their collaterals (in Main > Facility List).

"Facility List" on page 124

Web Portal Administration Guide Current Availability Widget

# **Disputed Invoices Widget**

### ACCESS

Main > Dashboard > Disputed Invoices

For factoring client and debtor accounts, the Disputed Invoices widget displays the total dollar amount and **number of disputed invoices (as of today)**, which is a link to the Invoice Search screen filtered for invoices in disputed status.

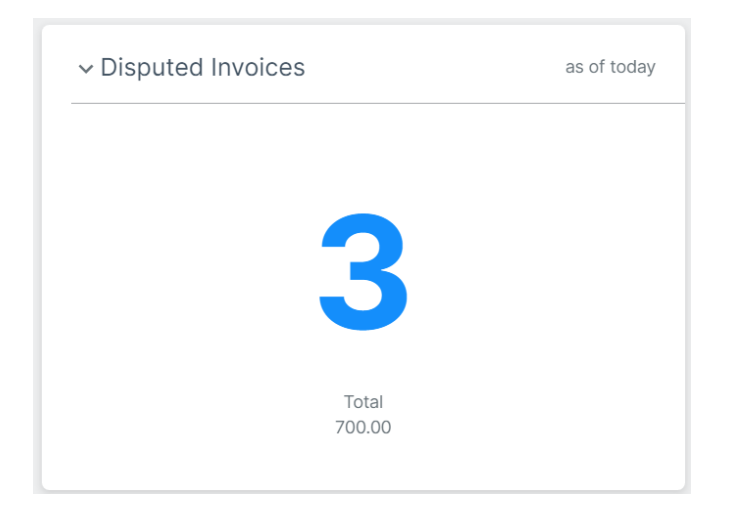

#### NOTE

This widget is:

- displayed only when there are disputed invoices.
- not displayed for portfolio accounts.

# **Documents Widget**

### ACCESS

Main > Dashboard > Documents

The Documents widget includes the five most recent packages, reports, and exports for users.

#### **ADMIN REFERENCE**

Refer to "Report Setup" on page 54 for details on setting up reports in FactorSoft.

| Documents                                                       | Requested   Issued |
|-----------------------------------------------------------------|--------------------|
| RK Classic Client Aging Beta -<br>Override<br><sub>Report</sub> | 7 hours ago        |
| Collection Report - 116<br>Report                               | 8 hours ago        |
| Cash Posting_AC<br>Report                                       | 10 hours ago       |
| Cash Posting_AC<br>Report                                       | 23 hours ago       |
| Purchase Report - 159<br>Report                                 | yesterday          |
| View All                                                        |                    |

# Filtering the documents list

From the top right of the widget, users can toggle between documents:

- Requested by the user
- Issued to users from FactorSoft ("System")

### Viewing a document from the Documents widget

- 1. From Main > Dashboard > Documents, select a document name to download.
- 2. From your browser's Downloads folder, select the document to view it.

# Viewing a list of all documents

From Main > Dashboard > Documents, click **View all** for a complete list of documents associated with the user's account (in Search > Documents).

"Documents" on page 219

ih

# **Events Widget**

### ACCESS

Main > Dashboard > Events

| A | Accounts Payable Aging<br>6/12/2022     | 7/12/2022  |
|---|-----------------------------------------|------------|
|   | Accounts Receivable Aging               | 8/13/2022  |
|   | Quarterly Client Financials<br>7/1/2022 | 9/1/2022   |
|   | Contract Expiration                     | 12/31/2022 |

The Events widget serves as a To Do list with **reminders of up to five upcoming and past due events**. (Past due events are displayed in red with a A warning icon.) From the widget, click **View All** or the Events count to access the read-only Events drawer for a complete list. To close the drawer and return to the Dashboard, click the < blue back arrow.

#### **ADMIN NOTE**

Events displayed in the Web Portal correspond to the Events table in FactorSoft.

- The event name matches the description in the View/Update Existing Client Event.
- The event due date matches the Expire Date.
- The Include as Web Event check box must be selected for the event to display in the Web Portal.
- An event is displayed in the widget X days before the event, based on the number of days entered in the **Remind this many days in advance** field. If no days are specified, the event is displayed in the widget on the event date.
- An event drops off the widget when it is updated or deleted in FactorSoft.

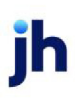

# **Facilities Widget**

### ACCESS

Main > Dashboard > Facilities

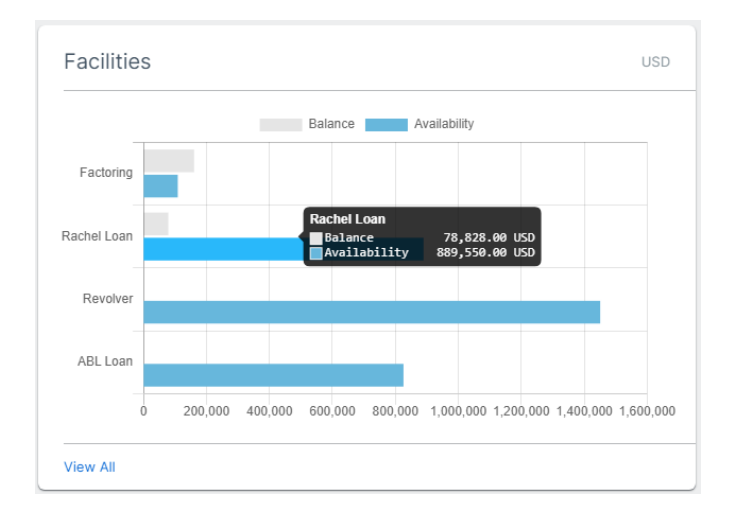

The Facilities bar chart displays the **balance and availability amounts** for up to five facilities.

### NOTE

This widget is displayed in the client currency. All facility values are converted.

# Viewing facility amounts

Hover over a bar to view balance and availability amounts.

# Viewing a list of all facilities

From the Facilities widget, click **View All** for details about each facility and their collaterals (in Main > Facility List).

"Facility List" on page 124

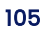

# Factoring Activity Widget

### ACCESS

Main > Dashboard > Factoring Activity

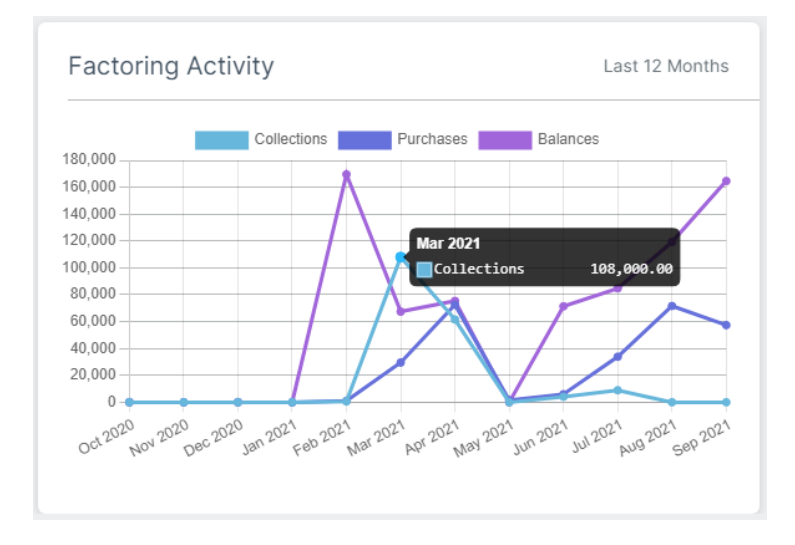

The Factoring Activity widget displays on client account dashboards that have activity in **factoring**. The graph displays **monthly balances**, **collections**, **and purchases over the last 12 months**.

## Viewing monthly amounts

From the Activity widget, hover on the monthly data points to view the values of each.

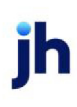

# Invoice Tracker Widget

### ACCESS

Main > Dashboard > Invoice Tracker

| ∽ Invoice Tracker                                                   | for 7/25/2022                    |
|---------------------------------------------------------------------|----------------------------------|
| Purchased (15.38%) Pending (53.85%) Approved (7.69%) Denied (7.69%) | Verified (7.69%)<br>Held (7.69%) |
|                                                                     |                                  |
|                                                                     |                                  |

The Invoice Tracker gauge chart for **factoring clients** is an **invoice activity snapshot** for today's date.

- Purchased
- Pending
- Verified
- Approved
- Denied
- Held

#### **FI ADMIN NOTE**

The widget displays invoices in the FactorSoft Manage Pending Purchases (F8) screen and invoice activity for today.

## Viewing count and percentage for an invoice status

Hover on an invoice status to view the screen tip for the count and percentage\*.

\*Includes future-dated batches and non-funded invoices

# Viewing an invoice list for an invoice status

Click an invoice status segment to view the filtered list in the Invoice Search results grid.

"Invoices" on page 225

108

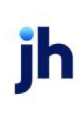

FactorSoft™ v4.7
# Pending Disbursements Widget

## ACCESS

Main > Dashboard > Pending Disbursements

| Pending Disbursements | 18,281.26 USD |
|-----------------------|---------------|
| Factoring             | 10,000.00 USD |
| Rachel Loan           | 7,925.01 USD  |
| Revolver              | 356.25 USD    |

The Pending Disbursements widget displays the **total amount pending** and a list of **pending disbursement requests** by facility for client accounts. Currency type is shown with each value.

ĭh

# Pending Purchases Widget

## ACCESS

Main > Dashboard > Pending Purchases

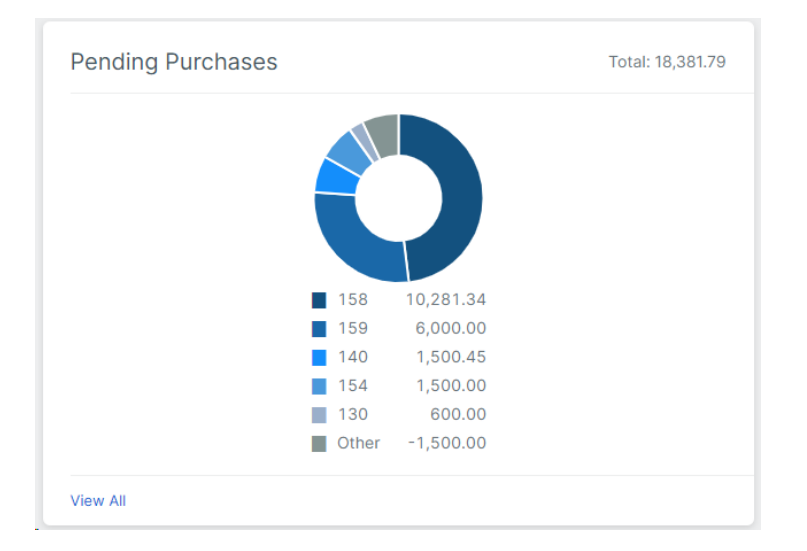

The Pending Purchases widget displays the total amount of pending purchases for client accounts. The doughnut chart displays **up to five most recent pending purchases**, and groups the remaining pending purchases into an "Other" category.

### NOTE

If all submitted invoices have been processed, the Pending Purchases widget displays "**No Pending Purchases found**."

# Viewing a list of all pending purchases

From the Pending Purchases widget, click View All to view details in the Purchases screen.

"Purchases" on page 162

# **Recent Payments Posted Widget**

## ACCESS

Main > Dashboard > Recent Payments Posted

| Recent Payments Posted |           |
|------------------------|-----------|
| Check #                | Amount    |
| 1111                   | 1,500.00  |
| 123                    | 30,000.00 |
| View All               |           |

The Recent Payments Posted widget includes up to the **five most recent payments** applied to a debtor's account. The list shows the check number and payment amount. Pending payment check numbers are indicated with the "– Pending" suffix. Click **View All** to view a list of all payments posted in the past 30 days.

### NOTE

This widget is not displayed for portfolio debtors.

# Top Clients and Balances Widget

### ACCESS

Main > Dashboard > Top Clients and Balances

The Top Clients and Balances widget lists up to five top clients by A/R Balance. Select a client or balance

to view a filtered list of the client's open invoices.

| Top Clients and Balances         |           |
|----------------------------------|-----------|
| Select a client to view invoices |           |
| Amanda Test Client<br>AGC        | 36,666.55 |

ĭh

# Top Debtors and Balances Widget

## ACCESS

Main > Dashboard > Top Debtors and Balances

| lect a debtor to view invoices |            |
|--------------------------------|------------|
| RM Clothing 2<br>32344         | 431,442.90 |
| RM Clothing Ltd<br>32344       | 388,417.56 |
| RM Clothing Corp<br>32344      | 363,227.94 |
| MEMBER DEBTOR<br>TJXUK000000   | 175,182.00 |
| RM Warehouse                   | 159,050.32 |

The Top Debtors and Balances widget lists **up to five top debtors by A/R Balance**. Select a debtor or balance to view a filtered list of the debtor's open invoices.

ĭh

# Top Debtors and Total Aging Widget

## ACCESS

Main > Dashboard > Top Debtors and Total Aging

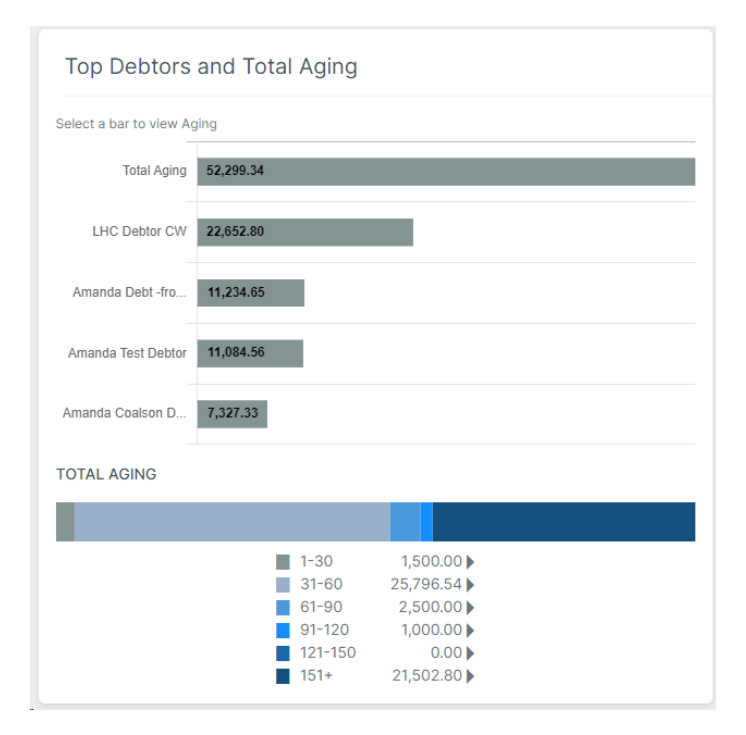

The Top Debtors and Total Aging widget is a bar chart with the total A/R Balance for client accounts and **up to five top debtors by A/R Balance**. Select a bar to view aging amounts in the corresponding aging buckets. The color-coded aging buckets are linked to Invoice Search to quickly drill down.

### **ADMIN REFERENCE**

The color-coded aging buckets respond to the non-standard aging columns set in FactorSoft > Client Information > Collections panel, if applicable.

# Viewing aging details

- 1. From the Top Debtors and Total Aging widget, click the Total Aging bar (for the entire account) or a debtor's bar to view the amounts in each aging bucket.
- 2. From the aging bucket list, click a bucket to view invoice search results for that bucket.
- 3. Optional: From Invoice Search, click an invoice number to view details.

"Invoices" on page 225

"Invoice Detail" on page 232

#### Credit Requests

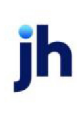

FactorSoft™ v4.7

# **Credit Requests**

## ACCESS

Main > Credit Requests

Users can submit credit requests, view responses, and search existing requests.

## About credit requests

Credit requests allow users to submit a request to increase a debtor's credit line.

### **ADMIN TIP**

The **Portal Credit Request Approval** task in FactorSoft > Engine Administration > Task Types must be set to Default Priority 9 for credit requests to be sent to the Manage Credit Requests screen. See the FactorSoft Administration Guide for more details on setting up Engine tasks.

## Searching for credit requests

The Credit Requests activity grid shows requests from the last 30 days by default.

| REQUEST # |                                   |                                   |                                                                 |                                                                                                    |                                                                                                    |                                                                                                    |                                                                                                    |
|-----------|-----------------------------------|-----------------------------------|-----------------------------------------------------------------|----------------------------------------------------------------------------------------------------|----------------------------------------------------------------------------------------------------|----------------------------------------------------------------------------------------------------|----------------------------------------------------------------------------------------------------|
|           | \$                                | AMOUNT 👙                          | STATUS                                                          | \$                                                                                                    | RESPONSE                                                                                                    |                                                                                                    |                                                                                                    |
| 7         |                                   |                                   | 7                                                               |                                                                                                    | 7                                                                                                    |                                                                                                    |                                                                                                    |
| 14665     |                                   | 6,000.00                          | Pending                                                         |                                                                                                    |                                                                                                    |                                                                                                    |                                                                                                    |
| 14666     |                                   | 500.00                            | Approved                                                        |                                                                                                    |                                                                                                    |                                                                                                    |                                                                                                    |
|           |                                   |                                   | Fir                                                             | rst Previous                                                                                                 | Next                                                                                                    | Last                                                                                                    | Export                                                                                                    |
|           | ∑           14665           14666 | ¥           14665           14666 | Y         14665         6,000.00           14666         500.00 | √         √           14665         6,000.00         Pending           14666         500.00         Approved | Image: Process of the second second | Y         Y           14665         6,000.00         Pending           14666         500.00         Approved | Y         Y           14665         6,000.00         Pending           14666         500.00         Approved   First Previous Next Last |

### Tips

From the grid users can:

- Select date/range. Use the date selection fields to search for a different range, a specific date, or items before or after a specific date. Then click **Search**.
- Filter the list. Click the column T filter icons to enter the search criteria and refine the list. To clear the filter, press [Backspace].
- **Refresh the list.** Click the <sup>C</sup> refresh icon at the top right to refresh the screen for up-to-date information.

#### Searching

- 1. From Main > Credit Request, select the date range.
- 2. Click **Search**.

| Column       | Description                                          |
|--------------|------------------------------------------------------|
| Request Date | Date of the request                                  |
| Debtor       | Debtor name                                          |
| Request #    | System-generated identifier assigned to each request |
| Amount       | Requested amount                                     |
| Status       | <ul> <li>Approved – FI approved request</li> </ul>   |
|              | <ul> <li>Pending – awaiting FI review</li> </ul>     |
|              | <ul> <li>Held – FI put request on hold</li> </ul>    |
|              | Denied – Fl declined request                         |
| Response     | A comment about the request                          |

## **Exporting search results**

After search results are displayed, click **Export** to download a CSV, which you can access in your browser's Downloads folder.

# **Requesting credit**

Users can request credit for a new or existing debtor in the Credit Request form.

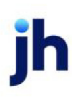

# Viewing responses for credit requests

- 1. From Credit Requests > activity grid, use Search and filter columns to find the request.
- 2. Click the request's  $\bigcirc$  open arrow to show the lender response under the row. Click the  $\bigcirc$  close arrow to close it.

## Auto approval

If the Auto Approval feature is set up, credit requests can be **approved or denied instantly**. After

submitting a request, go to Main > Credit Requests and click the C refresh icon. Note the Status column

to see if the request is approved.

# Adding a debtor

#### ACCESS

- Main > Credit Request > Credit Requests activity grid > click New Request (below grid)
- Main > Dashboard > Quick Task buttons > Request Credit

Users can add a debtor when requesting credit.

- 1. Access the Credit Request form.
- 2. From the Credit Request form, select **Add New** and continue to complete the name and the other fields.
- 3. Click Submit.

### NOTE

You must approve a **new debtor** for the debtor name to appear in the Credit Requests activity grid. "Pending New Debtor" is displayed in the Debtor column until the new debtor is approved.

## **ADMIN REFERENCE**

To approve new debtors and work credit requests, go to FactorSoft > Office > Manage Credit Requests. For more information, see the Credit Request section of the FactorSoft User Guide.

# **Requesting Credit**

#### ACCESS

- Main > Credit Request > Credit Requests activity grid > click New Request (below grid)
- Main > Dashboard > Quick Task buttons > Request Credit

Users can request credit for a new or existing debtor using an import file or manual entry.

| Credit Requests                                                               | × |
|-------------------------------------------------------------------------------|---|
| Browse<br>or drop files here<br>Permitted file types: .edi, .txt, .xls, .xlsx |   |
| Submit Cancel                                                                 |   |

### Import File

- 1. From Credit Requests > New Request, select Import File.
- 2. From the Credit Request screen, click **Browse** or drag and drop to select a file (.edi, .txt, .xls, or .xlsx).
- 3. Click Submit.
- 4. From the Submitted confirmation, click Close. The new pending request is added to Credit Requests > Imports.

### NOTE

You can view the Imports tab to find the status of credit request import files (Pending, Successful, or Failed). Once a file is successfully imported, go to the Requests tab to view individual credit requests.

## **ADMIN NOTE**

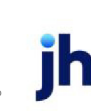

v4.7

New Administration options added in upgrades are toggled OFF by default. **Action is required** to make these features available. Administrators can toggle on the new options for users with custom settings.

Go to Administration > Clients > Credit Request > Preferences > Import Requests. For import file specifications and details, see the Import Credit section of the FactorSoft Import Guide.

|                       | Add New                 |    |
|-----------------------|-------------------------|----|
| Amount Requested      | Ship Date<br>mm/dd/yyyy |    |
| Purchase Order Number | Shipping Terms          |    |
| Comments              |                         |    |
|                       |                         | 11 |

### Manual Entry

- 1. From Credit Requests > New Request, select Manual Entry.
- 2. From the Credit Request form, complete these fields.

| Field        | Description                                                                                                    |
|--------------|----------------------------------------------------------------------------------------------------|
| *Debtor Name | When users begin entering a name, a list of potential matches (debtors associated with the client) is displayed. |
|              | Existing debtor                                                                                                  |
|              | Select the option button to search by <b>Debtor Name</b> or <b>MC#</b> .                                         |
|              | Select the correct debtor. The debtor's existing information is auto-populated.                                  |

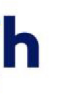

| Field                        | Description                                                                                                    |
|------------------------------|----------------------------------------------------------------------------------------------------|
|                              | Note: This information confirms the user has selected the correct debtor, but users cannot edit it.                                                                                                    |
|                              | New debtor                                                                                                    |
|                              | If a debtor is not matched, select <b>Add New</b> and continue to complete the other fields.                                                                                                    |
|                              | ADMIN TIP<br>You can set the debtor list to include debtors that have <b>no relationship</b> with the<br>client. Go to Web Portal > Administration > Preferences.<br>"Setting up Preferences" on page 51          |
|                              | ADMIN TIP<br>You can allow <b>pending debtors</b> to display in the Web Portal using either of the<br>following system preferences:                                                                               |
|                              | <ul> <li>FactorSoft &gt; Administration &gt; System &gt; System Preferences &gt;<br/>Identification/System Constant &gt; Web Interface &gt; Data Entry &gt; Show Pending<br/>Debtors: True</li> </ul>             |
|                              | <ul> <li>FactorSoft &gt; Administration &gt; System &gt; System Preferences &gt;<br/>Identification/System Constant &gt; CLMS ClientWeb &gt; Booleans &gt; Data Entry -<br/>Show Pending Debtors: True</li> </ul> |
| Client Reference<br>Number** | Unique debtor reference number assigned by the client                                                                                                    |
|                              | ADMIN NOTE<br>To show or hide this field, go to Web Portal > Administration > Clients (Global or<br>By Client):                                                                                                   |
|                              | <ul> <li>Credit Requests &gt; Preferences</li> <li>Purchases &gt; Preferences</li> </ul>                                                                                                    |
| Tax ID Number                | An identification number used by the Internal Revenue Service (IRS) in the                                                                                                    |

| Field                      | Description                                                                                        |
|----------------------------|----------------------------------------------------------------------------------------------------|
|                            | administration of tax laws                                                                         |
| Motor Carrier<br>Number    | Unique identifier for the carrier client (trucking company or hauler that transports goods)        |
|                            | NOTE<br>This field is displayed at the FI's discretion.                                            |
|                            | ADMIN TIP<br>You can set the MC# field to display in Web Portal > Administration ><br>Preferences. |
|                            | "Setting up Preferences" on page 51                                                                |
| Email**                    | Debtor's email address                                                                             |
| Address**                  | Debtor's address                                                                                   |
| Phone/Fax**                | Debtor's phone or fax number                                                                       |
| *Amount<br>Requested       | Request amount                                                                                     |
| Ship Date**                | Date the client expects to fulfill the purchase order                                              |
| Purchase Order<br>Number** | Unique number associated with the invoice                                                          |
| Shipping Terms**           | Sales terms for the invoice                                                                        |
| Comments                   | Comments about the credit request                                                                  |

### \*Required

3. Click Submit. The new pending request is added to the Credit Requests screen.

# ADMIN TIP

jh

\*\*You can set up the requirement for fields in Web Portal > Administration > Clients > Screens > Credit Request > Required Fields.

You can manage system preferences for email notifications in FactorSoft > Identification/System constants > Web Interface > Credit request > Send Internal email on submission (T/F) and Submission To Address.

#### Facilities

ĭh

# Facility List

## ACCESS

- Search > Facility List
- Main > Dashboard > Facilities widget > click View All

| lient Iotai                                      |                                 |                                    |                              |                                     | 69,898.64                    |
|--------------------------------------------------|---------------------------------|------------------------------------|------------------------------|-------------------------------------|------------------------------|
| BL Facility Test                                 |                                 |                                    |                              |                                     | 2,386.51                     |
| Gross Collateral<br>12,281.65                    | Ineligible Collateral<br>518.61 | Eligible Collateral<br>11,763.04   | Net Collateral<br>11,219.84  | Available<br>2,386.51               | Excess / Deficit<br>2,386.51 |
| INV                                              |                                 | Bulk INV                           |                              | BULK AR                             |                              |
| Available                                        | 0.00                            | Available                          | 0.00                         | Available                           | 2,386.5                      |
|                                                  |                                 |                                    |                              |                                     | ,                            |
| Submit 🗸                                         |                                 |                                    |                              |                                     |                              |
| Submit V                                         |                                 |                                    |                              |                                     | 67,512.13                    |
| Submit V<br>actoring<br>A/R Balance<br>67,512.13 | Cash Reserves<br>282,527.34     | Recourse / Ineligible<br>67,712.13 | Fund Employed<br>-258,260.94 | Available for Release<br>252,589.08 | 67,512.13                    |
| Submit V<br>actoring<br>A/R Balance<br>67,512.13 | Cash Reserves<br>282,527.34     | Recourse / Ineligible<br>67,712.13 | Fund Employed<br>-258,260.94 | Available for Release<br>252,589.08 | 67,512.13                    |

The Facility List screen displays a detailed overview of client totals, active client facilities, and the active collateral supporting them. Below each facility is its supporting associated collateral. Collateral names are links to the Collateral Detail drawer, which contains summary information for the collateral.

## NOTE

When facility and collateral currencies are different, rounded values may affect the sum on the Client Totals.

# **Client Totals card**

The client's balance and currency type are displayed on the top right corner.

# Asset Based Lending (ABL)

# ABL Facility card

The facility's balance and currency type are displayed on the top right corner. Supporting collateral associated with the facility is displayed in the card.

| Field                    | Description                                                                                                    |
|--------------------------|----------------------------------------------------------------------------------------------------|
| Gross Collateral         | Total of the gross collateral (the total book value of the asset) supporting each facility related to the client.                                                                                                    |
| Ineligible<br>Collateral | Receivables or inventory that does not meet the criteria specified in the<br>loan agreement. Ineligible collateral remains part of the lender's collateral<br>pool; however, it does not qualify for inclusion in the borrowing base.      |
| Eligible Collateral      | Total of the eligible collateral (the gross collateral value, less ineligibles) supporting each facility related to the client.                                                                                                    |
| Net Collateral           | Total of the net collateral (the eligible collateral value multiplied by the<br>availability [advance] rate – percentage limiting the eligible collateral's<br>overall total availability) supporting each facility related to the client. |
| Available                | Total of the available collateral (the lower of net collateral or the available<br>limit). This amount is either the available limit or net collateral, whichever is<br>less, supporting each facility related to the client.              |
| Excess/Deficit           | For each facility related to the client:                                                                                                    |

| Field | Description                                            |
|-------|--------------------------------------------------------|
|       | Excess – total cash that can be distributed            |
|       | <ul> <li>Deficit – amount to be replenished</li> </ul> |

"ABL Collateral Detail" on page 134

## **ABL Facility tasks**

#### Requesting a disbursement

Users can submit requests for disbursement from the cash reserves of a specific collateral on eligible facilities.

"Requesting a Disbursement" on page 143

#### Submitting a certificate

Users can submit a new borrowing certificate to update Bulk A/R, Bulk HR, and Bulk Inventory collateral values.

"Submitting a Certificate" on page 146

#### Submitting a declaration

Users can submit the dollar values that create and update the available value of the Inventory and Medical Receivable collaterals.

"Submitting a Declaration" on page 149

### Uploading Tracked A/R

Users can import detailed A/R data used for ineligible analysis and updating of a Bulk A/R collateral.

"Uploading Tracked A/R" on page 157

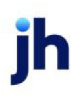

# Factoring Collateral

# Factoring Facility card

The facility's balance and currency type are displayed on the top right corner. Supporting collateral associated with the facility is displayed in the card.

| Field                 | Description                                                                                                    |
|-----------------------|----------------------------------------------------------------------------------------------------|
| A/R Balance           | Displays the current month-to-date A/R Balance, which is the balance<br>from the beginning of the current fiscal month to the current FactorSoft<br>processing date.                      |
| Cash Reserves         | Total dollar amount of cash reserves for the client.                                                                                                    |
| Recourse/Inelgibles   | Total dollar amount of invoices available for recourse and invoices in dispute                                                                                                    |
| Funds Employed        | This amount is calculated by subtracting cash reserves, settlement<br>amounts, simple interest loans, amortized loans, P.O. financed<br>amounts, and held funds from the Advance Balance. |
| Available for Release | Total remainder of Adjusted Reserves minus required reserves and float.                                                                                                    |

"Factoring Collateral Detail" on the next page

# Factoring Facility tasks

### Requesting a disbursement

Users can submit requests for disbursement from the cash reserves of a specific collateral on eligible facilities.

"Requesting a Disbursement" on page 143

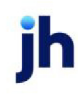

# Factoring Collateral Detail

### ACCESS

- Main > Facility List > Factoring card > click Factoring Collateral
- Main > Dashboard > Facilities widget > click View All > Facility List > Factoring card > click Factoring Collateral

|                            | USD         |                               | USD        |
|----------------------------|-------------|-------------------------------|------------|
| Available Collateral:      | -225.00     | Cash Reserves                 | 282,527.34 |
| x Maximum Advance Rate:    | 80.00       | + Escrow Reserves:            | 43,245.73  |
| Gross Available:           | -180.00     | Total Reserves:               | 325,773.07 |
| - Funds Employed:          | -258,260.94 | Recourse / Ineligible         | 67,712.13  |
|                            |             | - Accrued Invoice Fees:       | 5,491.86   |
| Available Reserves:        | 258,080.94  | - Accrued Interest:           | 0.00       |
| - Accrued Invoice Fees:    | 5,491.86    |                               |            |
| - Accrued Interest:        | 0.00        | Adjusted Reserves:            | 252,569.08 |
|                            |             | - Required Reserves:          | -45.00     |
| Additional Reserves Req'd: | 0.00        | Additional Reserves Req'd:    | 0.00       |
| Float Ineligibility:       | 0.00        | Float Ineligibility Variance: | 0.00       |
| Available for Release      | 252,589.08  | Available for Release         | 252,589.08 |

The Factoring Collateral Detail drawer displays the available amount for reserve disbursements. The information is presented as a calculation, beginning with the Cash Reserves and Escrowed Reserves totals and subtracting dilution, dispute, and ineligibility figures to arrive at the reserves availability for the client. To close the drawer and return to the Facility List screen, click the  $\leftarrow$  blue back arrow.

# **Collateral calculation**

| Field                     | Description                                                                                                    |
|---------------------------|----------------------------------------------------------------------------------------------------|
| Currency Type             | The currency type of the collateral is abbreviated above the calculation.                                                                                                    |
| Available<br>Collateral   | Calculated as <remainder a="" balance="" of="" r=""> plus &lt; Paid in Float&gt; minus <all and="" dilution,="" dispute,="" ineligibility="" recourse,=""></all></remainder> |
| x Maximum<br>Advance Rate | The advance rate based on client terms                                                                                                    |
| Gross Available           | The gross amount available for advance                                                                                                    |
| - Funds                   | Calculated as <advance balance=""> minus <cash amounts,<="" reserves,="" settlement="" td=""></cash></advance>                                                               |

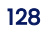

| Field                        | Description                                                                                                    |
|------------------------------|----------------------------------------------------------------------------------------------------|
| Employed*                    | simple interest loans, amortized loans, P.O. financed amounts, and held funds>                                              |
|                              | *Calculations are based on the lender's specific preferences.                                                               |
| Available<br>Reserves        | Amount of available cash reserves.                                                                                          |
| - Accrued Invoice<br>Fees    | Amount of accrued fees for the client, if applicable.                                                                       |
| - Accrued Interest           | Amount of accrued interest for the client, if applicable                                                                    |
| Additional<br>Reserves Req'd | Amount of additional required reserves                                                                                      |
| Float Ineligibility          | Float ineligibility is based on client reserve escrow less fees earned                                                      |
| Available for<br>Release     | Calculated as <remainder adjusted="" of="" reserves=""> minus <required and="" float="" reserves=""></required></remainder> |

## Reserves

| Field                     | Description                                                               |
|---------------------------|---------------------------------------------------------------------------|
| Currency Type             | The currency type of the collateral is abbreviated above the calculation. |
| Cash Reserves             | Amount of cash reserves for the client                                    |
| + Escrowed Reserves       | Amount of escrowed reserves for the client                                |
| Total Reserves            | Sum of Cash Reserves and Escrowed Reserves                                |
| - Recourse/Ineligible     | Amount of invoices available for recourse and invoices in dispute         |
| - Accrued Invoice<br>Fees | Amount of accrued fees for the client, if applicable                      |
| - Accrued Interest        | Amount of accrued interest for the client, if applicable                  |
| Adjusted Reserves         | Remainder of Total Reserves minus recourse, fees, and interest            |
| - Required Reserves       | Amount of required reserves                                               |

jh

| Field                           | Description                                                                                                    |
|---------------------------------|----------------------------------------------------------------------------------------------------|
| Additional Reserves<br>Req'd    | Amount of additional required reserves                                                                                                    |
| Float Ineligibility<br>Variance | The dollar amount of float ineligibility variance*. If float ineligibility is<br>enabled, the float amount is held against reserves as ineligible for<br>disbursement.<br>*This calculation is determined in FactorSoft > System Preference > Client<br>rules/defaults > Ineligibility/summary calculation > Reserves tab. |
| Available for Release           | Calculated as <remainder adjusted="" of="" reserves=""> minus <required and="" float="" reserves=""></required></remainder>                                                                                                    |

# **Requesting a Disbursement**

#### ACCESS

- Main > Dashboard > Quick Tasks > Request Disbursement > Submit > Disbursement
- Main > Facility List > Facility card > click Submit and choose Disbursement

| Disbursement Request                             |   | > |
|--------------------------------------------------|---|---|
|                                                  |   |   |
| Facility                                         |   |   |
| ABL Facility Test                                | ~ |   |
| Funding Instruction<br>Some Funding Instructions |   |   |
| Amount                                           |   |   |
| Account                                          |   |   |
| Select an account                                | ~ |   |
| Payee                                            |   |   |
| ABL Facility Test                                |   |   |
| Funding Description                              |   |   |
|                                                  |   |   |

Users can submit requests for disbursement from the cash reserves of a specific collateral on eligible facilities. Only one disbursement request can be submitted for approval at a time. Approved disbursement requests are displayed in the Transactions grid.

#### NOTE

The assigned Account Executive receives an email notification when:

- Declarations are submitted
- Disbursements are requested

"Submitting a Declaration" on page 149

- 1. From Main > Facility List > Facility card, click **Submit** and choose **Disbursement**.
- 2. From the Disbursement Request form, complete these fields:

| Field                   | Description                                                                                                    |
|-------------------------|----------------------------------------------------------------------------------------------------|
| Facility                | Select the facility.                                                                                                    |
| Funding<br>Instructions | Funding instructions can be defined at the client level and may be overridden<br>at the facility level. Typically, the instructions include a dollar value funding limit.<br>If no Funding Instructions exist, this field is not displayed.                                |
|                         | ADMIN NOTE<br>Funding instructions are located in FactorSoft > Client Information > Funding<br>Instructions panel and Facility Information > Funding Instructions panel.                                                                                                   |
| Amount                  | Enter the advance amount.                                                                                                    |
| Account                 | Select the account to pay the advance.          ADMIN NOTE         This selection list is populated from FactorSoft > Client Information > Bank                                                                                                    |
|                         | Relationship panel.                                                                                                    |
| Payee                   | This field is auto-populated from FactorSoft > Client Information > Bank<br>Relationship panel.                                                                                                    |
|                         | ADMIN TIP<br>To set the payee display name, go to FactorSoft > System Preference ><br>Identification-system constants > CLMS/ClientWeb > Booleans: Web Core<br>Process Facility Disbursement Payee – use bank information.<br>• False: Payee = Client Name / Facility Name |

ih

| Field                   | Description                                                                                                    |
|-------------------------|----------------------------------------------------------------------------------------------------|
|                         | <ul> <li>True: Payee = Bank Relationship panel &gt; "Payable To" field</li> <li>If "Payable to" field is blank: Payee = Client Name</li> </ul> |
| Funding<br>Description  | Enter notes for the advance.                                                                                                    |
| Supporting<br>Documents | For ABL Collateral types, click <b>Browse</b> or drag and drop to select supporting documents to include with the request.                     |
| Description             | For ABL Collateral types, add a brief description to append to the supporting document file name.                                              |

#### 3. Click Submit.

### ADMIN NOTE

**Viewing:** To view disbursement requests submitted from the Web Portal, go to FactorSoft > Activity Center > Pending Transactions tab.

Rework: Factoring disbursement requests require rework in FactorSoft.

**Approving:** Primary and secondary approval may be required to process disbursement requests in FactorSoft based on system preferences:

- Factoring Approvals Client Rules/Defaults > Ineligibility / Summary calculation > Release tab > Reserve Release requires Manager Authorization as Second Approval
- ABL Approvals -- Facility/Collateral Rules (formerly Asset Based Lending) > Rules > General > ABL
   Disbursement requires Manager Authorization as Second Approval

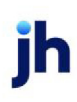

# ABL Collateral Detail

### ACCESS

- Main > Facility List > ABL card > click collateral name
- Main > Dashboard > Facilities widget > click View All > Facility List > ABL card > click collateral name

| 7                  |   |                                              |                                   | 7        | <br> |
|--------------------|---|----------------------------------------------|-----------------------------------|----------|------|
| DATE               | • |                                              | Amount $\stackrel{\mathbb{A}}{=}$ | STATUS   |      |
| Ineligible Posting | ~ | 30 Days 🗸                                    |                                   |          |      |
| Select view:       |   |                                              |                                   |          |      |
|                    |   | Available Collateral:                        |                                   | 2,386.51 |      |
|                    |   | Less Set-asides:<br>Collateral Dependencies: |                                   | 0.00     |      |
|                    |   |                                              |                                   | 2,000.01 |      |
|                    |   | Collateral Limit:                            |                                   | 2 386 51 |      |
|                    |   | Net Collateral:                              |                                   | 2,386.51 |      |
|                    |   | Advance Rate:                                |                                   | 100.00   |      |
|                    |   | Eligible Collateral:                         |                                   | 2,386.51 |      |
|                    |   | Less Set-asides:                             |                                   | 2.00     |      |
|                    |   | Less Ineligibles:                            |                                   | 30.50    |      |
|                    |   | Current Collateral:                          |                                   | 2,419.01 |      |
|                    |   | Collateral Currency:                         |                                   | CAD      |      |

The ABL Collateral Detail drawer displays the collateral availability and a posting activity grid. To close the drawer and return to the Facility List screen, click the  $\leftarrow$  blue back arrow.

# **Collateral availability**

The collateral availability is presented as a calculation, beginning with the Current Collateral total and subtracting ineligibles, reserves, set-asides to arrive at the available collateral for the facility.

| Field                      | Description                                                                             |
|----------------------------|-----------------------------------------------------------------------------------------|
| Currency Type              | The currency type of the collateral is displayed above the calculation.                 |
| Current Collateral         | The gross reported collateral value, including pending postings.                        |
| Less Ineligibles           | The current total ineligible amount for the collateral.                                 |
| Less Reserves              | The balance of cash reserve against the reported collateral value.                      |
| Less Set-asides            | The balance of ineligibility set-asides defined for the collateral.                     |
| Eligible Collateral        | Total of the eligible collateral (the gross collateral value, less ineligibles)         |
|                            | supporting each facility related to the client.                                         |
| Advance Rate               | The advance rate (%) defined for the collateral.                                        |
| Net Collateral             | Total of the net collateral (the eligible collateral value multiplied by the            |
|                            | availability [advance] rate - percentage limiting the eligible collateral's overall     |
|                            | total availability) supporting each facility related to the client.                     |
| Collateral Limit           | The availability limit defined for the collateral.                                      |
| Lower of Net or<br>Limit   | The lower of the net collateral or the available limit.                                 |
| Collateral<br>Dependencies | The dependency value for a dependent collateral.                                        |
| Available                  | Total of the available collateral (the lower of net collateral or the available         |
| Collateral                 | limit). This amount is either the available limit or net collateral, whichever is less, |
|                            | supporting each facility related to the client.                                         |

# Posting activity grid (multiple views)

For ABL facilities, the Posting activity grid is displayed for transactions associated with the collateral. Users can select the view options for each collateral type.

| Field               | Description |
|---------------------|-------------|
| Certificate Posting |             |

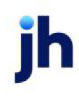

| Field                           | Description                                                                 |  |
|---------------------------------|-----------------------------------------------------------------------------|--|
| Date                            | The date the certificate was posted is a link to the Posting Details drawer |  |
| Beginning Collateral            | The beginning value of the collateral at the time of the posting            |  |
| Current Collateral              | The total receivable balance adjusted by the recorded certificate values    |  |
| Net Collateral                  | The net value of the collateral at the time of the posting                  |  |
| Status                          | The status of the certificate posting: Pending, Approved, or Denied         |  |
| Inventory Declaration           |                                                                             |  |
| Date                            | The date the declaration is submitted                                       |  |
|                                 | is a link to the Posting Details drawer                                     |  |
| Amount                          | The total inventory value as of the declaration                             |  |
| Available                       | The available amount of the inventory as of the declaration                 |  |
| Status                          | The declaration status: Pending, Approved, or Denied                        |  |
| Medical Receivables Declaration |                                                                             |  |
| Date                            | The date the declaration is submitted                                       |  |
|                                 | is a link to the Posting Details drawer                                     |  |
| Amount                          | The total medical receivables value as of the declaration                   |  |
| Status                          | The declaration status: Pending, Approved, or Denied                        |  |
| Ineligible Posting              |                                                                             |  |
| Date                            | The date the ineligible was posted is a link to the Posting Details drawer  |  |
| Amount                          | The dollar amount of the ineligible posting                                 |  |
| Status                          | The status of the ineligible posting: Pending, Approved, Denied             |  |
| Medical Receivables Ca          | Itegory Rates                                                               |  |
| Category                        | The category description                                                    |  |

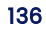

| Field                  | Description                                                              |
|------------------------|--------------------------------------------------------------------------|
| NCV Rate               | The net collectible value rate                                           |
| ADV Rate               | The advance rate used for the collateral line-item                       |
| Limit                  | The category limit                                                       |
| Ineligible Age         | The age at which collateral within this category becomes ineligible      |
| Tracked A/R            |                                                                          |
| Report                 | The name of the Report Type used to upload Tracked A/R                   |
| As of Date             | The as-of date used at the time of the submission                        |
| Submitted Date         | The date the submission was uploaded                                     |
| Status                 | The status of the upload: Pending, Completed, Failed                     |
| Processed Date         | The date the submission was processed                                    |
| Details                | The details of the submission status                                     |
| Asset Detail           |                                                                          |
| City                   | Property city associated with the imported loan record                   |
| Borrower               | Name of the borrower                                                     |
| Client LTC             | Client loan-to-cost amount                                               |
| Client LTV             | Client loan-to-value amount                                              |
| Acquisition Cost       | Total cost of property                                                   |
| Appraisal Date         | Date of appraisal                                                        |
| Appraisal Expired Date | Expiration of appraisal                                                  |
| Approved Date          | Approval date for the loan                                               |
| Available Amount       | Calculated available amount for the loan                                 |
| Coll Release Date      | Collateral release date from the import record                           |
| Collateral Value       | Collateral (appraised) value used to calculate availability for the loan |
| Current Mat Date       | Current loan maturity date                                               |

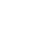

137

| Field                | Description                                                                    |
|----------------------|--------------------------------------------------------------------------------|
| Current UPB          | Current Unpaid Principal Balance (UPB) as declared on the imported loan record |
| # of Defaulted Loans | Number of defaulted loans to the borrower                                      |
| Delinquent Aging     | Age of defaulted loans to the borrower                                         |
| DSCR                 | Debt Service Coverage Ratio                                                    |
| Equity % At Close    | Percentage of equity at closing                                                |
| Net Worth            | Estimated individual net worth                                                 |
| FICO                 | FICO credit score                                                              |
| Bailee Date          | Date of the Bailee Agreement                                                   |
| 1st Date Rental Inc  | Date rental income collected                                                   |
| Foreclosure Date     | Date the foreclosure began                                                     |
| HB at Close          | Amount of escrow holdback collected at closing                                 |
| Interest Rate        | Interest rate for the loan                                                     |
| Loan ID              | Loan ID provided in the imported loan record                                   |
| # of Loans           | Number of loans to the borrower                                                |
| Mat Extension        | Number of days allowed past maturity date                                      |
| New BPO              | Whether or not a Broker Price Opinion was ordered                              |
| Next Due Date        | Date of the next loan payment                                                  |
| Note Amount          | Loan note amount                                                               |
| Notes                | Free-form notes associated with the loan                                       |
| Orig Loan Term       | Original terms of the loan                                                     |
| Original Mat Date    | Original maturity date for the loan                                            |
| Orig Date            | Origination date of the loan                                                   |
| Property Address     | Property address associated with the imported loan record                      |
| County               | Property county associated with the imported loan record                       |

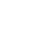

138

| Field           | Description                                                                                                |
|-----------------|----------------------------------------------------------------------------------------------------|
| PI Costs        | Dollar value of any property improvement costs                                                             |
| State           | Property state associated with the imported loan record                                                    |
| Туре            | Property type of the loan (eg., residential, commercial, land)                                             |
|                 | ADMIN NOTE<br>Type is defined in FactorSoft > Tables > Facility & Collateral > Property<br>Type Table.     |
| Zip             | Property zip code associated with the imported loan record                                                 |
| Purch to Value  | Percentage of the purchase amount to the value amount of the property                                      |
| Purch Price     | Purchase price of the property as declared on the imported loan record                                     |
| Recourse to Ind | Displays "True" if the loan recourse is to the individual                                                  |
| Recourse to LLC | Displays "True" if the loan recourse is to the LLC                                                         |
| Rented REO      | Displays "True" if the property is rented and real estate owned                                            |
| Servicer ID     | Number of the servicing agent                                                                              |
| REO Conv Date   | Date the property became real estate owned                                                                 |
| Status          | Displays the status of the loan (eg., Open)                                                                |
|                 | ADMIN NOTE<br>Status is defined in FactorSoft > Tables > Facility & Collateral > Property<br>Status Table. |
| Time on Line    | Days on the line of credit                                                                                 |
| Time to Mat     | Days to loan maturity                                                                                      |
| UPB/Note Ratio  | Unpaid principal balance ratio                                                                             |
| UPB to Base     | Percentage of unpaid principal balance to the base                                                         |
| UPB at Close    | Unpaid principal balance at closing                                                                        |

# **Exporting grid results**

Click **Export** to download a CSV of grid data, which you can access in your browser's Downloads folder.

## Posting Details drawer

### ACCESS

- Main > Facility List > ABL card > click collateral name (Bulk Inventory, Bulk A/R, or Bulk H/R) > Select view: Certificate Posting or Ineligible Posting > select time period > click a posting date
- Main > Dashboard > Facilities widget > click View All > Facility List > ABL card > click collateral name (Bulk Inventory, Bulk A/R, or Bulk H/R) > Select view: Certificate Posting or Ineligible Posting > select time period > click a posting date

| Certificate          |                    |  |
|----------------------|--------------------|--|
| Facility             | ABL Facility Test  |  |
| Collateral           | BULK AR            |  |
| Reference Number     | 5656               |  |
| Beginning Collateral | 156,429.01         |  |
| Sales                | 500.00             |  |
| Credits              | ( 0.00 )           |  |
| Adjustments          | 0.00               |  |
| Adjustments          | ( 0.00 )           |  |
| Discounts            | ( 0.00 )           |  |
| Net Collections      | ( 0.00 )           |  |
| Overpayments         | 0.00               |  |
| Current Collateral   | 156,929.01         |  |
| Ineligible           | (2.00)             |  |
| Reserve              | ( 0.00 )           |  |
| Eligible Collateral  | 156,927.01         |  |
| Comments             | some comments here |  |

For ABL facilities with **Bulk Inventory**, **Bulk A/R**, and **Bulk H/R** collaterals, the Posting Details drawer provides a **read-only** view of submitted certificate and ineligible postings in three expandable sections:

- Certificate
- Ineligible
- Supporting Documents

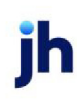

## **Declaration Details drawer**

#### Medical Receivables

### ACCESS

- Main > Facility List > ABL card > click collateral name (Medical Collateral) > Select view: Medical Receivables Declaration > select time period > click a date
- Main > Dashboard > Facilities widget > click View All > Facility List > ABL card > click collateral name (Medical Collateral) > Select view: Medical Receivables Declaration > select time period > click a date

| ✓ Medical Receivables |          |           |         |         |          |           |           |       |
|-----------------------|----------|-----------|---------|---------|----------|-----------|-----------|-------|
|                       |          |           |         |         |          |           |           |       |
|                       |          | Facility  | /       |         |          |           |           |       |
|                       |          | Collatera | I       |         |          |           |           |       |
|                       | Refere   | nce Numbe | r       |         |          |           |           |       |
|                       | UNBILLED | 1 - 30    | 31 - 60 | 61 - 90 | 91 - 120 | 121 - 150 | 151 +     | TOTAL |
|                       |          |           |         |         |          | Gra       | and Total | 0.00  |
|                       |          |           |         |         |          |           |           |       |
|                       |          |           |         |         |          |           |           |       |
|                       |          |           |         |         |          |           |           |       |
| > Ineligible          |          |           |         |         |          |           |           |       |

For ABL facilities with **Medical Receivables** collaterals, the Declaration Details drawer provides a **read-only** view of submitted Medical Receivable declarations in three expandable sections:

- Medical Receivables
- Ineligible
- Supporting Documents

#### Inventory

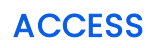

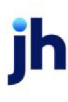

- Main > Facility List > ABL card > click collateral name (Inventory) > Select view: Inventory Declaration > select time period > click a date
- Main > Dashboard > Facilities widget > click View All > Facility List > ABL card > click collateral name (Inventory) > Select view: Inventory Declaration > select time period > click a date

| Inventory                                    |                   |  |
|----------------------------------------------|-------------------|--|
|                                              |                   |  |
| Facility                                     | ABL Facility Test |  |
| Collateral                                   | INV               |  |
| Reference Number                             |                   |  |
| FINGOODS That is really long<br>sub-fingoods | 399.99            |  |
| Materials<br>Hardwood                        | 60,000.00         |  |
| RAWMATERIA<br>sub-rawmat                     | 55,500.00         |  |
| Ineligible                                   | ( 3,360.00 )      |  |
| Comments                                     |                   |  |
| ineligible                                   |                   |  |

For ABL facilities with **Inventory** collaterals, the Declaration Details drawer provides a **read-only** view of submitted Inventory declarations in three expandable sections:

- Inventory
- Ineligible
- Supporting Documents

# **Requesting a Disbursement**

#### ACCESS

- Main > Dashboard > Quick Tasks > Request Disbursement > Submit > Disbursement
- Main > Facility List > Facility card > click Submit and choose Disbursement

| Disbursement Request                             | >  |
|--------------------------------------------------|----|
|                                                  |    |
| Facility                                         |    |
| ABL Facility Test                                | ,  |
| Funding Instruction<br>Some Funding Instructions |    |
| Amount                                           |    |
|                                                  | _  |
| Select an account                                | •] |
|                                                  |    |
| rayee<br>ABL Facility Test                       | _  |
| Funding Description                              |    |
|                                                  |    |
| · · · · · · · · · · · · · · · · · · ·            | 2  |

Users can submit requests for disbursement from the cash reserves of a specific collateral on eligible facilities. Only one disbursement request can be submitted for approval at a time. Approved disbursement requests are displayed in the Transactions grid.

#### NOTE

The assigned Account Executive receives an email notification when:

- Declarations are submitted
- Disbursements are requested

"Submitting a Declaration" on page 149

- 1. From Main > Facility List > Facility card, click **Submit** and choose **Disbursement**.
- 2. From the Disbursement Request form, complete these fields:

| Field                   | Description                                                                                                    |
|-------------------------|----------------------------------------------------------------------------------------------------|
| Facility                | Select the facility.                                                                                                    |
| Funding<br>Instructions | Funding instructions can be defined at the client level and may be overridden<br>at the facility level. Typically, the instructions include a dollar value funding limit.<br>If no Funding Instructions exist, this field is not displayed.                                |
|                         | ADMIN NOTE<br>Funding instructions are located in FactorSoft > Client Information > Funding<br>Instructions panel and Facility Information > Funding Instructions panel.                                                                                                   |
| Amount                  | Enter the advance amount.                                                                                                    |
| Account                 | Select the account to pay the advance.          ADMIN NOTE         This selection list is populated from FactorSoft > Client Information > Bank                                                                                                    |
|                         | Relationship panel.                                                                                                    |
| Payee                   | This field is auto-populated from FactorSoft > Client Information > Bank<br>Relationship panel.                                                                                                    |
|                         | ADMIN TIP<br>To set the payee display name, go to FactorSoft > System Preference ><br>Identification-system constants > CLMS/ClientWeb > Booleans: Web Core<br>Process Facility Disbursement Payee – use bank information.<br>• False: Payee = Client Name / Facility Name |

ih
| Field                   | Description                                                                                                    |  |
|-------------------------|----------------------------------------------------------------------------------------------------|--|
|                         | <ul> <li>True: Payee = Bank Relationship panel &gt; "Payable To" field</li> <li>If "Payable to" field is blank: Payee = Client Name</li> </ul> |  |
| Funding<br>Description  | Enter notes for the advance.                                                                                                    |  |
| Supporting<br>Documents | For ABL Collateral types, click <b>Browse</b> or drag and drop to select supporting documents to include with the request.                     |  |
| Description             | For ABL Collateral types, add a brief description to append to the supporting document file name.                                              |  |

#### 3. Click Submit.

### ADMIN NOTE

**Viewing:** To view disbursement requests submitted from the Web Portal, go to FactorSoft > Activity Center > Pending Transactions tab.

Rework: Factoring disbursement requests require rework in FactorSoft.

**Approving:** Primary and secondary approval may be required to process disbursement requests in FactorSoft based on system preferences:

- Factoring Approvals Client Rules/Defaults > Ineligibility / Summary calculation > Release tab > Reserve Release requires Manager Authorization as Second Approval
- ABL Approvals -- Facility/Collateral Rules (formerly Asset Based Lending) > Rules > General > ABL
   Disbursement requires Manager Authorization as Second Approval

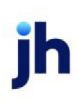

# Submitting a Certificate

### ACCESS

- Main > Dashboard > Quick Tasks > Submit Certificate > click Submit and choose Certificate
- Main > Facility List > Facility card > click Submit and choose Certificate

| Collateral           |              | Bulk A/R |  |
|----------------------|--------------|----------|--|
| Reference Number     |              |          |  |
| Beginning Collateral | 1,157,602.93 |          |  |
| Sales                |              |          |  |
| Credits              | ()           |          |  |
| Adjustments          |              |          |  |
| Adjustments          | ()           |          |  |
| Discounts            | ()           |          |  |
| Net Collections      | ()           |          |  |
| Overpayments         |              |          |  |
| Current Collateral   | 1,157,602.93 |          |  |
| Ineligible           | ( 1,400.00 ) | Update   |  |
| Reserve              | ( 4,000.00 ) |          |  |
| Eligible Collateral  | 1152 202 93  |          |  |

Users can post borrowing certificates to update **Bulk A/R**, **Bulk Inventory**, and **Bulk H/R** collateral values. Only one certificate posting can be submitted at a time. Historical certificate postings are displayed in the Certificate Posting grid in the <u>ABL Detail drawer</u>.

- 1. From Main > Facility List > Facility card, click **Submit** and choose **Certificate**.
- 2. From the Bulk Certificate Posting form, select the facility and the collateral type.

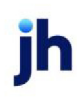

| Field                                | Description                                                                                            |
|--------------------------------------|----------------------------------------------------------------------------------------------------|
| Reference Number                     | Enter transaction identification number.                                                               |
| Beginning<br>Collateral              | The value of the collateral before the certificate posting.                                            |
| Sales/Additional<br>Inventory/Claims | Enter the current reported sales/inventory/claims additions amount. (This increases collateral value.) |
| Credits/Removed<br>Inventory         | Enter the current reported credits/inventory removals. (This reduces collateral value.)                |
| Adjustments                          | Enter the amount of adjustments that increase the collateral value.                                    |
| Adjustments (_)                      | Enter the amount of adjustments that decrease the collateral value.                                    |
| Discounts                            | Enter the amount of discounts. (This reduces collateral value.)                                        |
| Net Collections                      | Enter the amount of A/R collections/inventory reduction. (This reduces collateral value.)              |
| Overpayments                         | Enter the amount of overpayments/returns. (This increases collateral value.)                           |
|                                      | When entered as a negative amount, it will decrease collateral value.                                  |
| Current Collateral                   | The value of the collateral after completing the certificate posting.                                  |
| Ineligible                           | The calculated ineligible balance for the collateral.                                                  |
|                                      | Click <b>Update</b> to update the Ineligible if needed.                                                |
| Reserve                              | The cash reserves balance for the collateral.                                                          |
| Eligible Collateral                  | The value of the collateral after completing the certificate posting and ineligible form.              |

#### 3. Click Continue.

#### 4. From Optional Comments and Documents, complete these fields:

| Field    | Description                |
|----------|----------------------------|
| Comments | Add any optional comments. |

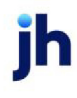

| Field                   | Description                                                          |
|-------------------------|----------------------------------------------------------------------|
| Supporting<br>Documents | Click <b>Browse</b> or drag and drop to select supporting documents. |

- 5. Select an action:
- Submit to submit the posting.
- Back to go back to the previous form.
- Cancel to discard input and close the form without saving

### **ADMIN NOTE**

To view certificate postings submitted from the Web Portal, go to FactorSoft > Activity Center > Pending Postings tab.

### NOTE

When the client submits a certificate or certificate rework for Bulk A/R, Bulk Inventory, and Bulk H/R, the FI receives an applicable email notification when:

- Borrowing Base posting is submitted
- Borrowing Base posting is approved
- Borrowing Base posting is denied
- Client rework is submitted

"Client Rework for ABL Certificate Postings" on page 160

## **Update Ineligibles**

From Bulk Certificate Posting, click **Update** to update the Ineligible amount.

"Updating Ineligibles" on page 153

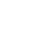

148

# Submitting a Declaration

### ACCESS

- Main > Dashboard > Quick Tasks > Submit Declaration > Facility List > Facility card > click Submit and choose Declaration
- Main > Facility List > Facility card > click Submit and choose Declaration

Users can post declarations to update the **Medical Receivables** and **Inventory** collateral values. Only one declaration can be submitted for approval at a time. Historical declaration postings are displayed in the Declaration grids in the <u>ABL Detail drawer</u>.

### NOTE

The assigned Account Executive receives an email notification when:

- Declarations are submitted
- Disbursements are requested

"Requesting a Disbursement" on page 143

## Submitting an Inventory declaration

| can the | REVOLVER - How long of | Facility                     |
|---------|------------------------|------------------------------|
|         | Facility name be       |                              |
|         | Inventory              | Collateral                   |
|         |                        | Reference Number             |
|         | 190040.00              | APPRINVTRY                   |
|         | 1500000.00             | FINGOODS That is really long |
| Update  | ( 900.00 )             | Ineligible                   |
|         |                        |                              |

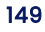

- 1. From Main > Facility List > Facility card, click **Submit** and choose **Declaration**.
- 2. From the Declaration Posting form, select the facility and the Inventory collateral type.
- 3. Click Continue.
- 4. Complete these fields:

| Field                                                  | Description                                                                                                    |
|--------------------------------------------------------|----------------------------------------------------------------------------------------------------|
| Reference<br>Number                                    | Enter transaction identification number.                                                                          |
| Any previously<br>recorded<br>Ineligible<br>categories | A list of previously recorded Ineligible categories with their sub-categories.<br>Modify these entries as needed. |
| Ineligible                                             | The calculated ineligible balance for the collateral.                                                             |
|                                                        | Click <b>Update</b> to update the Ineligible if needed.                                                           |

### 5. Click Continue.

6. From Optional Comments and Documents, complete these fields:

| Field                   | Description                                                          |
|-------------------------|----------------------------------------------------------------------|
| Comments                | Add any optional comments.                                           |
| Supporting<br>Documents | Click <b>Browse</b> or drag and drop to select supporting documents. |

- 7. Select an action:
- Submit to submit.
- **Back** to go back to the previous form.
- Cancel to discard input and close the form without saving.

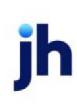

## Submitting a Medical Receivables declaration

|            | Facility DEVOLVEP - How long can the Facility name be      |      |
|------------|------------------------------------------------------------|------|
|            | Collateral Medical Receivables                             |      |
|            |                                                            |      |
|            | Reference Number                                           |      |
|            | UNBILLED 1 - 30 31 - 60 61 - 90 91 - 120 121 - 150 151 + T | DTAL |
| HEALTHCARE |                                                            | 0.00 |
|            | Grand Total                                                | 0.00 |

- 1. From Main > Facility List > Facility card, click **Submit** and choose **Declaration**.
- 2. From the Declaration Posting form, select the facility and the Medical Receivables collateral type.
- 3. Click Continue.
- 4. Complete these fields:

| Field                    | Description                                                           |  |  |
|--------------------------|-----------------------------------------------------------------------|--|--|
| Reference<br>Number      | Enter transaction identification number.                              |  |  |
| Healthcare Category grid |                                                                       |  |  |
| Unbilled                 | Enter the total amount of unbilled receivables for declaration.       |  |  |
| Aging groups             | Enter the total amount of billed receivables within each aging group. |  |  |
| Grand Total              | The calculated total amount of receivables entered in the category.   |  |  |

- 5. Click Continue.
- 6. From Optional Documents > Supporting Documents:

Click Browse or drag and drop to select supporting documents.

7. Select an action:

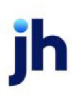

- Submit to submit.
- Back to go back to the previous form.
- Cancel to discard input and close the form without saving.

### **ADMIN NOTE**

To view declaration postings submitted from the Web Portal, go to FactorSoft > Activity Center > Pending Postings tab.

## **Updating Ineligibles**

From Declaration Posting, click **Update** to update the Ineligible amount.

"Updating Ineligibles" on the next page

ĭh

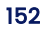

# Updating Ineligibles

## ACCESS

#### Certificates:

- Main > Dashboard > Quick Tasks > Submit Certificate > Submit > Certificate > Update
- Main > Facility List > Facility card > click Submit and choose Certificate > Update

#### Declarations:

- Main > Dashboard > Quick Tasks > Submit Declaration > Submit > Declaration > Update
- Main > Facility List > Facility card > click Submit and choose Declaration > Update

Users can post inventory or receivables that do not meet the criteria specified in the loan agreement to update **Bulk A/R**, **Bulk Inventory**, and **Inventory** collateral values. Historical Ineligible Postings are displayed in the Ineligible Posting grid on the <u>ABL Detail drawer</u>.

## Updating Bulk Certificate ineligibles

| Update Ineligibles |                                                                            |
|--------------------|----------------------------------------------------------------------------|
| 400.00             | Ineligible                                                                 |
| 0.00               | Ineligible Debtors                                                         |
| 0.00               | Invoice Number Ineligible                                                  |
| 0.00               | Maximum Eligible Invoice Amt                                               |
| 0.00               | Obsolete                                                                   |
| 0.00               | Over Debtor Limit                                                          |
| 0.00               | Over Eligible Days                                                         |
| 0.00               | Over Limit                                                                 |
| 0.00               | Partial Pay                                                                |
| 400.00             | Subtotal                                                                   |
| 1,000.00           | Set-asides                                                                 |
| 1,400.00           | Total Ineligible                                                           |
|                    | Ineligibles<br>400.00<br>0.00<br>0.00<br>0.00<br>0.00<br>0.00<br>0.00<br>0 |

### **ADMIN TIP**

To modify the user's ability to update ineligibles on the Bulk Certificate form, go to FactorSoft > Administration module > System Preferences > Indentification/system constants > CLMS|ClientWeb > Booleans > Allow Ineligible collateral submissions from facility disbursement.

Sub-total and Total Ineligibles are calculated values based on entries made on the form. The Set-asides amount is displayed from FactorSoft.

- 1. From the Bulk Certificate Posting form, click Update.
- 2. From the Update Ineligibles form, update the category fields as defined by you.

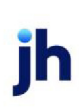

Web Portal Administration Guide Updating Ineligibles

- 3. Select an action:
  - Continue to save the update and return to the Declaration Posting form.
  - Back to go back to the previous form without saving.

## Updating Inventory Declaration ineligibles

| Ineligible Cat          | egory                    |                        |   |
|-------------------------|--------------------------|------------------------|---|
|                         | APPRINVTRY<br>Ineligible | 700.00                 |   |
|                         | APPRINVTRY<br>Over Limit | 200.00                 |   |
| Add Categor<br>Category | у                        | Subcategory            |   |
| Select a Ca             | tegory 🗸                 | Select a Subcategory 💙 |   |
| Reason                  |                          |                        | _ |
| Select a Re             | ason                     | ~                      | + |
|                         | Total Ineligible         | 900.00                 |   |

### **ADMIN TIP**

To modify the user's ability to update ineligibles on the Inventory Declaration form, go to FactorSoft > Administration module > System Preferences > Facility/Collateral Rules (formerly Asset Based Lending) > Rules > General > Allow Inventory Ineligibles from WEB.

Total Ineligibles is a calculated value based on entries made on the form.

- 1. From the Declaration Posting form, click Update.
- 2. From the Update Ineligibles form, update the category fields as defined by you.

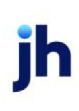

3. Optional: Click Add Category and complete these fields:

| Field       | Description                                                                    |
|-------------|--------------------------------------------------------------------------------|
| Category    | Select an ineligible category to add to the declaration.                       |
|             | ADMIN TIP                                                                      |
|             | To modify this list, go to FactorSoft > Tables > Facility & Collateral >       |
|             | Ineligible/Reservation Title Table. For optimal readability, use Sentence case |
|             | instead of UPPER CASE.                                                         |
| Subcategory | Select an ineligible subcategory to add to the category.                       |
| Reason      | Select the ineligible category reason (required).                              |

- 4. Click the 🛨 plus sign to add the category and enter the ineligible category amount.
- 5. Click **Continue** to return to the Declaration Posting form.

jh

# Uploading Tracked A/R

### ACCESS

- Main > Dashboard > Quick Tasks > Upload Tracked AR
- Main > Facility List > Facility card > click Submit and choose Tracked A/R

| Facility                               |   |
|----------------------------------------|---|
| REVOLVER - How long can the Facility n | ~ |
| Collateral                             |   |
| Bulk A/R                               | ~ |
| As of Data                             |   |
| 07/23/2021                             | - |
|                                        |   |
|                                        |   |
| Browse                                 |   |
| Browse                                 |   |
| Browse<br>or drop file here            |   |
| Browse<br>or drop file here            |   |

ih

Users can upload Excel spreadsheets to update ineligibles based on the parameters defined by you in FactorSoft. Historical Tracked A/R submissions are displayed in the Tracked A/R grid in the <u>ABL Detail</u> <u>drawer</u>.

1. From the Upload Tracked A/R form, complete these fields:

| Field       | Description                                                                                                    |
|-------------|----------------------------------------------------------------------------------------------------|
| Facility    | Select the facility.                                                                                                    |
| Collateral  | Select the collateral type.                                                                                                    |
| As of Date  | Enter the as-of date when the submission is made.                                                                                                    |
| Report Type | Select the Report Type as defined byyou.                                                                                                    |
|             | ADMIN NOTE<br>This selection list is set up in FactorSoft > Bulk A/R Collateral Information ><br>Submission Template. Refer to the Tracked A/R Add-on Module Guide for<br>details. |
| Browse      | Click <b>Browse</b> or drag and drop the Tracked A/R document for submission.                                                                                                    |

- 2. Select an action:
- Submit to submit the document .
- Cancel to discard input and close the form without saving.

### **ADMIN NOTE**

To view Tracked A/R submitted from the Web Portal, go to FactorSoft > Client List > Collateral Information > Submission History.

For general information on Tracked A/R, see the Tracked A/R Add-on Module Guide.

# Uploading Asset Detail

### ACCESS

Main > Facility List > Facility card > click Submit and choose Asset Detail

Users can upload Excel spreadsheets to update ineligibles based on the parameters defined by you in FactorSoft. Historical Asset Detail submissions are displayed in the Asset Detail grid in the <u>ABL Detail</u> <u>drawer</u>.

1. From the Upload Asset Detail form, complete these fields:

| Field       | Description                                                                                                    |
|-------------|----------------------------------------------------------------------------------------------------|
| Facility    | Select the facility.                                                                                                    |
| Collateral  | Select the collateral type.                                                                                                    |
| As of Date  | Enter the as-of date when the submission is made.                                                                                                    |
| Report Type | Select the Report Type as defined byyou.                                                                                                    |
|             | ADMIN NOTE<br>This selection list is set up in FactorSoft > Bulk A/R Collateral Information ><br>Submission Template. Refer to the Asset Detail Add-on Module Guide for<br>details. |
| Browse      | Click <b>Browse</b> or drag and drop the Asset Detail document for submission.                                                                                                    |

#### 2. Select an action:

- Submit to submit the document.
- Cancel to discard input and close the form without saving.

### **ADMIN NOTE**

To view Asset Detail submitted from the Web Portal, go to FactorSoft > Client List > Collateral Information > Submission History.

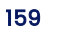

# **Client Rework for ABL Certificate Postings**

The lender can send an ABL certificate back to the client to update or "rework."

## **ADMIN NOTE**

Go to FactorSoft > Activity Center > Pending Postings tab.

## "Rework Required" Indicators in Web Portal

The Web Portal has indicators in all locations when rework is required:

- Temporary Dashboard widget Below the Dashboard's Quick Task buttons, the Certificate Rework Required widget is displayed only when there are applicable postings. Click a facility to edit and resubmit. As each posting is edited and resubmitted, its line in the widget is removed, and so on until the widget itself is no longer displayed.
- Main > Facility List > collateral card Click the collateral card's Rework Required red flag to update the posting.
- Main > Dashboard > Facilities > View All Click the collateral card's Rework Required <sup>•</sup> red flag to update the posting.
- Main > Dashboard > Quick Tasks > Submit Certificate When you use the Submit Certificate Quick Task to select a facility and collateral that requires rework, a message is displayed: "A pending submission for this collateral requires rework." Click Rework to open the certificate posting and update it.

# Reworking/updating a certificate posting

### ACCESS

- Main > Dashboard > Certificate Work Required widget
- Main > Facility List > collateral card with red flag
- Main > Dashboard > Facilities > View All
- Main > Dashboard > Quick Tasks > Submit Certificate
- 1. Open the certificate posting form from any of the above locations.
- 2. Update the amounts and add or delete attachments as needed.

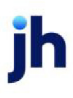

3. Click Continue.

The Rework Required **r**ed flag is removed from the collateral card and the posting cannot be edited. The collateral is not eligible to submit another certificate posting until the lender has worked it in FactorSoft.

### NOTE

When the client submits a certificate or certificate rework for Bulk A/R, Bulk Inventory, and Bulk H/R, the FI receives an applicable email notification when:

- Borrowing Base posting is submitted
- Borrowing Base posting is approved
- Borrowing Base posting is denied
- Client rework is submitted

"Submitting a Certificate" on page 146

#### Purchases

## Purchases

## ACCESS

#### Main > Purchases

| BATCH #  | ♦ DATE    | \$<br>TOTAL  ightharpoonup | IMAGES . |    | STATUS     |
|----------|-----------|----------------------------|----------|----|------------|
| 7        |           |                            |          |    | 7          |
| 10000300 | 3/26/2021 | 11,191.00                  |          | 3  | Incomplete |
| 116      | 3/24/2021 | 80,044.87                  |          | 62 | Processing |
| 115      | 3/19/2021 | 0.00                       |          | 0  | Processing |
| 10000258 | 3/19/2021 | 0.00                       |          |    | Failed     |
| 114      | 3/19/2021 | 0.00                       |          | 0  | Processing |
| 113      | 3/19/2021 | 5,437.00                   |          | 1  | Processing |
| 10000250 | 3/18/2021 | 0.00                       |          |    | Failed     |
| 10000230 | 3/16/2021 | 111.00                     |          | 0  | Failed     |
| 10000144 | 2/12/2021 | 0.00                       |          |    | Failed     |
| 10000137 | 2/8/2021  | 0.00                       |          |    | Failed     |

The Purchases grid includes:

- Processing (submitted) batches not yet processed and purchased
- Incomplete batches, which the user can edit and submit when complete

From here users can create new batches (via image capture, file import, or manual entry) and edit before submitting.

### **ADMIN NOTE**

**Invoices** – Allow users to add invoices from the Web Portal. Go to FactorSoft > Administration > System Preferences > Data entry behavior > Purchase Entry > Assign own batch numbers to purchases and set it to **False** and FactorSoft > Administration > System Preferences > Debtor Rules/Defaults > Rules > Automatically assign client reference numbers when blank and set it to **True**.

**XML** – Your FactorSoft Invoice XML Import preferences apply to invoices added in the Web Portal. For more information, see the Invoice XML section of the FactorSoft Import Guide.

Invoice date – Future invoice dates are always allowed for file import and manual entry. From Web Portal > Administration > Clients > Global > Screens > Purchases, you can allow users to submit purchase batches with **no invoice date** for:

- Manual Entry
- Import File > Spreadsheet with images

## Refreshing the Purchases grid

**Refresh the list.** Click the C refresh icon at the top right to refresh the screen for up-to-date information.

### NOTE

Once a batch is purchased by the lender, it is no longer visible in this grid. To view the batch after processing, go to:

- Search > Invoices > click an invoice number > Invoice Detail
- Search > Transactions

| Column  | Description                                                                                                    |
|---------|----------------------------------------------------------------------------------------------------|
| Batch # | Unique identifier assigned to the invoice batch. For incomplete batches, click the batch number to edit. Processing (submitted) batches cannot be edited. |
|         | The batch numbers in <b>Incomplete</b> status begin with a <b>T</b> (e.g., T001023).                                                                      |
| Date    | Date the batch is submitted                                                                                                    |
| Total   | Sum of all invoices in the batch                                                                                                    |
| Images  | Number of images associated with the batch. For manually entered batches, click this number to view and assign images to invoices.                        |
|         | "Working with Images" on page 192                                                                                                    |
|         | NOTE<br>Landscape images (width is greater than height) are rotated for display on all<br>devices.                                                        |

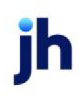

| Column                 | Description                                                                                                    |
|------------------------|----------------------------------------------------------------------------------------------------|
|                        | ADMIN NOTE<br>You can hide (toggle off) this column in Web Portal > Administration > Clients ><br>Purchases screen > Purchases Screen drawer. |
| Unassigned<br>Invoices | Number of invoices without an assigned image                                                                                                  |
|                        | ADMIN NOTE                                                                                                    |
|                        | You can hide (toggle off) this column in Web Portal > Administration > Clients >                                                              |
|                        | Purchases screen > Purchases Screen drawer.                                                                                                   |
| Status                 | Batch status:                                                                                                    |
|                        | <ul> <li>Incomplete – not yet submitted to your lender (can be edited)</li> </ul>                                                             |
|                        | <ul> <li>Processing – submitted (cannot be edited)</li> </ul>                                                                                 |
|                        | <ul> <li>Failed – an error occurred during the submission process</li> </ul>                                                                  |

## Exporting grid results

Click **Export** to download a CSV of grid data, which you can access in your browser's Downloads folder.

## Creating and submitting a batch

Users can <u>capture images</u>, <u>import a file</u>, or <u>manually enter invoices</u> to upload and submit.

### Capturing images

### ACCESS

Main > Purchases > click New Batch > select Image Capture

- 1. From New Batch, select Image Capture.
- 2. Click Continue.
- 3. From Capture Invoice, click **Yes**.
- 4. Browse to select the file. Repeat to select additional images if needed.

- 5. From Capture Invoice, when all invoice images are added, click **No** (no more invoice images).
- 6. From Supporting Documents, click:
- Yes to add documents.
- No to either add another invoice or go to the Edit Batch screen, where you can submit when ready.
- 7. When all images and documents are added, this message is displayed while the system processes the images through DocAI: "We are building your purchase batch. This may take a moment."
- 8. After the DocAI process is complete, check the Status column to ensure all invoices are **Ready**.
- 9. For each invoice with a status of **Needs Work**, click the status to edit the invoice. From Edit Batch, the highlighted fields indicate that DocAI was unable to reliably extract the information. Update the fields as needed.
- 10. When all invoice fields are complete and correct, click Update.
- 11. When all invoices are Ready, click **Submit**.

"About Image Capture with DocAI" on page 198

#### Importing invoices

#### ACCESS

- Main > Purchases > click New Batch > select Import File
- Main > Dashboard > Quick Tasks > Import Purchases

| ~                 |                   |                   |                   |
|-------------------|-------------------|-------------------|-------------------|
| or drop file here |                   |                   |                   |
|                   | or drop file here | or drop file here | or drop file here |

1. From the New Batch form, select the file type. Maximum file size is 1 GB.

| Import File Type               | Quantity per<br>Batch                                   | Images                                                                 | Invoice Date<br>Required | Editing                              |
|--------------------------------|---------------------------------------------------------|------------------------------------------------------------------------|--------------------------|--------------------------------------|
| EDI 810 (.edi)                 | Single                                                  | None                                                                   | Yes                      | Submit at import;<br>no edits        |
| Flat File (.txt)               | Single                                                  | None                                                                   | Yes                      | Save for editing<br>and submit later |
| Spreadsheet (.xls<br>or .xlsx) | Single                                                  | Multiple.<br>Acceptable types:<br>.png, .bmp, .tiff,<br>.jpg, and .pdf | Yes                      | Save for editing<br>and submit later |
| Image Only                     | Multiple                                                | Multiple.<br>Acceptable types:<br>.png, .bmp, .tiff,<br>.jpg, and .pdf | No                       | Save for editing<br>and submit later |
| ZIP File (.zip)                | Single .zip file<br>containing at least<br>one XML file | Multiple.<br>Acceptable types:<br>.png, bmp, .tiff, .jpg,<br>and .pdf  | Yes                      | Submit at import;<br>no edits        |

"Purchase Import File Specifications" on page 181

- 2. Select an action:
- For data file import, browse to select the file or drag and drop the file to or drop file here.

### **ADMIN NOTE**

Set the system preference to enable an Excel spreadsheet to process successfully when submitted. Go to FactorSoft > Administration Module > System Preferences > Identification/system constants > Interface parameters > Excel Invoices Import > Folder to watch > set folder location for Excel Spreadsheet files to be imported.

Refer to the FactorSoft Import Guide for import file specifications.

- For **image file** import, click **Add Image** and browse to select the file or drag and drop the file to **or drop file here**. Repeat to select additional images if needed. Click an image's [X] to delete if needed.
- 3. Select an action:
- Submit to submit the batch (batch cannot be edited after submitting).
- Save to save the images and close the form (batch can be edited).
- Cancel to discard input and close the form without saving.

### **ADMIN NOTE**

To view submitted invoices, go to FactorSoft > Office > Manage Pending Purchases (F8).

### Manually entering invoices

### ACCESS

- Create batch: Main > Purchases > click New Batch > select Manual Entry
- Edit batch: Main > Purchases > click batch number > click Add > Invoice "Editing a Batch" on page 174

Add Invoices

 $\times$ 

|                         | × Add New               |
|-------------------------|-------------------------|
| Debtor Number           |                         |
| Client Reference Number |                         |
| nvoice Number           | Invoice Date mm/dd/yyyy |
| nvoice Amount           | Days Due                |
| Load Number             | Purchase Order Number   |
| Description             |                         |

1. From the Add Invoices form, complete the debtor fields.

| Field         | Description                                                                                                    |
|---------------|----------------------------------------------------------------------------------------------------|
| Debtor Name*^ | When users begin entering a name, a list of potential matches (debtors associated with the client) is displayed. |
|               | Existing debtor                                                                                                  |
|               | Select the option button to search by <b>Debtor Name</b> or <b>MC#</b> .                                         |
|               | Select the correct debtor. The debtor's existing information is auto-populated.                                  |
|               | Note: This information confirms the user has selected the correct debtor, but users                              |

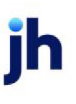

| Field            | Description                                                                                                    |
|------------------|----------------------------------------------------------------------------------------------------|
|                  | cannot edit it.                                                                                                    |
|                  | New debtor                                                                                                    |
|                  | If a debtor is not matched, select <b>Add New</b> and continue to complete the other fields.                                                                                                    |
|                  | ADMIN TIP<br>You can set the debtor list to include debtors that have <b>no relationship</b> with the<br>client. Go to Web Portal > Administration > Preferences.<br>"Setting up Preferences" on page 51          |
|                  | ADMIN TIP<br>You can allow <b>pending debtors</b> to display in the Web Portal using either of the<br>following system preferences:                                                                               |
|                  | <ul> <li>FactorSoft &gt; Administration &gt; System &gt; System Preferences &gt;<br/>Identification/System Constant &gt; Web Interface &gt; Data Entry &gt; Show Pending<br/>Debtors: True</li> </ul>             |
|                  | <ul> <li>FactorSoft &gt; Administration &gt; System &gt; System Preferences &gt;<br/>Identification/System Constant &gt; CLMS ClientWeb &gt; Booleans &gt; Data Entry -<br/>Show Pending Debtors: True</li> </ul> |
| Client Reference | Unique debtor reference number assigned by the client                                                                                                    |
| Number           | ADMIN NOTE<br>To show or hide this field, go to Web Portal > Administration > Clients (Global or<br>By Client):<br>• Credit Requests > Preferences                                                                |
|                  | Purchases > Preferences                                                                                                    |
| Email            | Debtor's email address                                                                                                    |

jh

| Field                     | Description                                                                                                   |
|---------------------------|----------------------------------------------------------------------------------------------------|
| Address*                  | Debtor's street address, city, state, zip, and country                                                        |
| Address Line 2            | Debtor's apartment, suite #, or other related information                                                     |
| Phone                     | Debtor's phone                                                                                                |
| Fax                       | Debtor's fax                                                                                                  |
| Tax ID Number or<br>ABN** | United States federal tax identification number or, if Country = Australia, the<br>Australian Business Number |

#### \* Required; **^** New debtors only

### **ADMIN TIP**

\*\*You can hide (toggle off) columns and fields in Web Portal > Administration > Clients > Screens > Purchases > Purchases Screen drawer.

2. Continue to enter the invoice fields.

| Field                | Description                                                                                                    |  |  |
|----------------------|----------------------------------------------------------------------------------------------------|--|--|
| Invoice Number*      | Invoice number                                                                                                    |  |  |
| Invoice Date**       | voice date (future date is allowed)                                                                                                    |  |  |
| Invoice Amount*      | Invoice dollar amount                                                                                                    |  |  |
|                      | ADMIN TIP<br>You can set system preferences to allow negative invoices to be submitted in<br>the Web Portal. Go to FactorSoft > Administration > System > System<br>Preferences > Identification/system constants > Web interface > Data entry ><br>Allow negative invoices. |  |  |
| Days Due             | Days remaining until due                                                                                                    |  |  |
| Contract<br>Number** | Client contract number associated with the invoice                                                                                                    |  |  |

ih

| Field            | Description                                                                                                    |
|------------------|----------------------------------------------------------------------------------------------------|
|                  | FI ADMIN NOTE<br>The contract number selection list comes from FactorSoft. If there is no contract<br>number in FactorSoft, this field is hidden.                                                                                                    |
| Freight Amount** | Freight amount associated with the invoice                                                                                                    |
| Load Number**    | Number of an open load associated with the invoice                                                                                                    |
|                  | ADMIN REFERENCE<br>This field is displayed when Client Information > Load/Order Processing ><br>Include in load processing is checked. For more information, see the Load<br>Processor Add-on Module Guide.<br>NOTE<br>This field is displayed only when there are open active loads available in<br>FactorSoft. (Excluded loads have been denied, voided, or settled). |
| Purchase Order   | Purchase Order number associated with the invoice                                                                                                    |
| Number**         | For PO financing, select a Purchase Order number. Otherwise, enter the PO number.                                                                                                    |
|                  | For PO financing, this field displays a selection list of POs for which advances have been made in FactorSoft.                                                                                                    |
|                  | NOTE<br>This field is not displayed if a Load Number is selected.                                                                                                    |
| Description      | Any additional invoice-related information, such as the bill of lading or trailer numbers                                                                                                    |

## \* Required

## ADMIN TIP

jh

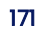

\*\*You can hide (toggle off) columns and fields in Web Portal > Administration > Clients > Screens > Purchases > Purchases Screen drawer.

3. Optional: Drag and drop image files or click Add Image\*\* to add an image to the invoice. Repeat to select additional images if needed. Click an image's [X] to delete if needed. Acceptable types: .tiff, .jpg, and .pdf

"Working with Images" on page 192

### **ADMIN TIP**

**\*\***You can hide (toggle off) columns and fields in Web Portal > Administration > Clients > Screens > Purchases > Purchases Screen drawer.

- 4. Select an action:
- Save to save the invoice and go to the Edit Batch drawer.
- Add Another to add an invoice for the same or a different debtor.
- Cancel to discard input and close the form without saving.
- 5. When all invoices are added, users can choose to click **Submit** now or wait until later.

### **ADMIN NOTE**

To view submitted invoices, go to FactorSoft > Office > Manage Pending Purchases (F8).

## Failed uploads

Failed uploads are visible in the Purchases grid for up to 24 hours, after which they are no longer visible.

### First and second attempts

For both **manual entry and import**, the system automatically attempts a second time to upload a file after the first attempt fails.

#### Third and successive attempts

If there are no successful files (manual entry) or at least one file succeeds (manual entry or import), the Import Failure popup displays the name(s) of the failed files. Select an action:

- Retry attempt to upload the file(s) again. (You can retry again and again.)
- Continue submit the purchase without the failed file(s).
- Cancel close the popup.

If there are no successful files (import), you can retry or cancel.

## Editing a batch

Click an incomplete batch's number to edit.

"Editing a Batch" on the next page

"Working with Images" on page 192

# Editing a Batch

### ACCESS

Main > Purchases > click batch number

#### ← Edit Batch I0000516

|            |                          |      |     |           |   |             |        | Unassigned Imag | es 1   | Add    | $\sim$ |
|------------|--------------------------|------|-----|-----------|---|-------------|--------|-----------------|--------|--------|--------|
|            | INV #                    | PO # | ≜ I | INV DATE  | I | NV AMOUNT 🔶 | LOAD # | CLIENT REF #    | IMAGES |        | \$     |
|            | 7                        | 7    |     |           |   |             | 7      |                 |        |        |        |
| $\bigcirc$ | 051121                   | 1234 |     | 4/25/2021 |   | 60,045.00   |        | AGCREF          |        |        |        |
| $\bigcirc$ | 55703                    |      |     | 7/14/2021 |   | 5,000.00    |        | AD1             | 1      |        |        |
| Shov       | ving 1 to 2 of 2 entries |      |     |           |   |             |        | First Previ     | ous I  | Next I | Last   |
|            |                          |      |     |           |   |             |        |                 | Submit | Del    | lete   |

#### **Image Files**

- X 2019042512-invoice-template-red.jpg
- × 20190114.215.2557.28690001C.jpg

Users can edit incomplete and unsubmitted batches. The Edit Batch drawer displays the invoice grid for the selected batch. To close the drawer and return to the Purchases screen, click the <br/> the blue back arrow.

## Working with images

The Images column displays the number of images assigned to an invoice.

"Working with Images" on page 192

## Adding invoices

## ACCESS

- Create batch: Main > Purchases > click New Batch > select Manual Entry
- Edit batch: Main > Purchases > click batch number > click Add > Invoice "Editing a Batch" on the previous page

| A                       | dd Invoices                | × |
|-------------------------|----------------------------|---|
| Debtor Name             | × Add New                  |   |
| Client Reference Number |                            |   |
| Invoice Number          | Invoice Date<br>mm/dd/yyyy |   |
| Invoice Amount          | Days Due                   |   |
| Load Number             | Purchase Order Number      |   |
| Description             |                            |   |

l. From the Add Invoices form, complete the debtor fields.

| Field         | Description                                                                                                    |
|---------------|----------------------------------------------------------------------------------------------------|
| Debtor Name*^ | When users begin entering a name, a list of potential matches (debtors associated with the client) is displayed. |
|               | Existing debtor                                                                                                  |
|               | Select the option button to search by <b>Debtor Name</b> or <b>MC#</b> .                                         |

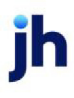

| Field            | Description                                                                                                    |
|------------------|----------------------------------------------------------------------------------------------------|
|                  | Select the correct debtor. The debtor's existing information is auto-populated.                                                                                                    |
|                  | Note: This information confirms the user has selected the correct debtor, but users                                                                                                    |
|                  |                                                                                                    |
|                  | New debtor                                                                                                    |
|                  | If a debtor is not matched, select <b>Add New</b> and continue to complete the other                                                                                                    |
|                  | fields.                                                                                                    |
|                  | ADMIN TIP                                                                                                    |
|                  | You can set the debtor list to include debtors that have <b>no relationship</b> with the                                                                                                    |
|                  | client. Go to Web Portal > Administration > Preferences.                                                                                                    |
|                  | "Setting up Preferences" on page 51                                                                                                    |
|                  | ADMIN TIP                                                                                                    |
|                  | You can allow <b>pending debtors</b> to display in the Web Portal using either of the                                                                                                    |
|                  | following system preferences:                                                                                                    |
|                  | <ul> <li>FactorSoft &gt; Administration &gt; System &gt; System Preferences &gt;<br/>Identification/System Constant &gt; Web Interface &gt; Data Entry &gt; Show Pending<br/>Debtors: True</li> </ul>             |
|                  | <ul> <li>FactorSoft &gt; Administration &gt; System &gt; System Preferences &gt;<br/>Identification/System Constant &gt; CLMS ClientWeb &gt; Booleans &gt; Data Entry -<br/>Show Pending Debtors: True</li> </ul> |
| Client Reference | Unique debtor reference number assigned by the client                                                                                                    |
| Number           | ADMIN NOTE<br>To show or hide this field, go to Web Portal > Administration > Clients (Global or<br>By Client):                                                                                                   |
|                  | Credit Requests > Preferences                                                                                                    |
|                  | Purchases > Preferences                                                                                                    |

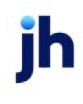

| Field                     | Description                                                                                                   |
|---------------------------|----------------------------------------------------------------------------------------------------|
| Email                     | Debtor's email address                                                                                        |
| Address*                  | Debtor's street address, city, state, zip, and country                                                        |
| Address Line 2            | Debtor's apartment, suite #, or other related information                                                     |
| Phone                     | Debtor's phone                                                                                                |
| Fax                       | Debtor's fax                                                                                                  |
| Tax ID Number or<br>ABN** | United States federal tax identification number or, if Country = Australia, the<br>Australian Business Number |

#### \* Required; **^** New debtors only

### **ADMIN TIP**

\*\*You can hide (toggle off) columns and fields in Web Portal > Administration > Clients > Screens > Purchases > Purchases Screen drawer.

2. Continue to enter the invoice fields.

| Field           | Description                                                                                                    |  |  |  |
|-----------------|----------------------------------------------------------------------------------------------------|--|--|--|
| Invoice Number* | voice number                                                                                                    |  |  |  |
| Invoice Date**  | voice date (future date is allowed)                                                                                                    |  |  |  |
| Invoice Amount* | Invoice dollar amount                                                                                                    |  |  |  |
|                 | ADMIN TIP<br>You can set system preferences to allow negative invoices to be submitted in<br>the Web Portal. Go to FactorSoft > Administration > System > System<br>Preferences > Identification/system constants > Web interface > Data entry ><br>Allow negative invoices. |  |  |  |
| Days Due        | Days remaining until due                                                                                                    |  |  |  |

ih

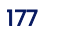

| Field                | Description                                                                                                    |
|----------------------|----------------------------------------------------------------------------------------------------|
| Contract<br>Number** | Client contract number associated with the invoice<br>FI ADMIN NOTE<br>The contract number selection list comes from FactorSoft. If there is no contract<br>number in FactorSoft, this field is hidden.     |
| Freight Amount**     | Freight amount associated with the invoice                                                                                                    |
| Load Number**        | Number of an open load associated with the invoice                                                                                                    |
|                      | ADMIN REFERENCE<br>This field is displayed when Client Information > Load/Order Processing ><br>Include in load processing is checked. For more information, see the Load<br>Processor Add-on Module Guide. |
|                      | <b>NOTE</b><br>This field is displayed only when there are open active loads available in<br>FactorSoft. (Excluded loads have been denied, voided, or settled).                                             |
| Purchase Order       | Purchase Order number associated with the invoice                                                                                                    |
| Number**             | For PO financing, select a Purchase Order number. Otherwise, enter the PO number.                                                                                                    |
|                      | For PO financing, this field displays a selection list of POs for which advances have been made in FactorSoft.                                                                                              |
|                      | NOTE<br>This field is not displayed if a Load Number is selected.                                                                                                    |
| Description          | Any additional invoice-related information, such as the bill of lading or trailer numbers                                                                                                    |

### \* Required

## ADMIN TIP

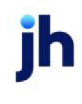

\*\*You can hide (toggle off) columns and fields in Web Portal > Administration > Clients > Screens > Purchases > Purchases Screen drawer.

3. Optional: Drag and drop image files or click Add Image\*\* to add an image to the invoice. Repeat to select additional images if needed. Click an image's [X] to delete if needed. Acceptable types: .tiff, .jpg, and .pdf

"Working with Images" on page 192

### **ADMIN TIP**

\*\*You can hide (toggle off) columns and fields in Web Portal > Administration > Clients > Screens > Purchases > Purchases Screen drawer.

- 4. Select an action:
- Save to save the invoice and go to the Edit Batch drawer.
- Add Another to add an invoice for the same or a different debtor.
- Cancel to discard input and close the form without saving.
- 5. When all invoices are added, users can choose to click **Submit** now or wait until later.

### **ADMIN NOTE**

To view submitted invoices, go to FactorSoft > Office > Manage Pending Purchases (F8).

## Working with the batch

| Action       | Steps                                                                                                    |
|--------------|----------------------------------------------------------------------------------------------------|
| Submit batch | <ol> <li>From Edit Batch, verify the debtor names are correct. (If a debtor name is blank,<br/>DocAI could not reliably extract it.)</li> </ol> |
|              | 2. Ensure all edits are complete. Submitted batches cannot be edited.                                                                           |
|              | 3. Click <b>Submit</b> to submit the batch.                                                                                                    |
|              | ADMIN NOTE<br>To view submitted invoices, go to FactorSoft > Office > Manage Pending Purchases<br>(F8).                                         |

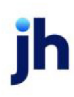

| Action       | Steps                                                                                                    |
|--------------|----------------------------------------------------------------------------------------------------|
| Delete batch | <ol> <li>From Edit Batch, ensure the correct batch is selected. Deleted batches cannot be<br/>restored.</li> </ol> |
|              | 2. Click <b>Delete</b> .                                                                                           |

jh
# **Purchase Import File Specifications**

# Description

Clients can present a purchase import file to FactorSoft in two formats (<u>Excel®</u> and <u>.TXT</u>). The data elements within the file are common across both formats.

- Required fields data must be included.
- **Optional fields** including optional data facilitates matching and updating records during the import process (strongly recommended).
- Column header names all listed names are valid, but only one column should be included in the file.
- Column headers not case-sensitive. The order does not affect the import process as long as data fields are listed below their respective headers.

# FactorSoft pre-import settings

Jack Henry recommends using the **Client Reference Number** to identify debtors for purchase import. When an invoice is missing the Client Reference Number, the Purchase Import Facility stops the import if the Client Ref # (Customer ID) for a new debtor is missing.

#### Setting the option to use the Client Reference Number for purchase imports

- 1. Go to FactorSoft > System Preferences > Data entry behavior > Purchase import folder.
- 2. Set **Client reference number is not a required field** to **False** (so each invoice record in the import file must have the Client Reference Number).

## Column headers

These column header names are accepted in FactorSoft.

| Description      | Column Header Name | Required/Optional | Length |
|------------------|--------------------|-------------------|--------|
| Client Reference | ACCT               | Required          | 40     |
| Number           | ACCT_ID            |                   |        |
|                  | ACCOUNT            |                   |        |

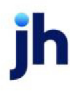

| Description    | Column Header Name | Required/Optional | Length |
|----------------|--------------------|-------------------|--------|
|                | CLIENTREF          |                   |        |
|                | CUSTOMER           |                   |        |
|                | CUSTOMER CODE      |                   |        |
|                | CUSTOMER ID        |                   |        |
|                | DEUDOR             |                   |        |
|                | NIT DEUDOR         |                   |        |
|                | DEBTOR             |                   |        |
|                | DEBTORNO           |                   |        |
|                | REFNO              |                   |        |
|                | SOURCE NAME        |                   |        |
| Invoice Number | FACTURA            | Required          | 30     |
|                | INV_ID             |                   |        |
|                | INVNO              |                   |        |
|                | INVOICE#           |                   |        |
|                | INV#               |                   |        |
|                | INVOICE            |                   |        |
|                | INVOICE #          |                   |        |
|                | INVOICE NUMBER     |                   |        |

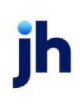

| Description    | Column Header Name  | Required/Optional | Length |
|----------------|---------------------|-------------------|--------|
|                | NUM                 |                   |        |
|                | NUMBER              |                   |        |
| Invoice Date   | DATE                | Required          | N/A    |
|                | FECHA               |                   |        |
|                | FECHAFACT           |                   |        |
|                | FECHA_FACT          |                   |        |
|                | INV_DATE            |                   |        |
|                | INVDATE             |                   |        |
|                | INVOICE DATE        |                   |        |
|                | TRANSACTION DATE    |                   |        |
| Invoice Amount | ACCOUNTS RECEIVABLE | Required          | N/A    |
|                | AMOUNT              |                   |        |
|                | АМТ                 |                   |        |
|                | AMOUNT              |                   |        |
|                | BAL_ASSIGN          |                   |        |
|                | GRAND TOTAL         |                   |        |
|                | INVAMT              |                   |        |
|                | ΜΟΝΤΟ               |                   |        |
|                | OPEN AMOUNT         |                   |        |

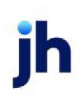

| Description           | Column Header Name | Required/Optional                               | Length |
|-----------------------|--------------------|-------------------------------------------------|--------|
| Purchase Order Number | ORDEN              | Optional                                        | 40     |
|                       | PO_NO              |                                                 |        |
|                       | PONO               |                                                 |        |
|                       | PO                 |                                                 |        |
|                       | PURCHORD           |                                                 |        |
|                       | DATE OF SERVICE    |                                                 |        |
| Transport Doc Date    | TRANSDOCDATE       | Required (for Insurance<br>Policy Center Module | N/A    |
|                       |                    |                                                 |        |
| Due Date              | DATE_DUE           | Optional                                        | N/A    |
|                       | DUE                |                                                 |        |
|                       | DUE DATE           |                                                 |        |
|                       | DUE_DATE           |                                                 |        |
|                       | DUEDATE            |                                                 |        |
|                       | FECHAVTO           |                                                 |        |
|                       | FECHA_VTO          |                                                 |        |
| Description           | DESC               | Optional                                        | 50     |
|                       | DESCR              |                                                 |        |
|                       | DESCRIPCION        |                                                 |        |
|                       | DESR               |                                                 |        |

jh

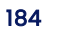

| Description                         | Column Header Name | Required/Optional | Length |
|-------------------------------------|--------------------|-------------------|--------|
|                                     | ITEM DESCRIPTION   |                   |        |
|                                     | DESCRIPTION        |                   |        |
|                                     | PATIENT NAME       |                   |        |
| Debtor Name                         | BILL TO            | Optional          | 100    |
|                                     | BILLTO             |                   |        |
|                                     | BILL_TO            |                   |        |
|                                     | CUSTOMER NAME      |                   |        |
|                                     | DEBNAME            |                   |        |
|                                     | DEBTOR NAME        |                   |        |
|                                     | DTR_NAME           |                   |        |
|                                     | NAME               |                   |        |
|                                     | NOMBRE             |                   |        |
|                                     | NOMBRE DEUDOR      |                   |        |
|                                     | NOMBRE_DEUDOR      |                   |        |
| Debtor address -                    | PHONE1             | Optional          | 20     |
| primary phone                       |                    |                   |        |
| Debtor address –<br>secondary phone | PHONE2             | Optional          | 20     |
| Debtor address - FAX<br>number      | FAX                | Optional          | 20     |

Web Portal Administration Guide Purchase Import File Specifications

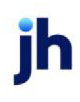

| Description                        | Column Header Name          | Required/Optional | Length |
|------------------------------------|-----------------------------|-------------------|--------|
| Debtor address -<br>address line 1 | ADDRI                       | Optional          | 50     |
| Debtor address -<br>address line 2 | ADDR2                       | Optional          | 50     |
| Debtor address - city              | CITY                        | Optional          | 50     |
| Debtor address - state             | STATE<br>PROVINCE           | Optional          | 30     |
| Debtor address -<br>country        | COUNTRY                     | Optional          | 30     |
| Debtor address - email<br>address  | EMAIL                       | Optional          | 50     |
| Contact/attention<br>name          | ATTN                        | Optional          | 50     |
| Insurers                           | INSURERNAME<br>UCCNO        | Optional          | 50     |
| Shipping type                      | SHIP TYPE<br>TRACKTYPE      | Optional          | 20     |
| Shipping number                    | SHIPNO<br>TRACKNO           | Optional          | 60     |
| Carrier code                       | CARRIERCODE<br>CARRIER_CODE | Optional          | 12     |

jh

| Description          | Column Header Name | Required/Optional | Length |  |
|----------------------|--------------------|-------------------|--------|--|
|                      | CARRIER CODE       |                   |        |  |
|                      | CARRIER#           |                   |        |  |
|                      | CARRIERNO          |                   |        |  |
|                      | CARRIER            |                   |        |  |
| Carrier name         | CARRIERNAME        | Optional          | 60     |  |
|                      | CARRIER NAME       |                   |        |  |
|                      | CARRIER_NAME       |                   |        |  |
| Carrier terms        | CARRIERTERM        | Optional          | 30     |  |
|                      | CARRIER TERM       |                   |        |  |
|                      | CARRIER_TERM       |                   |        |  |
|                      | CARRIER TERMS      |                   |        |  |
| Carrier gross amount | GROSSAMT           | Optional          | N/A    |  |
|                      | GROSS              |                   |        |  |
|                      | GROSS AMOUNT       |                   |        |  |
| Carrier previous     | PREVAMT            | Optional          | N/A    |  |
| amount               | PREVIOUS           |                   |        |  |
|                      | PREV AMOUNT        |                   |        |  |
|                      | PREV               |                   |        |  |
| Carrier              | CARRIERDOC         | Optional          | 30     |  |

jh

| Description                                 | Column Header Name | Required/Optional | Length |
|---------------------------------------------|--------------------|-------------------|--------|
| invoice/document                            | CARRIER DOC        |                   |        |
| number                                      | CARRIERDOC#        |                   |        |
|                                             | CARRIERINVNO       |                   |        |
|                                             | CARRIERINV#        |                   |        |
| Client number                               | AGENCY             | Optional          | 12     |
|                                             | CLIENTNO           |                   |        |
|                                             | CLINO              |                   |        |
|                                             | CLIENT             |                   |        |
| CPT Code                                    | CPT CODE           | Optional          | 20     |
| Client Contract Number                      | CONTRACTNO         | Optional          | 34     |
| Unused fields. These                        | ACCT_SUB           | Ignored           | N/A    |
| fields can be present<br>but will always be | INVOICE TYPE       |                   |        |
| bypassed.                                   | REL_ID             |                   |        |
|                                             | TRANSACTION NUMBER |                   |        |

## File formats

Acceptable file formats for purchase import are **Excel** and **.TXT**.

Excel invoice format (without images)

Description

<u>Column header names</u> can be any of the required and/or optional import titles specified above.

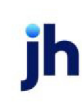

When importing an Excel Invoice format file with a contract number but no **Client Reference Number**, the Purchase Import Facility searches the Aging table for the Client Reference Number based on the contract number and automatically populates the debtor for the invoice.

Row 1 column requirements

The Excel Invoice format must contain the following data elements in Row 1.

| Column | Column Header Name | Description             |
|--------|--------------------|-------------------------|
| 1      | REFNO              | Client reference number |
| 2      | INV_ID             | Invoice number          |
| 3      | INV_DATE           | Invoice date            |
| 4      | INVAMT             | Invoice amount          |
| 5      | PO_NO              | Purchase order number   |
| 6      | DUE_DATE           | Invoice due date        |
| 7      | DESCR              | Text description        |
| 8      | DTR_NAME           | Debtor name             |

Example – Excel file

Following is an example of an invoice file in the Excel Invoice format.

| CLIENTREF | INVOICE# | INV_DATE   | INVAMT | PO_NO  | DUE_DATE   | DESCR | DTR_NAME  |
|-----------|----------|------------|--------|--------|------------|-------|-----------|
| 487       | 83771    | 03/16/2009 | 195.00 | P-487  | 04/16/2009 | Xxx   | Arrow     |
| 5145      | 85410    | 03/18/2009 | 392.33 | P-5145 | 04/18/2009 | Үуу   | GreatMart |
| 5402      | 85468    | 03/19/2009 | 562.76 | P-5402 | 04/19/2009 | Zzz   | CostLink  |

FactorSoft standard invoice & debtor format (.TXT)

Description

The FactorSoft Standard Invoice & Debtor format is a standard ASCII text file.

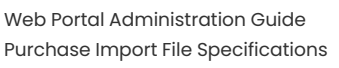

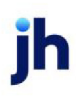

- Name: The file name should have the .TXT file extension.
- Fields: Field values are tab-separated.
- Sections: The Invoice and Debtor sections are separated by section headers. The Debtor section always precedes the Invoice section.
- **Column headers**: The column headers can be any of the required and/or optional invoice import titles specified in the <u>Invoice Import Fields</u> section, and any of the required and/or optional debtor import titles specified in the <u>Debtor Import Fields</u> section.

Requirements

| Column    | Column Header Name | Description             |  |  |  |
|-----------|--------------------|-------------------------|--|--|--|
| [DEBTOR]  | [DEBTOR]           |                         |  |  |  |
| 1         | REFNO              | Client reference number |  |  |  |
| 2         | NAME               | Client name             |  |  |  |
| 3         | ADDR1              | Address line 1          |  |  |  |
| 4         | ADDR2              | Address line 2          |  |  |  |
| 5         | CITY               | City                    |  |  |  |
| 6         | STATE              | State code              |  |  |  |
| 7         | ZIP                | ZIP Code                |  |  |  |
| 8         | PHONE              | Phone number            |  |  |  |
| 9         | FAX                | FAX phone number        |  |  |  |
| [INVOICE] |                    |                         |  |  |  |
| 1         | NUM                | Invoice number          |  |  |  |
| 2         | REFNO              | Client reference number |  |  |  |
| 3         | DATE               | Invoice date            |  |  |  |

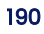

| Column | Column Header Name | Description              |
|--------|--------------------|--------------------------|
| 4      | АМТ                | Invoice amount           |
| 5      | РО                 | Purchase order number    |
| 6      | DESC               | Text invoice description |
| 7      | DUE                | Invoice due date         |

Example - FactorSoft standard invoice & debtor file

The following example illustrates the FactorSoft Standard Invoice & Debtor Format file (in MS Word® to show tabs).

```
[DEBTOR] →
                                                          ¶
                            -
                                   -
                                         -+
                                                +
                                                      -+
            NAME+ADDR1+ADDR2+CITY -+ STATE-+ZIP -+ PHONE+FAX¶
REFNO+
487 - Arrow-10-Any-Street-
                           -+ LA -+ CA -+ 90290-+ 310-555-1212-+ ¶
5145 → Great-Mart → 15-Sandy-Road+
                                       BHM → AL → 35223→ 205-555-133 → 205-555-4321¶
                                  -+
                                       NY → NY → 10036→ 212-555-1414→ ¶
5402 → CostLink →
                   625-5<sup>th</sup>-Ave →
                                         -
[INVOICE] →
                                                          ¶
                                                -
                            -+
                                   -+
                                         -
                                                      -
NUM→ REFNO+DATE→ AMT → PO → DESC→ DUE ¶
83771→487 → 06/16/12 → 195.00+P-83771 → XXX → 07/16/12 ¶
85410→5145 → 06/18/12 → 392.33+P-85410 → YYY → 07/18/12 ¶
85468→5402 → 06/19/12 → 562.76+P-85468 → ZZZ → 07/19/12 ¶
```

# Working with Images

### NOTE

Landscape images (width is greater than height) are rotated for display on all devices.

## Where to go

Users can manage invoice and batch images from **Main > Purchases**. The table below provides an overview of the access points for each action.

|                                                    | BATCH LEVEL (images in b                                     | INVOICE LEVEL (for spe-<br>cific invoice)                       |                                                                                                    |
|----------------------------------------------------|--------------------------------------------------------------|-----------------------------------------------------------------|----------------------------------------------------------------------------------------------------|
| Where to go for<br>each action                     | Main > Purchases > click<br>Batch # > Edit Batch #<br>drawer | Main > Purchases > click<br>Images chip > Images<br>for Batch # | Main > Purchases > click<br>Batch # > Edit Batch<br>drawer > click Images<br>chip > Images for Invoice<br># (thumbnails) |
| Add invoice image                                  | ~                                                            |                                                                 |                                                                                                    |
| • <u>new batch</u>                                 |                                                              |                                                                 |                                                                                                    |
| • edit batch                                       |                                                              |                                                                 |                                                                                                    |
| Add supporting<br>document image                   | ~                                                            |                                                                 |                                                                                                    |
| <u>View "unassigned</u><br>images" (click<br>chip) | ~                                                            |                                                                 |                                                                                                    |
| View "image type<br>not selected" (click<br>chip)  | ~                                                            |                                                                 |                                                                                                    |
| Select image type                                  |                                                              | 1                                                               | 1                                                                                                    |
| Assign image to<br>invoice                         |                                                              | ~                                                               | ~                                                                                                    |
| <u>View full-size</u><br>image                     |                                                              | ~                                                               | ~                                                                                                    |

|                                 | BATCH LEVEL (images in b                                     | INVOICE LEVEL (for spe-<br>cific invoice)                       |                                                                                                    |
|---------------------------------|--------------------------------------------------------------|-----------------------------------------------------------------|----------------------------------------------------------------------------------------------------|
| Where to go for<br>each action  | Main > Purchases > click<br>Batch # > Edit Batch #<br>drawer | Main > Purchases > click<br>Images chip > Images<br>for Batch # | Main > Purchases > click<br>Batch # > Edit Batch<br>drawer > click Images<br>chip > Images for Invoice<br># (thumbnails) |
| Delete image                    |                                                              |                                                                 | ~                                                                                                    |
| <u>Rearrange image</u><br>order |                                                              |                                                                 | ~                                                                                                    |
| Replace image                   |                                                              |                                                                 | ~                                                                                                    |

# Adding an invoice image for new batch

#### ACCESS

Main > Purchases > click New Batch > select Image Capture

- 1. From New Batch, select Image Capture.
- 2. Click Continue.
- 3. From Capture Invoice, click **Yes**.
- 4. Browse to select the file. Repeat to select additional images if needed.
- 5. From Capture Invoice, when all invoice images are added, click **No** (no more invoice images).
- 6. From Supporting Documents, click:
- Yes to add documents.
- No to either add another invoice or go to the Edit Batch screen, where you can submit when ready.
- 7. When all images and documents are added, this message is displayed while the system processes the images through DocAI: "We are building your purchase batch. This may take a moment."
- 8. After the DocAI process is complete, check the Status column to ensure all invoices are **Ready**.
- For each invoice with a status of Needs Work, click the status to edit the invoice. From Edit Batch, the highlighted fields indicate that DocAI was unable to reliably extract the information. Update the fields as needed.

v4.7

- 10. When all invoice fields are complete and correct, click Update.
- 11. When all invoices are Ready, click Submit.

"About Image Capture with DocAI" on page 198

# Adding an invoice image to edit batch

#### ACCESS

Main > Purchases > click Batch # > Edit Batch # drawer > click Add

- 1. From Edit Batch, click Add > Invoice.
- 2. From Capture Invoice, click **Yes**.
- 3. Browse to select the file. Repeat to select additional images if needed.
- 4. When all invoice images are added, from Capture Invoice, click **No** (no more invoice images).
- 5. From Supporting Documents, click:
- Yes to add documents.
- No to either add another invoice or return to the Edit Batch screen.
- 7. When all images and documents are added, this message is displayed while the system processes the images through DocAI: "We are building your purchase batch. This may take a moment."

# Adding supporting document images

#### ACCESS

Main > Purchases > click Batch # > Edit Batch # drawer > click Add

- 1. From Edit Batch, click Add > Supporting Document.
- 2. From Add Images, click Add Image to browse for the file or drag and drop a file to or drop files here.
- 3. Repeat to select additional images if needed. Click an image's [X] to delete if needed.
- 4. Click Update.

# Viewing "unassigned images" (filtered list)

# ACCESS

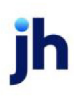

SHORTCUT: Main > Purchases > click Batch # > Edit Batch drawer > click Unassigned Images chip

Use First/Previous/Next/Last to navigate to other images.

# Assigning an image to an invoice

#### ACCESS

- SHORTCUT: Main > Purchases > click Batch # > Edit Batch drawer > click Unassigned Images chip
- Main > Purchases > click Batch # > Edit Batch drawer invoices grid > click images chip > scroll to unassigned invoice
- 1. Navigate to the unassigned invoice image.
- 2. From the Assigned Invoice drop-down, select the invoice number.

# Viewing images with no image type selected (filtered list)

#### ACCESS

SHORTCUT: Main > Purchases > click Image Type Not Selected chip

Use First/Previous/Next/Last to navigate to other images.

# Selecting an image type

#### ACCESS

- SHORTCUT: Main > Purchases > click Image Type Not Selected chip
- Main > Purchases > click images chip > Images for Batch #
- Main > Purchases > click Batch # > Edit Batch drawer > click images chip > Images for Invoice # (thumbnails)
- 1. Navigate to the image.
- 2. From the Image Type drop-down, select the image type.

# Viewing full-size images

## ACCESS

- Main > Purchases > click images chip > Images for Batch # > navigate to First/Previous/Next/Last
- Main > Purchases > click Batch # > Edit Batch drawer > click images chip > Images for Invoice # > click thumbnail for full-size view > click < blue back arrow to return to thumbnail</li>

You can view full-size images from two locations.

# Deleting an image

### ACCESS

Main > Purchases > click Batch # > Edit Batch drawer > click images chip > Images for Invoice # > click

thumbnail image's 🔍 delete icon

- 1. Navigate to the thumbnail image to be deleted.
- 2. Click the thumbnail image's <sup>(1)</sup> delete icon.

The order of other image thumbnails is unchanged when an image is deleted.

# Rearranging image order

### ACCESS

Main > Purchases > click Batch # > Edit Batch drawer > click images chip > Images for Invoice # (thumbnails)

You can rearrange images as needed before submitting. The new order is saved as changes are made.

- 1. Scroll the thumbnails vertically to view and manage the list.
- 2. To move images one position at a time:
- Up Click the thumbnail's 🔶 up arrow
- Down Click the thumbnail's 💙 down arrow

### NOTE

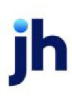

Additional images assigned to an invoice are added at the end of the existing assigned images. Remember to rearrange the order if needed.

# Replacing an image

#### ACCESS

Main > Purchases > click Batch # > Edit Batch drawer > click images chip > Images for Invoice # (thumbnails)

- 1. Navigate to the image thumbnail.
- 2. Click Replace.
- 3. From the Replace Image popup, click **Add Image** to browse and select the replacement image or drag and drop a file to **or drop file here**.
- 4. Click **Replace**.

The replaced image is deleted. The image order, selected image type, and invoice assignment are unchanged.

# About Image Capture with DocAI

#### ACCESS

Main > Purchases > New Batch > Image Capture

DocAI, a separately licensed add-on module for FactorSoft, automates and validates documents to streamline workflows and reduce data entry time and errors. Using machine learning, it scans, analyzes, and extracts information from invoice images submitted on the Web Portal.

#### **FI ADMIN NOTE**

To enable DocAI, go to Web Portal > FI Admin > Preferences > Import File Types > Set > Purchase Import File Types > toggle on DocAI.

### How does it work?

From the Main > Purchases > New Batch screen, the step-by-step DocAI process guides users with a series of Yes/No questions to add images for **invoices** and **supporting documents** from either:

- a desktop computer to add existing .jpg or .jpeg images
- the camera on a mobile device to take photos

### **DocAl process**

- A. After adding an invoice image, a thumbnail of the image is displayed. Users can add up to 10 images for one multi-page invoice.
- B. Next, users can add supporting documents for that invoice.
- C. After supporting documents are added, the step-by-step process starts again for the next invoice.
- D. When all invoices have been added, the images are automatically sent to DocAI to be analyzed and the invoice information extracted. A message displays: "We are building your purchase batch. This may take a moment."

#### NOTE

Supporting documents are not analyzed through DocAl.

- E. When the DocAI process is complete, the Edit Batch drawer opens with a grid listing all invoices. The Status column indicates whether an invoice is **Ready** or **Needs Work**. Users cannot submit a batch until all invoice statuses are Ready. If needed, users can close the drawer and return to it later.
- F. For Needs Work invoices, the status and invoice number are links to the Edit Invoice screen, where users can verify and add any information from the invoice that DocAI was unable to reliably extract. Fields that were not reliably extracted are highlighted.
- G. When all invoices are Ready, users can click **Submit**.

"Capturing images" on page 164

### How does DocAI find debtors and accommodate new debtors?

When DocAI scans an image, it assigns a confidence score, which indicates the reliability of the information it extracts.

| Invoice<br>Status | DocAl Con-<br>fidence Level | Debtor Name                                                                                    | New Debtor Info                                                                                                    |
|-------------------|-----------------------------|------------------------------------------------------------------------------------------------|----------------------------------------------------------------------------------------------------|
| Ready             | High                        | Debtor name from FactorSoft is<br>displayed. You can select a<br>different debtor or add a new | Debtor info (e.g., address) found<br>with high confidence is displayed<br>and can be edited.                                                      |
| Needs Work        |                             | debtor.                                                                                        |                                                                                                    |
|                   | Low                         | Debtor name is blank. You can<br>select a debtor or add a new<br>debtor.                       | Debtor info (e.g., address) found<br>with high confidence is displayed<br>and can be edited. Debtor info is<br>blank if DocAl has low confidence. |

Sales Authorizations

# Sales Authorizations

### ACCESS

Main > Sales Authorizations

| Sales Authorizations               |                       |           |                                                                                                    |                     |      |
|------------------------------------|-----------------------|-----------|----------------------------------------------------------------------------------------------------|---------------------|------|
| from to<br>04/11/2021 05/11/2021 0 | Search                |           |                                                                                                    |                     | G    |
| DATE                               |                       | INVOICE # | AMOUNT $rightarrow variable to the second second se$ | RESULT              | ÷    |
|                                    | $\nabla$              | 7         |                                                                                                    | 7                   |      |
| 5/4/2021                           | Amanda Debt -from CW  | 050421-99 | 2,000.00                                                                                                    | Approved            |      |
| 5/4/2021                           | Cash Cow Supplies     | 050421-88 | 15,000.00                                                                                                    | Pending             |      |
| 5/4/2021                           | Amanda Coalson Debtor | 050421-3  | 60,000.00                                                                                                    | Pending             |      |
| 5/4/2021                           | Amanda Debt -from CW  | A421      | 4,400.00                                                                                                    | Approved            |      |
| 5/4/2021                           | Amanda Debt -from CW  | 050421    | 3,000.00                                                                                                    | Approved            |      |
| 4/14/2021                          | LHC Debtor CW         | 041421SA  | 6,000.00                                                                                                    | Approved            |      |
| 4/12/2021                          | Amanda Test Debtor    | 041221-2  | 500,000.00                                                                                                    | Approved            |      |
| Showing 1 to 7 of 7 entries        |                       |           |                                                                                                    | First Previous Next | Last |
| New Request                        |                       |           |                                                                                                    |                     |      |

The Sales Authorizations activity grid shows all pending, approved, and denied authorizations for the selected dates.

#### **ADMIN NOTE**

To allow sales authorizations in the Web Portal, go to FactorSoft > Administration Module > System Preferences > Data entry behavior > Purchase authorization > Use Purchase Authorization = TRUE.

## About sales authorizations

If you are using Sales Authorization, an add-on module to FactorSoft, customer requests (entered in the Web Portal) are automatically imported into the Sales Authorization module. These imported requests are subject to the same rule set as those manually entered.

- Requests that pass the rules are pre-approved.
- Requests with exceptions are queued to be worked by your credit department.

# Searching for sales authorizations

### Tips

From the grid users can:

- Select date/range. Use the date selection fields to search for a different range, a specific date, or items before or after a specific date. Then click **Search**.
- Filter the list. Click the column  $\overset{\frown}{}$  filter icons to enter the search criteria and refine the list. To clear the filter, press [Backspace].
- **Refresh the list.** Click the C refresh icon at the top right to refresh the screen for up-to-date information.

#### Searching

- 1. From Main > Sales Authorizations, use the date fields (above the grid) to specify the search range.
- 2. Find the sales authorizations in the results grid.

| Column    | Description                                        |
|-----------|----------------------------------------------------|
| Date      | Date of request                                    |
| Debtor    | Debtor associated with the request                 |
| Invoice # | Invoice number related to the request              |
| Amount    | Invoice amount                                     |
| Result    | <ul> <li>Approved – FI approved request</li> </ul> |
|           | <ul> <li>Pending – awaiting FI review</li> </ul>   |
|           | Denied – Fl declined request                       |

## **Exporting search results**

After search results are displayed, click **Export** to download a CSV, which you can access in your browser's Downloads folder.

## Requesting a sales authorization

|             | Sales Authorizations | × |
|-------------|----------------------|---|
| Debter News |                      |   |
|             |                      |   |
| Invoice #   |                      |   |
| Amount      |                      |   |
|             |                      |   |
|             |                      |   |
|             | Submit Cancel        |   |
|             |                      |   |

1. Go to Main > Sales Authorizations.

- 2. Click New Request (below grid).
- 3. From the Sales Authorizations form > Debtor Name field, begin entering a name. A list of potential matches (debtors associated with the client) is displayed. Select the correct debtor. The debtor's existing information is auto-populated. If the debtor requires authorization from the lender, a message displays in the Sales Limit field.
- 4. Enter the Invoice # and the Amount requested.
- 5. Click Submit.

### Auto approval

If the Auto Approval feature is set up, sales authorization requests can be **approved or denied instantly**.

After submitting a request, go to Main > Sales Authorizations and click the C refresh icon. Note the Status column to see if the request is approved.

#### Links

# **Custom Links**

### ACCESS

Main > website link(s) set up by your financial institution

Your financial institution has the option to set up website links that display at the bottom of the user's left navigation pane's **Main** section. When the user clicks a custom link, it opens in a new tab in the user's browser.

Typically, one of the two links is your financial institution's website. For clients, the other link (if any) may be a company for invoice processing or debtor credit assessment. For debtors, the other link (if any) may be for making payments at the bank or a third-party payment entity.

"Setting up Custom Links" on page 34

### Search

Carriers

# Carriers

#### ACCESS

Search > Carriers

Users can search for and view carriers in the Carriers screen.

#### **ADMIN NOTE**

From Client Administration, admin users can toggle the Carriers screen on or off (show/hide) for all clients (global) or individual clients.

This feature is only available as a separately licensed upgrade. For more information, contact your Jack Henry Lending representative at lendinginfo@jackhenry.com.

# Searching for carriers

- 1. From Search > Carriers, the Carrier Search Criteria form is immediately displayed.
- 2. Complete the search criteria fields to refine your results or leave blank to return all carriers up to 1,000.

| Field                   | Description                                                                          |
|-------------------------|--------------------------------------------------------------------------------------|
| City/State/Zip          | Carrier's city, state, and zip                                                       |
| Motor Carrier<br>Number | Unique identifier for the carrier (trucking company or hauler that transports goods) |

- 3. Select and action:
- Search to retrieve results.

#### TIP

If the results exceed the 1,000 maximum, **refine your search criteria** instead of using filters, which only search within the 1,000 results.

- Go Back to view the previous search without searching again.
- Reset to clear all criteria settings.

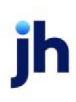

## Carrier search results

| Carrier Search              |              |            |                           |              | Edit Criteria |
|-----------------------------|--------------|------------|---------------------------|--------------|---------------|
|                             | CARRIER #    | MC #       | CITY                      | STATE \$     | ZIP \$        |
| 7                           | 7            | 7          | 7                         | 7            | 7             |
| AAA Trucks                  | AAA          | 645789     | Birmingham                | AL           | 35180         |
| Sabs InternI Solutions      | SSS202189112 | MC12202191 | Franklin Citycate display | TN           | 37067-1111    |
| Showing 1 to 2 of 2 entries |              |            | First P                   | revious Next | Last Export   |

| Column         | Description                                                                          |
|----------------|--------------------------------------------------------------------------------------|
| Carrier #      | Unique identifier for the carrier in FactorSoft                                      |
| MC#            | Unique identifier for the carrier (trucking company or hauler that transports goods) |
| City/State/Zip | Carrier's city, state, and zip                                                       |
| Net Due        | Net carrier payment amount (gross minus previous payments and fees)                  |

# Changing search criteria

From search results, users can change the criteria and search again. Choose a method:

- Click Edit Criteria to open the criteria form with the current search parameters. Update the criteria and click Search.
- Click Reset to clear all criteria settings.
- Click Go Back to view the previous search without searching again.
- Click the [X] on a search criteria chip (above the grid) to remove it and automatically update the results.

### **Exporting search results**

After search results are displayed, click **Export** to download a CSV, which you can access in your browser's Downloads folder.

# Viewing carrier detail

From Carrier Search results, select a carrier name to open the Carrier Detail drawer, which displays summary information for the carrier and its invoices.

"Carrier Detail" on the next page

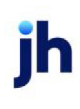

# **Carrier Detail**

### ACCESS

Search > Carriers > click a carrier name

| ← AAA Trucks                                                                |   |            |             |                       |        | Motor Car                           | rier #: 645<br>DOT: 158           | 789<br>9745 |      |        |
|-----------------------------------------------------------------------------|---|------------|-------------|-----------------------|--------|-------------------------------------|-----------------------------------|-------------|------|--------|
| Ginger C. Barksalot<br>1155 Wayward Lane<br>Ste 550<br>Birmingham, AL 35180 |   |            |             |                       |        | p: 205-55<br>f: 205-55<br>e: aaatru | 55-1234<br>5-1233<br>cks@mail.con | 1           |      |        |
| Post Date:                                                                  |   |            |             |                       |        |                                     |                                   |             |      |        |
| 30 Days                                                                     |   |            | ✓ Include a | all unpaid invoices 🧴 | -      |                                     |                                   |             |      |        |
| INVOICE #                                                                   | ÷ | DOCUMENT # | ÷           | POST DATE             | ÷      |                                     | GROSS 🔶                           |             |      |        |
| $\nabla$                                                                    |   | $\nabla$   |             |                       |        |                                     |                                   |             |      |        |
|                                                                             |   |            |             | No re                 | sults. |                                     |                                   |             |      |        |
| Showing 0 to 0 of 0 entries                                                 | s |            |             |                       |        | First                               | Previous                          | Next        | Last | Export |

The Carrier Detail drawer displays summary information for the carrier and its associated invoices. To

| Field or Column | Description                                                                                             |
|-----------------|----------------------------------------------------------------------------------------------------|
| Carrier Name    | Carrier's business name                                                                                 |
| Motor Carrier # | Unique identifier for the carrier (trucking company or hauler that transports goods)                    |
| DOT #           | Carrier's U.S. Dept. of Transportation (USDOT) number                                                   |
| Driver info     | Person associated with the carrier: Driver's name (from FactorSoft), address, phone, fax, email address |

close the drawer and return to the Invoice Search results grid, click the < blue back arrow.

## **Invoice Grid**

The Invoice Grid shows up to 1,000 invoices that have carrier payments for the selected carrier.

- 1. Under **Post Date**, select to view invoices at 30, 60, or 90 days.
- 2. Optional: To view ALL invoices with unpaid carrier payments (regardless of the 30/60/90 Post Date view), select the **Include all unpaid invoices** check box.

| Column     | Description                                                                                            |
|------------|----------------------------------------------------------------------------------------------------|
| Invoice #  | Invoice number associated with the payment                                                             |
| Document # | Document number used as the Carrier Invoice #                                                          |
|            | <b>NOTE</b><br>This field is optional or required at the FI's discretion.                              |
| Post Date  | Post date of the purchase batch that includes the invoice with a carrier payment                       |
| Gross      | Gross dollar amount of the carrier payment before fees are assessed and previous payments are deducted |
| Previous   | Dollar amount deducted from the gross amount to determine net due for the carrier payment              |
| Fee        | Service fee associated with the carrier payment                                                        |
| Net        | Net carrier payment amount (gross minus previous payments and fees)                                    |
| Due Date   | Due date of the carrier payment                                                                        |
| Paid Date  | Date of the carrier payment transaction                                                                |
| Method     | Account description and transaction number of the carrier payment                                      |

## Exporting grid results

Click **Export** to download a CSV of grid data, which you can access in your browser's Downloads folder.

#### Debtors

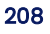

### Debtors

### ACCESS

Search > Debtors

| Debtor Search                                               |   |          |      |          |          |                     |              |               | Edit Criteria |
|-------------------------------------------------------------|---|----------|------|----------|----------|---------------------|--------------|---------------|---------------|
| STATE IS AL X                                               |   |          |      |          |          |                     |              |               |               |
| DEBTOR                                                      | ÷ | DEBTOR # | ¢ BA |          | MC#      | NO BUY              | CLIENT REF # | CREDIT STATUS | s 🔶           |
| 7                                                           | _ | 7        |      |          | $\nabla$ | V                   | 7            | 7             |               |
| Amanda Coalson Debtor                                       |   | ACGDEB1  | 15,  | 5,549.44 |          |                     | CRDEB        | No Buy        |               |
| Amanda Debt -from CW                                        |   | AGCDEBCW | 5    | 5,234.65 |          |                     | 123          | Approved      |               |
| Amanda Test Debtor                                          |   | AGCDEB   | 12,  | 2,541.11 | 158413   |                     | AGCREF       | Approved      |               |
| Cash Cow Supplies                                           |   | CCS      |      | 0.00     |          | not reliable debtor | 0            | Denied        |               |
| Showing 1 to 4 of 4 entries First Previous Next Last Export |   |          |      |          |          |                     |              |               |               |
|                                                             |   |          |      |          |          |                     |              |               |               |

Users can search for and view debtors in the Search > Debtors screen.

# Searching for debtors

| Debtor Name               | Debtor # |             |   |
|---------------------------|----------|-------------|---|
|                           |          | Exact Match | ~ |
| Country                   |          |             |   |
| Search All                |          |             | ~ |
|                           |          |             |   |
| City                      | State    | Zip         |   |
|                           |          |             |   |
| Exclude debtors with zero | balances |             |   |
| Motor Carrier Number      |          |             |   |
|                           |          | Exact Match | ~ |
|                           |          |             |   |

jh

- 1. From Search > Debtors, the Debtor Search Criteria form is immediately displayed.
- 2. Complete the search criteria fields to refine the results or leave blank to return all debtors up to 1,000.

| Column                                | Description                                                                                                    |
|---------------------------------------|----------------------------------------------------------------------------------------------------|
| Debtor (name or                       | Select Exact Match, Contains, or Begins with to refine results.                                                                                                    |
| <i>#)</i>                             | When searching by name using the Exact Match option, the system suggests existing as you type.                                                                                                    |
|                                       | ADMIN TIP<br>You can set the debtor list to include debtors that have no relationship with the<br>client. Go to Web Portal > Administration > Preferences.<br>"Setting up Preferences" on page 51 |
| Country                               | Country defaults to Search All.           ADMIN TIP           You can select the countries for this selection list in Web Portal                                                                  |
|                                       | > Administration > Countries.<br>"Setting up Countries" on page 48                                                                                                    |
| City/State/Zip                        | Select one or all to refine results.                                                                                                    |
| Exclude debtors<br>with zero balances | Select this check box to exclude debtors with zero balances.                                                                                                    |
| Motor Carrier<br>Number               | Select Exact Match, Contains, or Begins with to refine results.           NOTE           This field is displayed at the FI's discretion.                                                          |

210

#### 3. Select an action:

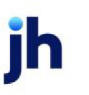

FactorSoft™ v4.7

• Search - to retrieve results.

#### TIP

If the results exceed the 1,000 maximum, **refine your search criteria** instead of using filters, which only search within the 1,000 results.

- Go Back to view the previous search without searching again.
- Reset to clear all criteria settings.

## **Debtor Search results**

The Debtor Search results grid shows all debtors that meet the selected criteria up to 1,000. Use the  $\mathbb Y$ 

filter icon field (at the top of each column) to search for specific content within the results.

| Column   | Description                                                                                                    |  |
|----------|----------------------------------------------------------------------------------------------------|--|
| Debtor   | Debtor name is a link to the Debtor Detail drawer                                                                                                    |  |
| Debtor # | Debtor identifier number                                                                                                    |  |
| Balance  | Debtor's outstanding balance                                                                                                    |  |
| MC#      | Motor carrier number                                                                                                    |  |
|          | NOTE         This field is displayed at the FI's discretion.         TIP         When viewing an external URL on your mobile Apple device, swipe right to get back to the app. |  |
|          | ADMIN TIP<br>You can set up this field in Web Portal > Administration > Preferences > Motor<br>Carrier Link.<br>"Setting up Preferences" on page 51                            |  |

ih

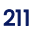

| Column        | Description                                                                                                    |
|---------------|----------------------------------------------------------------------------------------------------|
| No Buy        | If the debtor's credit status is No Buy or Denied, the lender may add a brief note.<br>Otherwise, this column is blank for debtors with Approved or Call Credit status.                    |
|               | ADMIN TIP<br>To modify this column, go to FactorSoft > Debtor Information > No buy/Ineligible<br>Explanation field.                                                                        |
|               | To use a custom warning in this column, set the System Preference at                                                                                                    |
|               | FactorSoft > Administration > System Preference > Identification/system                                                                                                    |
|               | constants > CLMS ClientWeb > Messages and text > Credit Request Warning as<br>No-Buy Message                                                                                               |
| Client Ref #  | Unique debtor reference number assigned by the client                                                                                                    |
|               | ADMIN NOTE<br>To show or hide this field, go to Web Portal > Administration > Clients (Global or<br>By Client):                                                                            |
|               | Credit Requests > Preferences                                                                                                    |
|               | Purchases > Preferences                                                                                                    |
| Credit Status | Debtor's credit status assigned:                                                                                                    |
|               | <ul> <li>Approved – Debtor is eligible for credit requests and has no outstanding credit<br/>concerns. This credit status is a link to the Credit Requests form for the debtor.</li> </ul> |
|               | <ul> <li>Call Credit – Debtor may have credit concerns or questions. Contact your lender<br/>about requesting credit. Note: Your lender can customize this status label.</li> </ul>        |
|               | <ul> <li>Denied – Debtor has a warning indicator and is not eligible for credit requests.<br/>Invoices cannot be purchased.</li> </ul>                                                     |
|               | • No Buy – Debtor is not eligible for credit requests. Invoices cannot be purchased.                                                                                                    |
|               | <ul> <li>Pending - Debtor has recently been added and not yet approved by you.</li> </ul>                                                                                                  |

jh

#### About Credit Status rules

The following rules determine the status displayed in the Credit Status column of the Debtor Search screen:

| Credit Statue in | When the debtor in FactorSoft has |                                                                                                    |  |  |
|------------------|-----------------------------------|----------------------------------------------------------------------------------------------------|--|--|
| Credit Status Is | No Buy/Ineligible Code            | Warning                                                                                                    |  |  |
| Approved         |                                   |                                                                                                    |  |  |
| Call Credit      |                                   | <ul> <li>Image: A set of the set of the</li></ul> |  |  |
| Denied           | ~                                 | ~                                                                                                    |  |  |
| No Buy           | ~                                 |                                                                                                    |  |  |

## Changing search criteria

From search results, users can change the criteria and search again. Choose a method:

- Click Edit Criteria to open the criteria form with the current search parameters. Update the criteria and click Search.
- Click Reset to clear all criteria settings.
- Click Go Back to view the previous search without searching again.
- Click the [X] on a search criteria chip (above the grid) to remove it and automatically update the results.

### Exporting search results

After search results are displayed, click **Export** to download a CSV, which you can access in your browser's Downloads folder.

## Adding a debtor

ACCESS Search > Debtors

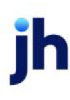

| Debtor Name              |                        |   |
|--------------------------|------------------------|---|
| Client Reference Number  |                        |   |
| Email                    |                        |   |
| Address                  |                        |   |
| Address Line 2           |                        |   |
| City                     | State Zip<br>Alabama 🗸 |   |
| Country                  |                        |   |
| United States of America |                        | ~ |
| Phone                    | Fax                    |   |
| Motor Carrier Number     |                        |   |
| _                        |                        |   |

Users can add a debtor from the Search > Debtors screen.

- 1. From Search > Debtors, close the Debtor Search Criteria form.
- 2. From Debtor Search, click New Debtor.
- 3. From the Add Debtor form, enter the name and click Add New. Continue to complete the other fields.
- 4. Click Add Debtor.

#### **ADMIN TIP**

To approve debtors added in the Web Portal:

- 1. From FactorSoft > File > Web Import Facility, select a client.
- 2. Click View Debtors.

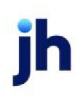

- 3. Select the new debtor.
- 4. Click Process.

To access the Web Import Facility screen:

 Set the following security role to YES: Security Roles > Import Functions > Web import > Use web import facility.

# Viewing debtor detail

From Debtor Search results, select a debtor name to open the Debtor Detail drawer, which displays the debtor's contact information, account details, and aging.

"Debtor Detail" on the next page

# **Debtor Detail**

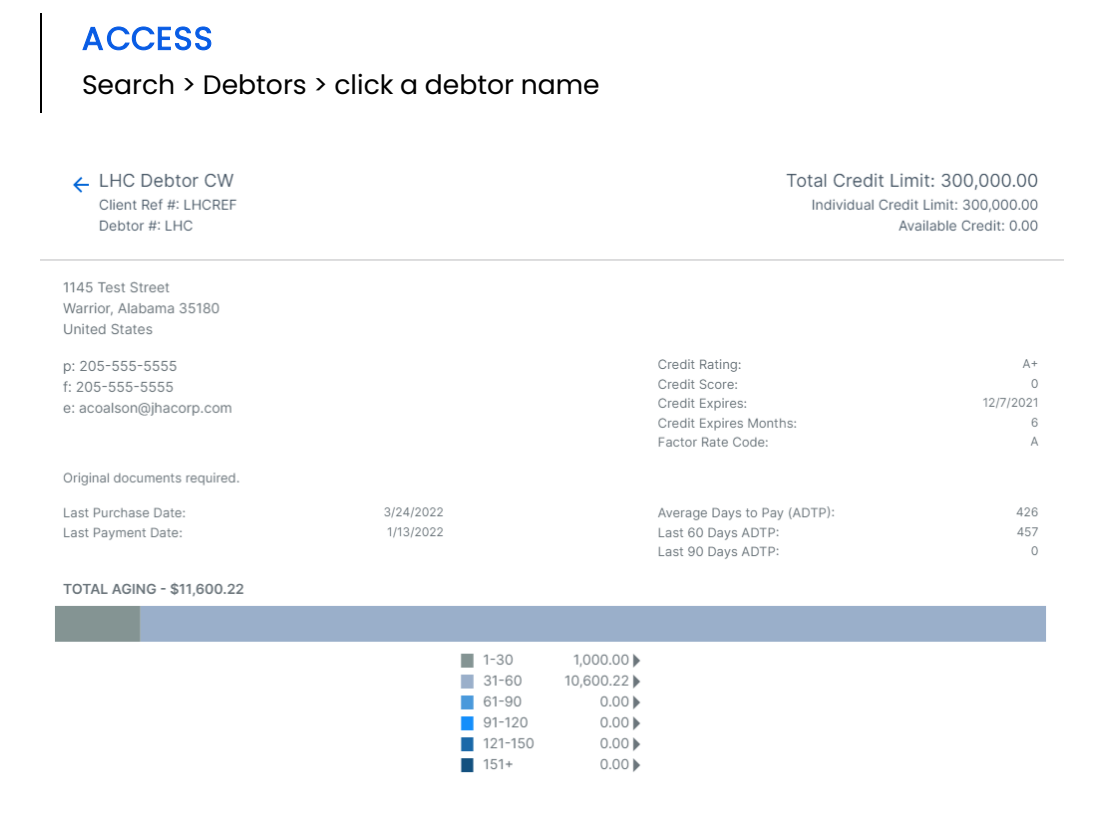

| Column                  | Description                                                                    |
|-------------------------|--------------------------------------------------------------------------------|
| Debtor                  | Debtor name                                                                    |
| Client Ref #            | Debtor's reference number as defined by the client                             |
| Debtor                  | Debtor number                                                                  |
| Total Credit Limit      | Debtor's total credit limit for invoices purchased from <b>any client</b>      |
|                         | ("Not Established" = not set)                                                  |
| Individual Credit Limit | Debtor's individual credit limit for invoices purchased from <b>any client</b> |
| Column                        | Description                                                                                                    |
|-------------------------------|----------------------------------------------------------------------------------------------------|
|                               | ("Not Established" = not set)                                                                                                    |
| Override Credit Limit         | Debtor's override credit limit for invoices purchased exclusively from the <b>selected client</b>                                                           |
|                               | <b>NOTE</b><br>If this limit is set up by the lender, the Total and<br>Individual Credit Limits are not displayed.                                          |
| Available Credit              | Total available credit for the debtor and client relationship.                                                                                              |
| Attention                     | Debtor's attention line                                                                                                    |
| Address                       | Debtor's address                                                                                                    |
| P/F/E                         | Debtor's phone, fax, and email address                                                                                                    |
| Credit Rating**               | Debtor's calculated credit score value                                                                                                    |
|                               | ADMIN TIP<br>**You can hide (toggle off) columns and fields in<br>Web Portal > Administration > Clients > Screens ><br>Purchases > Purchases Screen drawer. |
| Credit Score                  | Debtor's four-digit DNBi credit score, if available                                                                                                    |
| Credit Expires                | Debtor's credit rating expiration date                                                                                                    |
| Credit Expire Months          | Number of months until credit expiration                                                                                                    |
| Factor Rate Code              | Optional override credit rating that may be used by the lender                                                                                              |
| Last Purchase Date            | Date of debtor's most recent purchase                                                                                                    |
| Last Payment Date             | Date of debtor's most recent payment                                                                                                    |
| Average Days to Pay<br>(ADTP) | Average number of days for the debtor to pay invoices                                                                                                    |

| Column                                       | Description                                                                 |
|----------------------------------------------|-----------------------------------------------------------------------------|
| Average Days to Pay<br>(ADTP) – Last 60 Days | Average number of days for the debtor to pay invoices over the last 60 days |
| Average Days to Pay<br>(ADTP) – Last 90 Days | Average number of days for the debtor to pay invoices over the last 90 days |
| Total Aging                                  | The sum of amounts in all aging buckets                                     |

### **ADMIN TIP**

To view Average Days to Pay (ADTP) information in FactorSoft, go to Client Aging > Debtor Summary. From Options, you can add columns: All, A90, and A60.

### **ADMIN TIP**

To view credit information, go to FactorSoft > Debtor Information > Credit Information or Credit D&B panels.

## Viewing debtor aging details

- 1. From Search > Debtor > Debtor Detail > aging bucket list, click a bucket to view invoice search results for that bucket.
- 2. Optional: From Invoice Search, click an invoice number to view details.

"Invoices" on page 225

"Invoice Detail" on page 232

#### Documents

## Documents

### ACCESS

Search > Documents

| SELECT | DOCUMENT                | STATUS    | TYPE     | DETAILS \$            | REQUESTED BY | CREATED ON            |
|--------|-------------------------|-----------|----------|-----------------------|--------------|-----------------------|
|        | 7                       | $\nabla$  | $\nabla$ | 7                     | 7            |                       |
|        | Purchase Report - 127   | Available | Report   |                       | User         | 5/3/2021 2:31:40 PM   |
| Ο      | Purchase Report - 130   | Available | Report   |                       | User         | 5/2/2021 8:47:18 PM   |
| Ο      | Purchase Report - 128   | Available | Report   |                       | User         | 4/29/2021 2:27:24 PM  |
| Ο      | Collection Report - 103 | Available | Report   |                       | User         | 4/29/2021 10:23:18 AM |
|        | Advance Summary Report* | Failed    | Report   |                       | User         | 4/27/2021 3:40:54 PM  |
| 0      | Chargeback Report       | No Data   | Report   | 4/27/2021 - 4/27/2021 | User         | 4/27/2021 3:36:43 PM  |

Users can search, download, and view documents in the Documents screen. The Documents grid defaults to all documents from the last 30 days.

## Searching for documents

#### Tips

From the grid users can:

- Select date/range. Use the date selection fields to search for a different range, a specific date, or items before or after a specific date. Then click **Search**.
- Filter the list. Click the column T filter icons to enter the search criteria and refine the list. To clear the filter, press [Backspace].
- **Refresh the list.** Click the <sup>C</sup> refresh icon at the top right to refresh the screen for up-to-date information.

#### Searching

- From Search > Documents, use the date fields (above the grid) to search for documents by their Created On date. (Enter only a From date to retrieve all documents on or after that date. Enter only a To date to retrieve all documents on or before that date.)
- 2. Find your documents in the results grid.

| Column   | Description                                                                                                    |
|----------|----------------------------------------------------------------------------------------------------|
| Select   | To delete documents from the Web Portal:                                                                                                    |
|          | <ol> <li>From Search &gt; Documents, select the check boxes for the documents to be<br/>deleted.</li> </ol>                                                                     |
|          | 2. Click Delete.                                                                                                    |
|          | 3. In the confirmation message, click <b>Continue</b> .                                                                                                    |
| Document | Document title                                                                                                    |
| Debtor   | Debtor name (displayed only for portfolio-level debtors)                                                                                                    |
| Status   | Document status:                                                                                                    |
|          | Available – Click to download and view the document.                                                                                                    |
|          | • Failed – The document failed to generate. Try again or contact the lender.                                                                                                    |
|          | <ul> <li>No Data – The document could not be generated because the search<br/>parameters match no data.</li> </ul>                                                              |
|          | • Waiting – The document request is queued in the system.                                                                                                    |
|          | • <b>Processing</b> – The system is generating the document.                                                                                                    |
| Туре     | Document types include:                                                                                                    |
|          | • <b>Reports</b> – Set up in FactorSoft > Report Parameters > Destination > Web.                                                                                                |
|          | <ul> <li>Exports – Set up in FactorSoft &gt; Export Detail Parameters &gt; Destination &gt; Client<br/>Web.</li> </ul>                                                          |
|          | <ul> <li>InvDelivery – Set up in FactorSoft &gt; user's Contact Record &gt; select InvDelivery<br/>and Web Access for the user to receive Invoice Delivery Packages.</li> </ul> |

ih

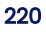

| Column       | Description                                                                                                   |  |
|--------------|----------------------------------------------------------------------------------------------------|--|
| Details      | Date range for the document                                                                                   |  |
|              | NOTE<br>Exports, Invoice Delivery Packages, and Transaction reports do not display<br>details in this column. |  |
| Requested By | "User" or "System" (sent by the lender)                                                                       |  |
| Created On   | Document creation date                                                                                        |  |

# Downloading and viewing a document

Users can download and view documents.

- 1. From Search > Documents, find the document and click Available in the Status column.
- 2. Access the document from the browser's Downloads folder.

#### TIP

When viewing Documents on your mobile Apple device, swipe right to return to the app.

## Deleting a document

To delete documents from the Web Portal:

- 1. From Search > Documents, select the check boxes for the documents to be deleted.
- 2. Click Delete.
- 3. In the confirmation message, click Continue.

ih

# Reports

Web Portal reports are presented as "documents" along with exports in the Documents screen.

# **Requesting a report**

#### ACCESS

- Main > Dashboard > Quick Tasks > Request Report > Request Report form
- Search > Documents > Request Report > Request Report form

| Report Name | 9               |             |   |   |
|-------------|-----------------|-------------|---|---|
| 00-RK-P     | ortal Aging - I | No Override | ~ |   |
|             |                 |             |   |   |
| As Of Date  |                 |             |   |   |
| Current [   | Date            |             | ~ | · |
|             |                 |             |   |   |

- 1. From the Report Request form, select a report from the selection list.
- 2. From the report's setup options, select the report parameters.
- 3. Click Submit.
- 4. Find the requested report in the Documents grid. Reports do not appear instantly and may take a few minutes to generate.

**Refresh the list.** Click the <sup>C</sup> refresh icon at the top right to refresh the screen for up-to-date information.

### TIP

Go to Dashboard > Documents > Requested to find new reports.

## Viewing reports sent by the lender

### ACCESS

- Main > Dashboard > Documents > Issued
- Search > Documents > search results > filter for "System" in Requested By column

Reports from the lender with important information about the user's account are listed in the Documents grid > Requested By column as **System**.

#### Dashboard

- 1. From Main > Dashboard > Documents, click **Issued** for the most recent documents (exports and reports) from the lender.
- 2. Click a report name.
- 3. Access the report from the browser's Downloads folder.

#### Documents

- 1. From Search > Documents, filter the Requested By column to find the System reports.
- 2. Click a report name.

## Downloading and viewing a report

Users can download and view documents.

- 1. From Search > Documents, find the document and click Available in the Status column.
- 2. Access the document from the browser's Downloads folder.

#### TIP

When viewing Documents on your mobile Apple device, swipe right to return to the app.

### **Deleting a report**

### ACCESS

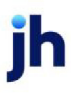

Search > Documents > search results > select check boxes for reports to delete > click Delete

To delete documents from the Web Portal:

- 1. From Search > Documents, select the check boxes for the documents to be deleted.
- 2. Click Delete.
- 3. In the confirmation message, click Continue.

#### Invoices

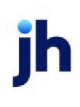

## Invoices

### ACCESS

Search > Invoices

| Invoice   | Search             |            |                           |                                |            |   |       |           |               |           |             |               | Edit   | Criteria |
|-----------|--------------------|------------|---------------------------|--------------------------------|------------|---|-------|-----------|---------------|-----------|-------------|---------------|--------|----------|
| EXCLUDE   | S NON-FACTORED     | ×          |                           |                                |            |   |       |           |               |           |             |               |        |          |
| SELECT    | INV #              | AMOUNT 崇   | INV BALANCE $\Rightarrow$ | DEBTOR .                       | PO#        | ÷ | AGE ≜ | INV DATE  | PURCHASE DATE | DUE DATE  | DEBTOR #    | STATUS 🍦      |        | NOTES 👙  |
|           | 7                  |            |                           | $\nabla$                       | 7          |   |       |           |               |           | 7           | $\nabla$      |        |          |
| 0         | INV0407            | 2,000.00   | 2,000.00                  | M DEBTOR                       | 2344       |   | 23    | 4/7/2021  | 4/7/2021      | 5/7/2021  | TJXC0017011 | Open          |        |          |
| 0         | 8790p              | 5,437.00   |                           | RUE GILT GROUPE                |            |   |       | 3/10/2021 | 3/19/2021     | 4/9/2021  | RUEGI022101 | Pending       |        |          |
| 0         | 616                | 2,803.40   | 2,803.40                  | RM Warehouse                   |            |   | 353   | 5/12/2020 | 3/19/2021     | 6/11/2020 | 234234      | Past Due      |        |          |
| 0         | 617                | 1,765.94   | 1,765.94                  | RM Warehouse                   |            |   | 353   | 5/12/2020 | 3/19/2021     | 6/11/2020 | 234234      | Past Due      |        |          |
| 0         | 618                | 6,622.00   | 6,622.00                  | RM Warehouse                   |            |   | 353   | 5/12/2020 | 3/19/2021     | 6/11/2020 | 234234      | Past Due      |        |          |
| 0         | 8980               | 2,303.40   | 2,303.40                  | RM Warehouse                   | P000671458 |   | 383   | 4/12/2020 | 3/19/2021     | 5/12/2020 | 234234      | Past Due      |        |          |
| O         | 8981               | 1,715.94   | 1,715.94                  | RM Warehouse                   | P000672688 |   | 383   | 4/12/2020 | 3/19/2021     | 5/12/2020 | 234234      | Past Due      |        |          |
| 0         | 8982               | 422.00     | 422.00                    | RM Warehouse                   | 10750      |   | 383   | 4/12/2020 | 3/19/2021     | 5/12/2020 | 234234      | Past Due      |        |          |
| O         | 3284               | 23,939.50  | 0.00                      | LIBERTY SENIOR HIGH SCHOOL     |            |   | 673   | 6/27/2019 | 6/28/2019     | 8/29/2019 | LIBER127541 | Paid          |        |          |
| 0         | RF1                | 172,681.53 | 0.00                      | ROSENTHAL MISCELLANEOUS (STAR) |            |   | 747   | 4/14/2019 | 4/14/2019     | 5/14/2019 | ROSEN100180 | Paid          |        | 1        |
| Showing 1 | to 10 of 10 entrie | es         |                           |                                |            |   |       |           |               |           | I           | First Previou | s Next | Last     |
| Submit    | ~                  |            |                           |                                |            |   |       |           |               |           |             |               |        |          |

Users can search for and view invoices in the Invoices screen.

# Searching for invoices

- 1. From Search > Invoices, the Invoice Search Criteria form is immediately displayed.
- 2. Complete the search criteria fields to refine your results or leave blank to return all invoices up to 1,000.

| Field                                | Description                                                                                                    |
|--------------------------------------|----------------------------------------------------------------------------------------------------|
| Member Debtors<br>or Clients         | Portfolio-level accounts can Search All members by default or select a member from the drop-down menu.                                                               |
| Debtor (name or<br>#) or Client Name | Select Exact Match, Contains, or Begins with to refine results.<br>When searching by name using the Exact Match option, the system suggests<br>existing as you type. |
| Invoice Status                       | Choose Any Status, Denied, Disputed, Held, Open, Paid, Past Due, Pending, Pending<br>Approved, or Pending Verified.                                                  |

ih

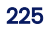

| Field                    | Description                                                                                                    |
|--------------------------|----------------------------------------------------------------------------------------------------|
| Exclude Non-<br>Factored | Select this check box to exclude non-factored invoices.                                                                                                    |
| Invoice Number           | Select Exact Match, Contains, or Begins with to refine results.                                                                                                    |
| Purchase Order<br>Number | Select Exact Match, Contains, or Begins with to refine results.                                                                                                    |
| Date by                  | Select a date type: Invoice, Due, or Purchase.<br>The <sup>1</sup> info icon shows the account's aging preference. Users can enter one date<br>to retrieve all invoices on/after or on/before that date. |
| Amount by                | Select an amount type: Invoice or Balance. Users can enter one amount to see all invoices greater than/equal to or less than/equal to that amount.                                                       |

- 3. Select an action:
- Search to retrieve results.

#### TIP

If the results exceed the 1,000 maximum, **refine your search criteria** instead of using filters, which only search within the 1,000 results.

- Go Back to view the previous search without searching again.
- Reset to clear all criteria settings.

### Invoice search results

The Invoice Search results grid shows all invoices that meet your selected criteria up to 1,000. Use the  $\overline{V}$  filter icon field (at the top of each column) to search for specific content within the results.

• Client and Debtor accounts go to a filtered Invoice Search results grid when you click an aging bucket amount in the Top Debtors and Total Aging widget on the Dashboard.

• Portfolio client and debtor accounts go to a filtered Invoice Search results grid when you click any amount in the Top Clients and Balances and Top Debtors and Balances widgets.

| Column        | Description                                                                   |  |
|---------------|-------------------------------------------------------------------------------|--|
| Inv #         | Invoice number is a link to the Invoice Detail drawer                         |  |
| Amount        | Invoice amount                                                                |  |
| Inv Balance   | Remaining invoice balance                                                     |  |
| Debtor        | Debtor associated with the invoice (not displayed for member debtor accounts) |  |
| PO #          | Purchase Order number associated with the invoice, if one exists              |  |
| Age           | Invoice age from the Due Date, Purchase Date, or Invoice Date based on system |  |
|               | preferences                                                                   |  |
| Inv Date      | Invoice date (future date is allowed)                                         |  |
| Purchase Date | Invoice purchase date                                                         |  |
| Due Date      | Date set by the lender for the invoice to be paid                             |  |
| Client        | Client associated with the invoice (not displayed for client accounts)        |  |
| Status        | Invoice status:                                                               |  |
|               | • Denied                                                                      |  |
|               | Disputed*                                                                     |  |
|               | Dispute Pending                                                               |  |
|               | • Held                                                                        |  |
|               | Non-Factored                                                                  |  |
|               | • Open                                                                        |  |
|               | • Paid                                                                        |  |
|               | • Past Due                                                                    |  |
|               | • Pending                                                                     |  |
|               | Pending Approved                                                              |  |

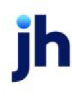

| Column   | Description                                                                                                    |
|----------|----------------------------------------------------------------------------------------------------|
|          | Pending Verified                                                                                                    |
|          | *When a disputed invoice is eventually paid:                                                                                                    |
|          | Its status is Paid in the Invoice Search grid.                                                                                                    |
|          | • The Invoice Detail drawer displays the Dispute Details (dispute code and note).                                                                                                    |
| Images** | Chip with the number of invoice images is a link to the Images drawer, where you can click <b>Download All</b> for all images in a single PDF                                                                |
|          | NOTE<br>Landscape images (width is greater than height) are rotated for display on all<br>devices.                                                                                                    |
|          | FI ADMIN NOTE         You can choose which image types display in FactorSoft > Tables > Data Entry >         Image Types > Image Type tab:         Visible by client on web         Visible by debtor on web |
| Notes**  | Chip with the number of invoice notes is a link to the Notes drawer                                                                                                    |

### **ADMIN TIP**

**\*\***You can hide (toggle off) columns and fields in Web Portal > Administration > Clients > Screens > Invoices > Invoices Screen drawer.

# Changing search criteria

From search results, users can change the criteria and search again. Choose a method:

- Click Edit Criteria to open the criteria form with the current search parameters. Update the criteria and click Search.
- Click Reset to clear all criteria settings.
- Click Go Back to view the previous search without searching again.

• Click the [X] on a search criteria chip (above the grid) to remove it and automatically update the results.

## Exporting search results

After search results are displayed, click **Export** to download a CSV, which you can access in your browser's Downloads folder.

## Viewing invoice detail

From Invoice Search results, select an invoice number (INV #) to open the Invoice Detail drawer, which displays summary information for the invoice and its associated transactions.

"Invoice Detail" on page 232

## Viewing Advance Activity detail

Users can view the Advance Activity drawer even if there is no activity yet.

### ACCESS

- Search > Purchase Orders > click a PO# in Approved or Settled status
- Search > Invoices > click a PO# in Approved or Settled status

| Column          | Description                                                                                               |  |
|-----------------|----------------------------------------------------------------------------------------------------|--|
| Debtor          | Debtor name                                                                                               |  |
| Amount          | Dollar amount of the purchase order                                                                       |  |
| PO Date         | Purchase order date, sometimes labeled Order Date                                                         |  |
| Ship Date       | Date the client expects to fulfill the purchase order                                                     |  |
| Expiration Date | Date the purchase order expires                                                                           |  |
|                 | The purchase order has no funds available for advance in FactorSoft until the expiration date is reached. |  |
| Terms           | Applicable purchase terms                                                                                 |  |

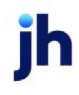

| Column     | Description                                                             |  |  |
|------------|-------------------------------------------------------------------------|--|--|
| Comments   | Purchase order notes entered when the PO is added in FactorSoft         |  |  |
| Date       | ate of the advance or settlement transaction                            |  |  |
| Batch #    | Unique identifier assigned to the invoice batch                         |  |  |
| Туре       | Transaction type of the activity for the PO:                            |  |  |
|            | Advance – an advance is processed                                       |  |  |
|            | Buy – the invoice associated with the PO is purchased                   |  |  |
| Status     | Status of the advance                                                   |  |  |
|            | • Pending                                                               |  |  |
|            | • Processed                                                             |  |  |
| Inv #      | Invoice number from which the purchase order advance was settled        |  |  |
| Advance    | Pending purchase order advance amount                                   |  |  |
| Settlement | Amount settled for the purchase order advance by deduction from invoice |  |  |
|            | purchase                                                                |  |  |

### Disputing an invoice

Debtors can dispute invoices from Invoice Search results.

Portfolio-level users must sign in as the member to dispute an invoice for the member level.

"Invoice Dispute" on page 237

### Making a payment

Only debtors can make payments. Portfolio-level debtors must sign in as the member to make a payment for the member debtor.

"Invoice Payment" on page 240

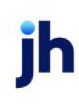

# Adding a collection note

Clients and debtors can add collection notes on unpaid invoices from the Web Portal.

"Collection Notes" on page 242

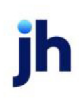

## **Invoice Detail**

### ACCESS

Search > Invoices > click an invoice number

| =       |            |                                       |                      |          |                                  |                | Statua Paat Du           |   |
|---------|------------|---------------------------------------|----------------------|----------|----------------------------------|----------------|--------------------------|---|
|         |            | ← Invoice: 033021-5                   |                      |          |                                  |                | Status, Pasi Du          | e |
| Invoice | Search     | Debtor: Amanda Coalson Debto          | r                    |          |                                  |                |                          |   |
| SELECT  | INV #      | Amount:<br>Balance:                   | 1,325.99<br>1,325.99 |          | Purchase Date:<br>Recourse Days: | 3/30/2021<br>0 |                          |   |
|         | 7          | Fee Escrow:<br>Fee Earned:            | 0.00<br>16.57        |          | Funded:                          | Yes            |                          |   |
| 0       | 050521     | Add'I Fee Accrued:<br>Reserve Escrow: | 0.00<br>265.20       |          |                                  |                |                          |   |
|         | 050521-2   | Transactions                          |                      |          |                                  |                |                          |   |
|         | 041221     | BATCH #                               |                      | AMOUNT 🛎 | DATE                             | A STATUS       |                          | 4 |
| 0       | 033021-3   |                                       | · ·                  | ,        |                                  | *              |                          | - |
| 0       | 033021-4   | <u>v</u>                              |                      |          |                                  |                | V                        | _ |
| 0       | 033021-5   | 142                                   |                      | 1,325.99 | 3/30/2021                        | Processed      | Purchase                 |   |
| 0       | 041621     | Showing 1 to 1 of 1 entries           |                      |          |                                  |                | First Previous Next Last |   |
| 0       | 040521-XML |                                       |                      |          |                                  |                |                          |   |

The Invoice Detail drawer displays summary information for the invoice and its associated transactions.

| Field or Column | Description     |
|-----------------|-----------------|
| Invoice #       | Invoice number  |
| Status          | Invoice status: |
|                 | • Denied        |
|                 | Disputed*       |
|                 | Dispute Pending |
|                 | • Held          |
|                 | Non-Factored    |
|                 | • Open          |
|                 | • Paid          |
|                 | • Past Due      |
|                 | • Pending       |

To close the drawer and return to the Invoice Search results grid, click the < blue back arrow.

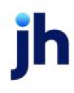

| Field or Column        | Description                                                                       |  |  |
|------------------------|-----------------------------------------------------------------------------------|--|--|
|                        | Pending Approved                                                                  |  |  |
|                        | Pending Verified                                                                  |  |  |
|                        | *When a disputed invoice is eventually paid:                                      |  |  |
|                        | Its status is Paid in the Invoice Search grid.                                    |  |  |
|                        | • The Invoice Detail drawer displays the Dispute Details (dispute code and note). |  |  |
| Debtor                 | Debtor associated with the invoice (displayed only for portfolio-level accounts)  |  |  |
| Client                 | Client associated with the invoice (not displayed for client accounts)            |  |  |
| Amount                 | Invoice amount                                                                    |  |  |
| Balance                | Remaining invoice balance                                                         |  |  |
| Fee Escrow**           | Fee escrow amount, if applicable                                                  |  |  |
| Fee Earned**           | Fee amount earned on the invoice, if applicable                                   |  |  |
| Add'l Fee<br>Accrued** | Additional fee accrued amount, if applicable                                      |  |  |
| Reserve Escrow**       | Reserve escrow amount, if applicable                                              |  |  |
| Description            | Any additional invoice-related information, such as the bill of lading or trailer |  |  |
|                        |                                                                                   |  |  |
| Purchase Date          | Invoice purchase date                                                             |  |  |
| Days Due**             | Days remaining until due                                                          |  |  |
| Recourse Days**        | Days remaining until recourse                                                     |  |  |
| Funded                 | Yes if the invoice is funded or <b>No</b> if the invoice is non-funded            |  |  |
| Dispute Details        | If applicable, the dispute details are displayed                                  |  |  |
| Carrier Payments       | Carrier name, due date or payment date, and amount                                |  |  |

jh

# Transactions grid

| Transactions                |                     |           |           |          |          |      |      |
|-----------------------------|---------------------|-----------|-----------|----------|----------|------|------|
| BATCH #                     | $AMOUNT \triangleq$ | DATE      | STATUS    | ТҮРЕ     |          |      | ÷    |
| $\nabla$                    |                     |           | 7         | 7        |          |      |      |
| 142                         | 1,325.99            | 3/30/2021 | Processed | Purchase |          |      |      |
| Showing 1 to 1 of 1 entries |                     |           |           | First    | Previous | Next | Last |

#### For clients, the Transactions grid is displayed for transactions associated with the invoice.

| Field or Column | Description                                                                                                    |  |  |
|-----------------|----------------------------------------------------------------------------------------------------|--|--|
| Batch #         | Transaction batch # is a link to download a Transaction Report, which users                                                                                                    |  |  |
|                 | can access in Search > Documents or Main > Dashboard > Documents.                                                                                                    |  |  |
| Amount          | ransaction amount                                                                                                    |  |  |
| Date            | Transaction date                                                                                                    |  |  |
| Status          | Transaction status:                                                                                                    |  |  |
|                 | Being Created – Transaction has been submitted                                                                                                    |  |  |
|                 | <ul> <li>Pending, Ready to Update – Transaction is being worked and may require<br/>some type of approval before it can be processed</li> </ul>                                                         |  |  |
|                 | Pending, Problems – Incomplete transaction                                                                                                    |  |  |
|                 | <ul> <li>Scanned, Ready to Post – Transaction has been worked and passed any<br/>required verification/approval process</li> </ul>                                                                      |  |  |
|                 | Processed – Completed transaction                                                                                                    |  |  |
| Туре            | Transaction type:                                                                                                    |  |  |
|                 | <ul> <li>ABL Additional Fee Posting – Bulk collateral additional fee postings<br/>(configured using the Additional Terms Information screen and posted at<br/>Bulk A/R Certificate postings)</li> </ul> |  |  |
|                 | ABL Adjustment – Bulk collateral facility adjustment posting transactions                                                                                                    |  |  |
|                 | ABL Collection – Detail collateral payment transactions                                                                                                    |  |  |

jh

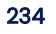

| Field or Column | Description                                                                                                    |
|-----------------|----------------------------------------------------------------------------------------------------|
|                 | <ul> <li>ABL Funding/Disbursement – Bulk collateral facility disbursement posting<br/>transactions</li> </ul>                             |
|                 | ABL Statement* – Adjustment posting for a bulk collateral facility                                                                        |
|                 | <ul> <li>ABL Transfer To – Bulk collateral facility transfer entry that increases the loan<br/>balance of the sending facility</li> </ul> |
|                 | <ul> <li>Adjustment* – Factoring adjustment</li> </ul>                                                                                    |
|                 | <ul> <li>Cash Posting* – Payment</li> </ul>                                                                                               |
|                 | <ul> <li>Client Fee Statement* – Statement of client fees</li> </ul>                                                                      |
|                 | <ul> <li>Disbursement* – Factoring reserve release</li> </ul>                                                                             |
|                 | <ul> <li>Merchant Statement* – Month-end statement</li> </ul>                                                                             |
|                 | <ul> <li>NSF* – Reversal for non-sufficient funds</li> </ul>                                                                              |
|                 | <ul> <li>Payment* – Payment posting for a bulk collateral facility</li> </ul>                                                             |
|                 | <ul> <li>Payment Reserve* – Bulk collateral payment reserve release posting<br/>transactions</li> </ul>                                   |
|                 | <ul> <li>Payout* – Purchase order advance</li> </ul>                                                                                      |
|                 | <ul> <li>PO Finance* – Purchase order settlement</li> </ul>                                                                               |
|                 | Post Accrued Fee – Bulk collateral facility accrual posting transactions                                                                  |
|                 | Purchase* – Invoice batch purchase                                                                                                    |
|                 | <ul> <li>Statement* – Adjustment posting for a bulk collateral facility</li> </ul>                                                        |
|                 | <ul> <li>Transfers Sent* – Bulk collateral facility transfer entry that increases the loan<br/>balance of the sending facility</li> </ul> |
|                 | Transfers Received* – Bulk collateral facility transfer entry that reduces the loan balance of the receiving facility                     |

### **ADMIN TIP**

jh

You can hide payments posted to Hold Accounts on the Web Portal using the following system preference:

 FactorSoft > Administration > System > System Preferences > Identification/System Constant > Web Interface > Invoice Detail > Hide payments to hold accounts: True

# Payments grid

| Payments                    |            |              |                          |
|-----------------------------|------------|--------------|--------------------------|
| CHECK #                     | CHECK DATE | PAYMENT DATE | Amount $\Leftrightarrow$ |
| 7                           |            |              |                          |
| 1111                        | 4/1/2021   | 4/1/2021     | 1,300.00                 |
| Showing 1 to 1 of 1 entries |            |              | First Previous Next Last |

For debtors, the Payments grid is displayed for invoices with payments.

| Field or Column | Description          |
|-----------------|----------------------|
| Check #         | Check number         |
| Check Date      | Date on the check    |
| Payment Date    | Payment posting date |
| Amount          | Payment amount       |

### **ADMIN TIP**

**\*\***You can hide (toggle off) columns and fields in Web Portal > Administration > Clients > Screens > Invoices > Invoices Screen drawer.

## **Exporting grid results**

Click **Export** to download a CSV of grid data, which you can access in your browser's Downloads folder.

# **Invoice Dispute**

#### ACCESS

Search > Invoices > search results > select check boxes for invoices to dispute > click Submit and choose Dispute

Based on system preferences, users may be able to dispute invoices to initiate a claim that an invoice should not be paid (due to a potential problem, an error, or a change in circumstances). A single dispute reason code applies to all selected invoices. If users have invoices to dispute for different reasons, they must group the invoices and conduct separate dispute actions for each reason.

#### NOTE

Invoices with a status of Paid, Disputed, or Non-factored cannot be disputed. When a disputed invoice is eventually paid:

- Its status is Paid in the Invoice Search grid.
- The Invoice Detail drawer displays the Dispute Details (dispute code and note).

# Disputing an invoice

| Dispute Invoices                      |  |
|---------------------------------------|--|
| DAMAGES                               |  |
| The delivery contained damaged goods. |  |

Portfolio-level users must sign in as the member to dispute an invoice for the member level.

## ADMIN NOTE

You can set dispute codes in FactorSoft > Tables > Data Entry > Dispute/Ineligibility/No Buy Code Table using the flag: For payer web dispute OR For client web dispute.

A single dispute reason code applies to all selected invoices.

- 1. From Search > Invoices > search results, select the check boxes for the invoices to dispute.
- 2. Click Submit and choose Dispute.
- 3. From the Dispute Invoices confirmation, click Continue.
- 4. From Dispute Invoices, select the dispute code.
- 5. Optional: Add a note.
- 6. Click Submit.

#### What's next?

After submitting an invoice for dispute, the invoice status changes to Dispute Pending while the decision\* is made to approve or deny the dispute. Users can **expect to receive an email with the decision**.

#### **ADMIN NOTE**

\*Go to FactorSoft > PayerWeb Administration module > Dispute Approval Queue to work disputes.

- If **approved**, the invoice status changes to Disputed. From Search > Invoices, click the invoice number to view Invoice Detail, which includes dispute details (reason code and notes).
- If denied, the status reverts to the status of the invoice prior to the dispute.

### System Preferences

The following system preferences should be set when allowing users to dispute invoices.

#### Web Portal

#### ACCESS

Web Portal > Administration > Clients or Debtors > Screens > Invoices > Allow Dispute

This preference is off by default. When you toggle this preference on:

v4.7

| If a client or debtor had | Then this preference is already set to |
|---------------------------|----------------------------------------|
| Custom settings           | Off                                    |
| No custom settings        | On                                     |

#### FactorSoft

#### ACCESS

FactorSoft > Administration module > System Preferences > Identification/system constants >

CLMS|PayerWeb > PayerWeb desktop folder

| Preference                                | Description                                        |
|-------------------------------------------|----------------------------------------------------|
| Invoice Dispute Approval Email<br>Subject | Custom Email subject for Invoice Dispute Approvals |
| Invoice Dispute Denied Email Subject      | Custom Email subject for Invoice Dispute Denials   |

ih

# **Invoice Payment**

### ACCESS

Search > Invoices > search results > select check boxes for invoices to pay > click Submit and choose Payment

Main > Dashboard > Submit Payment Quick Task

Only debtors can make payments. Portfolio-level debtors must sign in as the member to make a payment for the member debtor.

#### NOTE

Invoices with a status of Pending, Held, or Denied cannot be paid. Partial payments may be allowed based on system preferences. If allowed, payments are accepted for invoice balances greater than \$0.00.

#### **ADMIN NOTE**

To allow partial payments on the Web Portal, go to FactorSoft > Administration Module > System Preferences > Identification/System Constants > CLMS|PayerWeb > PayerWeb Website > Allow Partial Payments.

## Making a payment

|           | Make a Payment  | ×       |
|-----------|-----------------|---------|
| INVOICE # | BALANCE         | PAYMENT |
| 021821-5  | 300.00          | 300     |
|           | Grand Total     | 300.00  |
|           | Continue Cancel |         |

1. From Search > Invoices > search results, select the check boxes for the invoices to pay.

2. Click Submit and choose Payment.

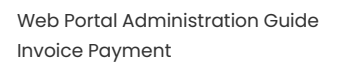

- 3. From Make a Payment, verify the invoice payment amounts and click Continue.
- 4. Optional: If partial payments are allowed, enter the amount to pay in the Payment field for each invoice and click **Continue**.
- 5. From Make a Payment, select the Payment Type and click **Continue**. Payment types are designated by the lender.

### **ADMIN NOTE**

To designate available payment types, go to FactorSoft > Tables > Accounting > Electronic Payment Defaults. Select **Allow on payer web**.

- 6. From Confirm Payment, click **Continue to ePayment America**.
- 7. From ePayment America, follow the instructions and submit.

#### What's next?

After submitting a payment, the invoice status changes to Paid. You can view payments posted in Dashboard > Recent Payments Posted or Search > Payments.

### TIP

For general information on Electronic Payments, see the Electronic Payments Third-Party User Guide.

# **Collection Notes**

Factoring clients and debtors can add collection notes on unpaid invoices from the Web Portal. Collection notes across multiple invoices can only be entered on invoices from the same debtor or client.

#### NOTE

Invoices with a status of Paid, Pending, or Disputed are not eligible for a client collection note.

Invoices with a status of Paid or Non-factored are not eligible for a debtor collection note.

# Adding a collection note

#### ACCESS

Search > Invoices > search results > select check boxes for invoices to add a note > click Submit and choose Collection Note

| Select a Contact    |           | ~  |
|---------------------|-----------|----|
| Select a Colitact   |           | •  |
| Add New             |           |    |
| First Name          | Last Name |    |
|                     |           |    |
| Title               |           |    |
|                     |           |    |
|                     |           |    |
| Response            |           |    |
| Select a Response   |           | ~  |
|                     |           |    |
| Action              |           |    |
| Select an Action    |           | ~  |
|                     |           |    |
| Date                |           |    |
|                     |           |    |
| Note                |           |    |
| Add Collection Note |           |    |
|                     |           | 1. |

Add Collection Note

FactorSoft™ v4.7

© 202022 Jack Henry & Associates, Inc. •

A single collection note can be applied to all selected invoices.

- 1. From Search > Invoices > search results, select the check boxes for the invoices applicable to the collection note.
- 2. Click Submit and choose Collection Note.
- 3. From the Collection Note confirmation, click **Continue**.
- 4. From Add Collection Note, select the contact from the Spoke To selection list.
- 5. Optional: To add a contact, select **Add New** and enter the new contact's first name, last name, and title.
- 6. Select an appropriate response\*.

#### **ADMIN NOTE**

\*Responses are defined in FactorSoft > Tables > Data Entry > Verification/Collection Message table.

- 7. Select an action:
- Call Back debtor contact agreed to call back by a specific date.
- No Date no "Will Pay" or "Call Back" date was agreed to.
- Will Pay debtor contact agreed to pay the invoices by a specific date.
- 8. Enter the action date (promised "Will Pay" or "Call Back" date).
- 9. In the Note field, add the collection note.
- 10. Click Save.

The collection note is saved to the invoice, the Notes count chip is updated, and the new note is available in the Notes drawer.

### **ADMIN NOTE**

To access collection notes submitted from the Web Portal, go to FactorSoft > Invoice Information > Verification/Collection tab.

# Viewing collection notes

## ACCESS

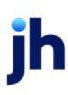

- Invoices screen: Search > Invoices > click an invoice's 🕖 open icon > click Notes count chip
- Invoice Detail drawer: Search > Invoices > click invoice number > click Notes count chip

Users can view collection notes for a specific invoice from two paths.

#### From the Invoices screen

- 1. From Search > Invoices, click the invoice's  $\bigcirc$  open arrow to show summary info under the row.
- 2. From the summary info, click the Notes count chip to view the Notes drawer.
- 3. To close the Notes drawer and return to Invoices, click the  $\leftarrow$  blue back arrow.
- 4. Click the invoice's  $\bigotimes$  close arrow to close the summary info.

#### From the Invoice Detail drawer

- 1. From Search > Invoices, click the INV# (invoice number) to access the Invoice Detail drawer.
- 2. From the Invoice Detail drawer, click the Notes count chip (top right).
- 3. To close the Notes drawer and return to Invoice Detail, click the  $\leftarrow$  blue back arrow.
- 4. To close the Invoice Detail drawer and return to Invoices, click the  $\leftarrow$  blue back arrow.

#### NOTE

Collection notes cannot be edited. If you need to clarify something in an existing note, add a new note.

#### Payments

# Payments

### ACCESS

Search > Payments

| Payment Search Edit Criter   |                      |                    |         |           |                  |              | Edit Criteria |                  |
|------------------------------|----------------------|--------------------|---------|-----------|------------------|--------------|---------------|------------------|
| DEBTOR CONTAINS 'AMA'        | CHECK AMOUNT BETWEEN | \$0 AND \$61,000 X |         |           |                  |              |               |                  |
| DEBTOR                       | POSTED DATE          | CHECK DATE         | СНЕСК # | AMOUNT 👙  | APPLIED TO A/R 👙 | CHARGEBACK 👙 |               | IMAGES \overline |
| 7                            |                      |                    | 7       |           |                  |              |               |                  |
| Amanda Test Debtor           | 4/30/2021            | 4/30/2021          | 1313    | 300.00    | 300.00           | 0.00         | 0.00          |                  |
| Amanda Test Debtor           | 4/30/2021            | 4/30/2021          | 1515    | 100.00    | 100.00           | 0.00         | 0.00          |                  |
| Amanda Test Debtor           | 4/8/2021             | 4/8/2021           | 123     | 30,000.00 | 30,000.00        | 0.00         | 0.00          |                  |
| Amanda Test Debtor           | 4/1/2021             | 4/1/2021           | 1111    | 1,300.00  | 1,300.00         | 200.00       | 0.00          |                  |
| Amanda Test Debtor           | 3/15/2021            | 3/15/2021          | 1234    | 3,500.00  | 3,500.00         | 0.00         | 0.00          |                  |
| Amanda Test Debtor           | 3/9/2021             | 3/9/2021           | 1500    | 2,000.00  | 2,000.00         | 0.00         | 0.00          |                  |
| Amanda Debt -from CW         | 3/3/2021             | 3/3/2021           | 125     | 1,000.00  | 1,000.00         | 0.00         | 0.00          |                  |
| Amanda Debt -from CW         | 3/2/2021             | 3/2/2021           | 0003    | 1,500.00  | 1,500.00         | 500.00       | 0.00          |                  |
| Amanda Test Debtor           | 2/24/2021            | 2/24/2021          | 000104  | 500.00    | 500.00           | 0.00         | 0.00          |                  |
| Amanda Test Debtor           | 2/24/2021            | 2/24/2021          | 00103   | 150.00    | 150.00           | 0.00         | 0.00          |                  |
| Amanda Test Debtor           | 2/28/2020            | 2/28/2020          | CB111   | 26,500.00 | 26,500.00        | 0.00         | 0.00          |                  |
| Showing 1 to 11 of 11 entrie | S                    |                    |         |           |                  |              | First Pr      | evious Next Last |

Users can search and view payments in the Payment Search screen.

### **ADMIN TIP**

You can hide payments posted to Hold Accounts on the Payment Search screen and Check Detail drawer using either of the following system preferences:

- FactorSoft > Administration > System > System Preferences > Identification/System Constant > Web Interface > Collection Summary > Hide payments to hold accounts: True
- FactorSoft > Administration > System > System Preferences > Identification/System Constant > Web
   Interface > Invoice Detail > Hide payments to hold accounts: True

# Searching for payments

| Debtor Name                                 | 🔵 Deb        | otor #                     |            |     |
|---------------------------------------------|--------------|----------------------------|------------|-----|
| Ama                                         |              |                            | Contains   | ~   |
|                                             |              |                            |            |     |
|                                             |              |                            |            |     |
| heck Number                                 |              |                            |            |     |
|                                             |              |                            |            |     |
|                                             |              |                            | Exact Matc | n 👻 |
|                                             |              |                            | Exact Matc | n v |
| ate by                                      | ment Poster  |                            | Exact Matc | n ¥ |
| ate by <ul> <li>Pay</li> </ul>              | ment Postec  |                            | Exact Matc | n   |
| hate by () Pay                              | ment Postec  | to                         | Exact Matc |     |
| nate by  Pay rom nm/dd/yyyy                 | rment Postec | d Ci<br>to<br>mm/dd        | Exact Matc |     |
| nate by () Pay                              | rment Postec | to<br>mm/dd                | Exact Matc |     |
| hate by  Pay rom nm/dd/yyyy                 | rment Postec | d Ci<br>to<br>mm/dd        | Exact Matc |     |
| nate by  Pay rom nm/dd/yyyy check Amount in | rment Postec | d Ci<br>to<br>mm/dd<br>max | Exact Matc |     |

1. From Search > Payments, the Payment Search Criteria form is immediately displayed.

| 2.       | Complete the search | n criteria fields to ref | ine the results or | leave blank to retu | rn all invoices up to 1.000. |
|----------|---------------------|--------------------------|--------------------|---------------------|------------------------------|
| <u> </u> |                     |                          |                    |                     |                              |

| Field                                | Description                                                                                                    |
|--------------------------------------|----------------------------------------------------------------------------------------------------|
| Member Debtors<br>or Clients         | Portfolio-level accounts can Search All members by default or select a member from the drop-down menu.                                                               |
| Debtor (name or<br>#) or Client Name | Select Exact Match, Contains, or Begins with to refine results.<br>When searching by name using the Exact Match option, the system suggests<br>existing as you type. |
| Check Number                         | Select Exact Match, Contains, or Begins with to refine results.                                                                                                    |

ih

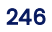

| Field        | Description                                                                                                    |
|--------------|----------------------------------------------------------------------------------------------------|
| Date by      | Select a date type: Payment Posted or Check Date. Users can enter one date to retrieve all payments on/after or on/before that date. |
| Check Amount | Users can enter one amount to see all payments greater than/equal to or less than/equal to that amount.                              |

#### 3. Select an action:

• Search - to retrieve results.

#### TIP

If the results exceed the 1,000 maximum, **refine your search criteria** instead of using filters, which only search within the 1,000 results.

- Go Back to view the previous search without searching again.
- Reset to clear all criteria settings.

### **Payment Search results**

The Payment Search results grid shows all payments that meet your selected criteria.

| Column      | Description                                        |  |  |
|-------------|----------------------------------------------------|--|--|
| Client      | Client associated with the payment                 |  |  |
| Debtor      | Debtor associated with the payment                 |  |  |
| Posted Date | Date the payment posted                            |  |  |
| Check Date  | Date of the check associated with the payment      |  |  |
| Check #     | Check number is a link to the Check Detail drawer. |  |  |
| Pending     | Check mark is displayed for pending payments.      |  |  |
|             | ADMIN TIP                                          |  |  |

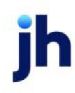

| Column         | Description                                                                    |
|----------------|--------------------------------------------------------------------------------|
|                | You can allow pending checks to display in the Web Portal.                     |
|                | Go to: FactorSoft > Administration > System > System Preferences >             |
|                | Identification/System Constant > Web Interface > Collection detail-check# >    |
|                | Show pending checks: True.                                                     |
| Amount         | Payment amount                                                                 |
| Applied to A/R | Amount applied to the A/R balance                                              |
| Chargeback     | Amount allocated as a chargeback                                               |
| Giveback       | Amount allocated as a giveback credit                                          |
| Images**       | Chip with the number of payment images is a link to the Images drawer, where   |
|                | you can click <b>Download All</b> for all images in a single PDF               |
|                | NOTE                                                                           |
|                | Landscape images (width is greater than height) are rotated for display on all |
|                | devices.                                                                       |
|                | FI ADMIN NOTE                                                                  |
|                | You can choose which image types display in FactorSoft > Tables > Data Entry > |
|                | Image Types > Image Type tab:                                                  |
|                | Visible by client on web                                                       |
|                | Visible by debtor on web                                                       |

#### **ADMIN TIP**

\*\*You can hide (toggle off) columns and fields in Web Portal > Administration > Clients > Screens > Payments > Payments Screen drawer.

# Changing search criteria

From search results, users can change the criteria and search again. Choose a method:

FactorSoft™

v4.7

© 202022 Jack Henry & Associates, Inc. •

- Click Edit Criteria to open the criteria form with the current search parameters. Update the criteria and click Search.
- Click **Reset** to clear all criteria settings.
- Click Go Back to view the previous search without searching again.
- Click the [X] on a search criteria chip (above the grid) to remove it and automatically update the results.

### **Exporting search results**

After search results are displayed, click **Export** to download a CSV, which you can access in your browser's Downloads folder.

### Viewing check detail

From Payment Search results, select a Check # to open the Check Detail drawer, which displays a grid of all payment applications.

"Check Details" on the next page

# **Check Details**

#### ACCESS

- Factoring: Search > Payments > click a check number
- ABL: Search > Payments > click Details link (in Check # column)

| INV #      | ♦ PO#     | INV DATE  | AMOUNT 崇  | BALANCE 👙 | PMT ≑     | ESCROW 🔶 | FEE DAYS 👙 | FEE EARNED |
|------------|-----------|-----------|-----------|-----------|-----------|----------|------------|------------|
| $\nabla$   | $\nabla$  |           |           |           |           |          |            |            |
| ) 0216     |           | 2/2/2020  | 1,000.00  | 0.00      | 1,000.00  | 0.00     | 0          | 0.00       |
| ) 021721   | AGC021721 | 2/28/2020 | 5,000.00  | 0.00      | 5,000.00  | 0.00     | 0          | 0.00       |
| 021721-2   |           | 2/21/2020 | 20,000.00 | 0.00      | 20,000.00 | 0.00     | 0          | 0.00       |
| ) 021721-2 |           | 2/21/2020 | 20,000.00 | 0.00      | 200.00    | 0.00     | 0          | 0.00       |
| 021921     |           | 2/28/2020 | 500.00    | 0.00      | 500.00    | 0.00     | 0          | 0.00       |

Factoring – The Check Details drawer displays a grid of the invoices to which the check is applied.

ABL – The Check Details drawer displays a grid of invoices, balances, and payments.

| To close the drawer and return to the Payment Search results arid, click the $^{\circ}$ | ¢ | blue back arrow. |
|-----------------------------------------------------------------------------------------|---|------------------|
|                                                                                         |   |                  |

| Column     | Factoring | ABL | Description                                       |
|------------|-----------|-----|---------------------------------------------------|
| Inv #      | ~         | 1   | Invoice number with a payment application         |
| PO #       | 1         |     | Purchase order number associated with the invoice |
| Inv Date   | 1         | ~   | Invoice date (future date is allowed)             |
| Amount     | 1         | 1   | Payment amount                                    |
| Balance    | ~         | ~   | Remaining invoice balance                         |
| Payment    | 1         | 1   | Payment amount applied to the invoice             |
| Escrow**   | ~         |     | Escrow amount, if applicable                      |
| Fee Days** | 1         |     | Number of days in fee calculation                 |

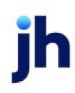

| Column              | Factoring | ABL | Description                                                                          |
|---------------------|-----------|-----|--------------------------------------------------------------------------------------|
| Fee Earned**        | 1         |     | Fee amount earned on the invoice, if applicable                                      |
| Explanation<br>Code | 1         |     | The code (from FactorSoft system) to describe the reason for write-off or chargeback |
| Description         | 1         |     | Further description of the write-off or chargeback                                   |

### **ADMIN TIP**

\*\*You can hide (toggle off) columns and fields in Web Portal > Administration > Clients > Screens > Payments > Payments Screen drawer.

## Exporting grid results

Click **Export** to download a CSV of grid data, which you can access in your browser's Downloads folder.

Purchase Orders

ĭh

# **Purchase Orders**

### ACCESS

Search > Purchase Orders

Users can search for and view existing purchase orders in the Search > Purchase Orders screen.

# Viewing the purchase order list

- 1. From Search > Purchase Orders, the grid is displayed.
- 2. In the View selection list, select the view to filter by status.

| Column     | Description                                                                                               |  |
|------------|----------------------------------------------------------------------------------------------------|--|
| Debtor     | Debtor name                                                                                               |  |
| PO#        | Unique number associated with the invoice                                                                 |  |
| PO Date    | Purchase order date, sometimes labeled Order Date                                                         |  |
| Amount     | Dollar amount of the purchase order                                                                       |  |
| Expiration | Date the purchase order expires                                                                           |  |
|            | The purchase order has no funds available for advance in FactorSoft until the expiration date is reached. |  |
| Available  | Remaining amount available to be advanced                                                                 |  |
| Status     | Approved with availability (>\$0)                                                                         |  |
|            | Settled (approved with \$0 available)                                                                     |  |
|            | • Pending                                                                                                 |  |
|            | • Denied                                                                                                  |  |

# Viewing Advance Activity detail

Users can view the Advance Activity drawer even if there is no activity yet.

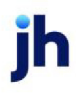
#### ACCESS

- Search > Purchase Orders > click a PO# in Approved or Settled status
- Search > Invoices > click a PO# in Approved or Settled status

| Column          | Description                                                                                               |  |
|-----------------|----------------------------------------------------------------------------------------------------|--|
| Debtor          | Debtor name                                                                                               |  |
| Amount          | Dollar amount of the purchase order                                                                       |  |
| PO Date         | Purchase order date, sometimes labeled Order Date                                                         |  |
| Ship Date       | Date the client expects to fulfill the purchase order                                                     |  |
| Expiration Date | Date the purchase order expires                                                                           |  |
|                 | The purchase order has no funds available for advance in FactorSoft until the expiration date is reached. |  |
| Terms           | Applicable purchase terms                                                                                 |  |
| Comments        | Purchase order notes entered when the PO is added in FactorSoft                                           |  |
| Date            | Date of the advance or settlement transaction                                                             |  |
| Batch #         | Unique identifier assigned to the invoice batch                                                           |  |
| Туре            | Transaction type of the activity for the PO:                                                              |  |
|                 | Advance – an advance is processed                                                                         |  |
|                 | • Buy – the invoice associated with the PO is purchased                                                   |  |
| Status          | Status of the advance                                                                                     |  |
|                 | • Pending                                                                                                 |  |
|                 | • Processed                                                                                               |  |
| Inv #           | Invoice number from which the purchase order advance was settled                                          |  |
| Advance         | Pending purchase order advance amount                                                                     |  |

ih

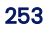

| Column     | Description                                                             |
|------------|-------------------------------------------------------------------------|
| Settlement | Amount settled for the purchase order advance by deduction from invoice |
|            | purchase                                                                |

## Exporting search results

After search results are displayed, click **Export** to download a CSV, which you can access in your browser's Downloads folder.

## Refreshing the Purchase Orders grid

Refresh the list. Click the C refresh icon at the top right to refresh the screen for up-to-date information.

#### Transactions

ĭh

## Transactions

### ACCESS

Search > Transactions

| Transactions from 06/23/2021 | to<br>07/23/2021 | E Sea    | rch                                                                                                    |           |                          | G                |
|------------------------------|------------------|----------|----------------------------------------------------------------------------------------------------|-----------|--------------------------|------------------|
| BATCH #                      | \$               | AMOUNT 崇 | DATE $rightarrow Variable Variable Va$ | FACILITY  | STATUS .                 | түре 🔶           |
| 7                            |                  |          |                                                                                                    | 7         | $\nabla$                 | 7                |
| 111420397                    |                  | 300.00   | 7/12/2021                                                                                                    | Factoring | Pending, Ready to Update | Disbursement     |
| 111420395                    |                  | 700.00   | 7/9/2021                                                                                                    |           | Pending, Ready to Update | Purchase         |
| 111420394                    |                  | 560.00   | 7/1/2021                                                                                                    | Factoring | Processed                | Purchase         |
| 111420393                    |                  | 500.00   | 7/1/2021                                                                                                    |           | Pending, Ready to Update | Purchase         |
| 111420392                    |                  | 1,670.00 | 7/1/2021                                                                                                    | Factoring | Processed                | Purchase         |
| Showing 1 to 5 of 5 e        | entries          |          |                                                                                                    |           | First Previous           | Next Last Export |

Users can search for and view transactions in the Transactions screen.

## Searching for transactions

- 1. From Search > Transactions, use the date fields to search for transactions by their Created On date.
- 2. Find the transactions in the search results grid.

| Column  | Description                                                                                                    |
|---------|----------------------------------------------------------------------------------------------------|
| Batch # | Transaction batch # is a link to download a Transaction Report, which users can access in Search > Documents or Main > Dashboard > Documents.                    |
|         | For <b>Purchase</b> batches, you can choose the report or the "Purchase Batch Detail<br>Drawer" on page 259.                                                     |
|         | ADMIN TIP<br>**You can show or hide (toggle off) this screen and its columns in Web Portal<br>> Administration > Clients > Screens > Transactions Screen drawer. |

ĭh

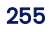

| Column   | Description                                                                                                    |
|----------|----------------------------------------------------------------------------------------------------|
| Amount   | Transaction amount                                                                                                    |
| Facility | The facility associated with the transaction.                                                                                                    |
| Date     | Transaction date                                                                                                    |
| Status   | Transaction status:                                                                                                    |
|          | Being Created – Transaction has been submitted                                                                                                    |
|          | <ul> <li>Pending, Ready to Update – Transaction is being worked and may require some<br/>type of approval before it can be processed</li> </ul>                                                         |
|          | <ul> <li>Pending, Problems – Incomplete transaction</li> </ul>                                                                                                    |
|          | <ul> <li>Scanned, Ready to Post – Transaction has been worked and passed any<br/>required verification/approval process</li> </ul>                                                                      |
|          | Processed – Completed transaction                                                                                                    |
| Туре     | Transaction types (asterisks denote a link to a report):                                                                                                    |
|          | <ul> <li>ABL Additional Fee Posting – Bulk collateral additional fee postings (configured<br/>using the Additional Terms Information screen and posted at Bulk A/R<br/>Certificate postings)</li> </ul> |
|          | ABL Adjustment – Bulk collateral facility adjustment posting transactions                                                                                                    |
|          | ABL Collection – Detail collateral payment transactions                                                                                                    |
|          | <ul> <li>ABL Funding/Disbursement – Bulk collateral facility disbursement posting<br/>transactions</li> </ul>                                                                                           |
|          | <ul> <li>ABL Statement* – Adjustment posting for a bulk collateral facility</li> </ul>                                                                                                    |
|          | <ul> <li>ABL Transfer To – Bulk collateral facility transfer entry that increases the loan<br/>balance of the sending facility</li> </ul>                                                               |
|          | <ul> <li>Adjustment* – Factoring adjustment</li> </ul>                                                                                                    |
|          | <ul> <li>Cash Posting* – Payment</li> </ul>                                                                                                    |
|          | <ul> <li>Client Fee Statement* – Statement of client fees</li> </ul>                                                                                                    |
|          | <ul> <li>Disbursement* – Factoring reserve release</li> </ul>                                                                                                    |

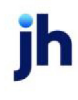

| Column | Description                                                                                                    |  |  |
|--------|----------------------------------------------------------------------------------------------------|--|--|
|        | <ul> <li>Merchant Statement* – Month-end statement</li> </ul>                                                                                 |  |  |
|        | <ul> <li>NSF* – Reversal for non-sufficient funds</li> </ul>                                                                                  |  |  |
|        | <ul> <li>Payment* – Payment posting for a bulk collateral facility</li> </ul>                                                                 |  |  |
|        | <ul> <li>Payment Reserve* – Bulk collateral payment reserve release posting transactions</li> </ul>                                           |  |  |
|        | <ul> <li>Payout* – Purchase order advance</li> </ul>                                                                                          |  |  |
|        | <ul> <li>PO Finance* – Purchase order settlement</li> </ul>                                                                                   |  |  |
|        | Post Accrued Fee – Bulk collateral facility accrual posting transactions                                                                      |  |  |
|        | <ul> <li>Purchase* – Invoice batch purchase</li> </ul>                                                                                        |  |  |
|        | <ul> <li>Statement* – Adjustment posting for a bulk collateral facility</li> </ul>                                                            |  |  |
|        | <ul> <li>Transfers Sent* – Bulk collateral facility transfer entry that increases the loan<br/>balance of the sending facility</li> </ul>     |  |  |
|        | <ul> <li>Transfers Received* – Bulk collateral facility transfer entry that reduces the loan<br/>balance of the receiving facility</li> </ul> |  |  |
| Images | For ABL Loan Payments: Chip with the number of images is a link to the Images                                                                 |  |  |
|        | drawer, where you can click <b>Download All</b> for all images in a single PDF                                                                |  |  |
|        | NOTE<br>Landscape images (width is greater than height) are rotated for display on all<br>devices.                                            |  |  |

## Exporting search results

After search results are displayed, click **Export** to download a CSV, which you can access in your browser's Downloads folder.

## **Requesting a Transactions Report**

- 1. From Search > Transactions, select the Batch #.
- 2. In the Transaction Report Request confirmation, click **Continue**, and then **Close**.

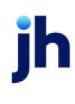

- 3. From Search > Documents, find the document and click **Available** in the Status column.
- 4. Access the report from the browser's Downloads folder.

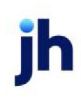

## Purchase Batch Detail Drawer

### ACCESS

Search > Transactions > click Purchase batch # > select Batch Detail and click Continue

The Purchase Batch Detail drawer displays read-only information for **Purchase** batches. Columns are displayed at the administrator's discretion.

### **ADMIN TIP**

\*\*You can show or hide (toggle off) this screen and its columns in Web Portal > Administration > Clients

> Screens > Transactions Screen drawer.

| Column            | Description                                                                                                    |
|-------------------|----------------------------------------------------------------------------------------------------|
| Batch #           | Unique identifier assigned to the invoice batch                                                                                                 |
| Batch Status      | Transaction status:                                                                                                    |
|                   | <ul> <li>Being Created – Transaction has been submitted</li> </ul>                                                                              |
|                   | <ul> <li>Pending, Ready to Update – Transaction is being worked and may require some<br/>type of approval before it can be processed</li> </ul> |
|                   | <ul> <li>Pending, Problems – Incomplete transaction</li> </ul>                                                                                  |
|                   | <ul> <li>Scanned, Ready to Post – Transaction has been worked and passed any<br/>required verification/approval process</li> </ul>              |
|                   | <ul> <li>Processed – Completed transaction</li> </ul>                                                                                           |
| Carrier Amount    | Net due to the carrier (gross minus previous amount and fees)                                                                                   |
| Due               |                                                                                                    |
| Carrier Gross Amt | Gross dollar amount of the carrier payment before fees are assessed and previous                                                                |
|                   | payments are deducted                                                                                                    |
| Carrier Invoice # | Document number used as the Carrier Invoice #                                                                                                   |
| Carrier Name      | Carrier's business name                                                                                                    |

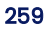

| Column           | Description                                                                       |  |
|------------------|-----------------------------------------------------------------------------------|--|
| Carrier Notes    | Notes entered by the FI for the carrier payment                                   |  |
| Carrier Previous | Dollar amount deducted from the gross amount to determine net due for the         |  |
| Amt              | carrier payment                                                                   |  |
| Check Date       | Date of the check associated with the payment applied to the invoice in the batch |  |
| Check #          | Check number associated with the payment applied to the invoice in the batch      |  |
| Debtor           | Debtor associated with the invoice in the batch                                   |  |
| Denied Amount    | Amount of the invoice denied                                                      |  |
| Description      | Invoice description                                                               |  |
| Fee Earned       | Fee amount earned on the invoice, if applicable                                   |  |
| Fee Escrow       | Fee escrow amount, if applicable                                                  |  |
| Fee Tax          | Fee tax amount, if applicable                                                     |  |
| Funded Amount    | If the invoice is funded, the amount of the invoice funded                        |  |
| Held Amount      | Amount of the invoice held                                                        |  |
| Inv Amount       | Invoice amount                                                                    |  |
| Inv Date         | Invoice date (future date is allowed)                                             |  |
| Inv #            | Invoice number                                                                    |  |
| Post Date        | Transaction date                                                                  |  |
| Recourse Days    | Days remaining until recourse                                                     |  |
| Reserve Earned   | Reserve earned amount, if applicable                                              |  |
| Reserve Escrow   | Reserve escrow amount, if applicable                                              |  |

# Exporting grid results

Click **Export** to download a CSV of the grid, which you can access in the Download folder from your browser.

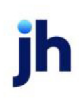

# ClientWeb to Web Portal Process Conversions

Use this table to find a ClientWeb process and its corresponding process in the Web Portal.

| ClientWeb                           | Web Portal                                                                        |
|-------------------------------------|-----------------------------------------------------------------------------------|
| (Retired) Aging Detail              | N/A                                                                               |
| (Retired) Debtor<br>Summary         | N/A                                                                               |
| (Retired) Invoice<br>Summary        | N/A                                                                               |
| (Retired) Process 18                | N/A                                                                               |
| (Retired) Process 20                | N/A                                                                               |
| (Retired) Process 29                | N/A                                                                               |
| (Retired) Report Server             | N/A                                                                               |
| Accounts Receivable                 | Main menu > Facility List > Choose collateral > Collateral Detail drawer          |
| Adjustments                         | Search menu > Transactions > Click an adjustment transaction to request report    |
| Advanced Debtor<br>Search           | Search menu > Debtors                                                             |
| Aging Report                        | Search menu > Documents > Request > Request Report                                |
| Aging Summary                       | Search menu > Documents > Request > Request Report                                |
| Asset Detail                        | Main menu > Facility List > Bulk A/R Collateral Detail drawer > Asset Detail grid |
| Broker/Office/Master<br>Client List | Search menu > Documents > Request Broker Report                                   |
| Bulk H/R                            | Main menu > Facility List > Bulk H/R Collateral Detail drawer                     |
| Bulk Inventory                      | Main menu > Facility List > Bulk Inventory Collateral Detail drawer               |
| Carrier Items                       | Search menu > Documents > Request > Request Report                                |
| Carrier Payment<br>Report           | Search menu > Documents > Request > Request Report                                |

ih

| ClientWeb                      | Web Portal                                                                                          |  |
|--------------------------------|----------------------------------------------------------------------------------------------------|--|
| Change Password                | Handled by Azure B2C authentication                                                                 |  |
| Chargeback Report              | Search menu > Documents > Request > Request Report                                                  |  |
| Check Detail                   | Payments > Click Check # > Check Detail drawer                                                      |  |
| Check Summary                  | Search menu > Payments                                                                              |  |
| Client Activity<br>Statement   | Search menu > Documents > Request > Request Report                                                  |  |
| Client Activity Stmt<br>Report | Search menu > Documents > Request > Request Report                                                  |  |
| Client Ledger                  | Search menu > Documents > Request > Request Report                                                  |  |
| Client Summary                 | Search menu > Documents > Request Client Summary Report                                             |  |
| Client Summary<br>Report       | Search menu > Documents > Request > Request Report                                                  |  |
| Collection Note Entry          | Search menu > Invoices > Select invoices > Submit > Collection Note (Debtor accounts only)          |  |
| Collection Notes               | Search menu > Invoices > Notes > Click Notes Count chip to view notes                               |  |
| Collection Report              | Search menu > Transactions > Select a Cash Posting transaction batch # > Request Transaction Report |  |
| Collections Report             | Search menu > Documents > Request > Request Report                                                  |  |
| Concentration<br>Summary       | Search menu > Documents > Request > Request Report                                                  |  |
| Credit Request Activity        | Main menu > Credit Requests                                                                         |  |
| Credit Request Report          | Search menu > Documents > Request > Request Report                                                  |  |
| Credit Summary                 | Dashboard > Credit Summary widget                                                                   |  |
| Debtor Availability            | Search menu > Documents > Request > Request Report                                                  |  |
| Debtor Detail                  | Search menu > Debtors > Click Debtor Name > Debtor Detail drawer                                    |  |
| Debtor Entry                   | Search menu > Debtors > New Debtor                                                                  |  |
|                                | Main menu > Purchases > Add New on Manual Entry of invoices                                         |  |

| ClientWeb                   | Web Portal                                                               |
|-----------------------------|--------------------------------------------------------------------------|
|                             | Main menu > Credit Request > Add New                                     |
| Debtor Search               | Search menu > Debtors                                                    |
| Debtor Summary              | Search menu > Documents > Request > Request Report                       |
| Denied Invoices             | Search menu > Documents > Request > Request Report                       |
| Disbursement Report         | Search menu > Documents > Request > Request Report                       |
| Dispute Information         | Search menu > Documents > Dispute Report                                 |
| Dispute Report              | Search menu > Documents > Request > Request Report                       |
| Export Queue                | Search menu > Documents                                                  |
| Facility Disbursement       | Main menu > Facility List > Submit > Disbursement                        |
| Facility Ledger             | Search menu > Documents > Request > Request Report                       |
| Facility Payment<br>Details | Search menu > Transactions                                               |
| Facility Payments           | Search menu > Transactions                                               |
| Facility Summary            | Main menu > Facility List                                                |
| Held Invoices               | Search menu > Documents > Request > Request Report                       |
| Hold Account Ledger         | Search menu > Documents > Request > Request Report                       |
| Image Viewer                | Select Image Count chips in Results grids to open Image View drawers     |
| Ineligible Report           | Search menu > Documents > Request > Request Report                       |
| Inventory                   | Main menu > Facility List > Choose collateral > Collateral Detail drawer |
| Invoice Correction          | N/A                                                                      |
| Invoice Detail              | Search menu > Invoices > Click Invoice # > Invoice Detail drawer         |
| Invoice Dispute             | Search menu > Invoices > Select invoices > Submit > Dispute              |
| Invoice Entry               | Main menu > Purchases > Upload > Manual Entry                            |
| Invoice Search              | Search menu > Invoices                                                   |
| Invoice Summary             | Search menu > Documents > Request > Request Report                       |

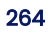

| ClientWeb                  | Web Portal                                                                                                 |  |
|----------------------------|----------------------------------------------------------------------------------------------------|--|
| Load List Report           | N/A                                                                                                    |  |
| Loan Statements            | Search menu > Documents > Request > Request Report                                                         |  |
| Log Out                    | Sign out – handled by Azure B2C authentication                                                             |  |
| Main Dashboard             | Dashboard                                                                                                  |  |
| Main Summary               | Dashboard                                                                                                  |  |
| Manage Web Users           | Client/Debtor Admin Accounts > Main menu > Administration > Users tab                                      |  |
| Medical Receivables        | Main menu > Facility List > Choose collateral > Collateral Detail drawer                                   |  |
| No Buy Debtor List         | <ul> <li>Search menu &gt; Documents &gt; Request Report</li> </ul>                                         |  |
|                            | <ul> <li>Search menu &gt; Debtors &gt; Filter by No Buy column</li> </ul>                                  |  |
| Partial Payment<br>Report  | Search menu > Documents >Request > Request Report                                                          |  |
| Purchase Import            | Main menu > Purchases > Upload > Import                                                                    |  |
| Purchase Summary<br>Report | Search menu > Documents > Request > Request Report                                                         |  |
| Report Import              | N/A                                                                                                    |  |
| Report Queue               | Search menu > Documents > Request > Report Request                                                         |  |
| Request Credit             | Main menu > Credit Requests > New Request > Manual Entry                                                   |  |
| Request Disbursement       | Main menu > Facility List > Submit > Disbursement                                                          |  |
| Reserve Activity           | Search menu > Documents > Reserve Activity Report                                                          |  |
| Reserve Release            | Main menu > Facility List > Submit > Disbursement                                                          |  |
| Reserve Report             | Search menu > Documents > Request > Request Report                                                         |  |
| Sales Authorization        | Main menu > Sales Authorizations                                                                           |  |
| Submission History         | Main menu > Facility List > Bulk A/R Collateral Detail drawer                                              |  |
| Transaction Detail         | Search menu > Transactions > Click Batch# to request Transaction Report or access the Batch Detail drawer. |  |

| ClientWeb                   | Web Portal                                                           |
|-----------------------------|----------------------------------------------------------------------|
|                             | Note: Toggle on access to Batch Detail drawer and specify columns in |
|                             | Administration > Clients > Transaction screen                        |
| Transaction Summary         | Search menu > Transactions                                           |
| Unapplied Payment<br>Report | Search menu > Documents > Request > Request Report                   |
| Upload Credit Request       | Main menu > Credit Requests > New Request > Import file              |
| URL                         | Setup: FI Admin account > Branding > Custom Menu Link > URL          |
|                             | • Display: The URL name is the last link in the Main menu.           |
| Verification Status         | Search menu > Documents > Request > Request Report                   |
| Web Usage History           | Report in FactorSoft Admin that is pushed to the Web Portal          |
| Welcome Screen              | Setup: FI Admin account > Branding                                   |
|                             | Display: Web Portal landing page                                     |
| WorkFlow Queue              | N/A                                                                  |
| Zip Check Images            | Main menu > Purchases > Upload > Import File                         |